# Device Driver documentation

Windows CE 6.0/Compact 7 for FSVYBRID/FSS5PV210

Version: 1.20 Date: 2013-08-23

© by F & S Elektronik Systeme GmbH 2013

# PicoMOD PicoCOM NetDCU QBliss armStone nanoRISC

F&S Elektronik Systeme GmbH Untere Waldplätze 23 D-70569 Stuttgart Fon: +49(0)711-123722-0 Fax: +49(0)711-123722-99

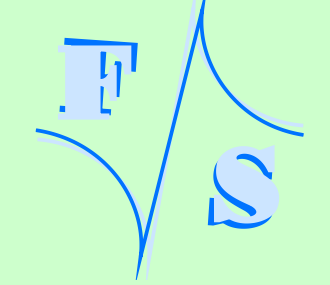

# History

| Date       | V    | Platform    | A,M,R | Chapter | Description                                                | Au |
|------------|------|-------------|-------|---------|------------------------------------------------------------|----|
| 2009-03-12 | 1.0  | 3,4         | А     | *       | First version                                              | DK |
| 2009-03-16 | 1.1  | 3           | A,M   | 3       | IO-Pin table supplemented, IRQCFG table added              | MK |
| 2009-04-06 | 1.2  | 3           | М     | 5       | Configuration example corrected                            | HF |
| 2009-06-05 | 1.3  | 3           | М     | 3       | IO-Pin table IRQs. IRQ sample updated.                     | DK |
| 2009-06-15 | 1.4  | 3           | М     | 3       | New IOCTLs for interrupt usage.                            | DK |
| 2010-10-29 | 1.5  | 6           | М     | *       | PicoMOD6 added. NI2C added.                                | HF |
| 2010-03-08 | 1.5  | 6           | А     | 13      | SD/MMC added                                               | HF |
| 2010-03-09 | 1.5  | 3,4,6       | А     | 8       | USB function driver added                                  | HF |
| 2010-03-18 | 1.5  | 6           | М     | 6       | Touch panel registry settings                              | HF |
| 2010-05-17 | 1.7  | 6           | М     | 9       | LCD Driver                                                 | ZU |
| 2010-09-09 | 1.8  | 6           | М     | 6       | Touch panel registry settings                              | ZU |
| 2010-09-22 | 1.8  | 6           | М     | 8       | USB function driver registry settings                      | ZU |
| 2010-11-24 | 1.9  | 6           | М     | 7       | Added description for registry value PhysicalPageSize and  | HF |
|            |      |             |       |         | DoNotPromptUser (USB host driver).                         |    |
| 2011-01-27 | 1.9  | 3,4,6,7     | А     | 14      | Ethernet added.                                            | HF |
| 2011-01-27 | 1.9  | 7           | М     | 7       | PicoMOD7 added.                                            | HF |
| 2011-01-27 | 1.9  | 7           | М     | 13      | Added description of registry value PwrPin and WPPin.      | HF |
| 2011-02-21 | 1.10 | 6           | М     | 9       | LCD Driver                                                 | ZU |
| 2011-05-16 | 1.11 | 6,7         | М     | 2       | Added explanation of how to access mixer from user         | HF |
|            |      |             |       |         | application.                                               |    |
| 2011-05-18 | 1.12 |             | М     | *       | QBlissA8                                                   | HF |
| 2011-08-01 | 1.13 | 3,4,6,7,QA8 | М     | 14      | Added description for LAN LED.                             | HF |
| 2011-10-18 | 1.14 | 3,4,6,7,QA8 | М     | 13      | Correct registry settings                                  | MA |
| 2011-10-26 | 1.15 | 7,QA8       | М     | 3       | IO-Pin table enhanced, added information if IO could be an | HF |
|            |      |             |       |         | interrupt                                                  |    |
| 2012-04-11 | 1.16 | ASA8        | А     | *       | armStoneA8 added                                           | HF |
| 2012-04-18 | 1.17 | 6, QA8      | А     | 6       | Different touch driver versions.                           | MR |
| 2012-11-19 | 1.18 | NRA8        | А     | *       | nanoRISC-A8 added                                          | HF |
| 2012-11-22 | 1.19 | ND14        | А     | *       | NetDCU14 added                                             | HF |
| 2012-11-23 | 1.19 | *           | А     | *       | Analogue In driver added                                   | HF |
| 2012-11-23 | 1.19 | *           | А     | *       | PWM driver added                                           | HF |
| 2013-01-24 | 1.20 | *           | М     | 11.2    | Added note for LCD output width.                           | HF |
| 2013-07-24 | 1.21 | ASA5,       | А     | 2       | New functions in analogin driver                           | TM |
|            |      | NDA5, PCA5  |       |         |                                                            |    |

Ð

3

Version

V A,M,R Added, Modified, Removed

Au Author

# About this document

This is the device driver documentation for the F&S platforms FSS5PV210 and FSVYBRID based on Windows Embedded CE 6.0 or Windows Embedded Compact 7. If you need information about older products such as PicoMOD1 (running on Windows CE 5) or NetDCU3 - NetDCU11 please read the corresponding documentation which can be found at: <a href="http://www.fs-net.de">http://www.fs-net.de</a>

For each device driver it is documented on which platform it is implemented. The registry settings, the configuration and programming examples are described in this document. The latest version of this document can be found at: <u>http://www.fs-net.de</u>

Boards which are using platform FSVYBRID are:

- armStoneA5
- PicoCOMA5
- NetDCUA5

Boards which are using platform FSS5PV210 are:

- armStoneA8
- PicoMOD7A
- NetDCU14
- nanoRISC-A8

# Contents

| 1                                                                            | Windows CE Stream Interface Driver                                                                                                    | 1                                                                     |
|------------------------------------------------------------------------------|----------------------------------------------------------------------------------------------------|-----------------------------------------------------------------------|
| 2                                                                            | Analogue Input                                                                                                    | 2                                                                     |
| <b>3</b><br>3.1                                                              | Audio Driver<br>Mixer Programming Example                                                                                                    | <b>9</b><br>10                                                        |
| <b>4</b><br>4.1<br>4.2<br>4.3<br>4.4<br>4.5<br>4.6<br>4.7                    | Digital I/O<br>Port description PicoMOD<br>Port description QBliss<br>Port description armStone<br>Port description nanoRISC-A8<br>Port description NetDCU14<br>Interrupt configuration<br>Programming example                                                                       | <b>14</b><br>16<br>22<br>28<br>30<br>37<br>39<br>40                   |
| <b>5</b><br>5.1                                                              | Driver for Serial I/O (UART)<br>Auto Flow Control (AFC)                                                                                                    | <b>42</b><br>42                                                       |
| 6                                                                            | Matrix-Keyboard                                                                                                    | 43                                                                    |
| <b>7</b><br>7.1<br>7.2                                                       | <b>Touchpanel Driver</b><br>MXT224 Touch Driver<br>EDT Touch Driver                                                                                                    | <b>53</b><br>56<br>57                                                 |
| 8                                                                            | USB Host Driver                                                                                                    | 58                                                                    |
| 9                                                                            | USB Device 2.0 Driver                                                                                                    | 60                                                                    |
| 10                                                                           | LCD Driver                                                                                                    | 62                                                                    |
| <b>11</b><br>11.1<br>11.2<br>11.3<br>11.3.<br>11.4<br>11.4<br>11.4.<br>11.4. | LCD Driver for FSS5PV210<br>Default Display Mode<br>Default LCD Output Width<br>Display Mode Registry Settings<br>1 Registry Value Type<br>2 Registry Value Config<br>Multiple Monitor Feature<br>1 Registry Settings<br>2 Default Modes HDMI Interface<br>3 Application Development | <b>63</b><br>65<br>65<br>66<br>67<br>68<br>68<br>68<br>69<br>70<br>70 |
| 12                                                                           | Soft-Keyboard                                                                                                    | 72                                                                    |
| 13                                                                           | CAN                                                                                                    | 73                                                                    |
| 14                                                                           | I2C Driver                                                                                                    | 74                                                                    |
| 15                                                                           | Native I2C Driver                                                                                                    | 75                                                                    |
| 16                                                                           | PWM Driver                                                                                                    | 77                                                                    |
| 17                                                                           | SD/MMC Driver                                                                                                    | 80                                                                    |
| 18                                                                           | Ethernet Driver                                                                                                    | 82                                                                    |

| 19 | Screen Saver Driver | 85 |
|----|---------------------|----|
| 20 | Appendix            | 86 |
|    | Important Notice    | 86 |
|    | Listings            | 87 |
|    | Figures             | 87 |
|    | Tables              | 87 |
|    |                     |    |

## 1 Windows CE Stream Interface Driver

All device drivers are implemented as Windows CE Stream Interface Driver. Thus you can access these drivers via the File System and the respective File API (CreateFile, WriteFile, ReadFile, SetFilePointer, DeviceIoControl).

A stream interface driver receives commands from the Device Manager and from applications by means of file system calls. The driver encapsulates all of the information that is necessary to translate those commands into appropriate actions on the devices that it controls. All stream interface drivers, whether they manage built-in devices or installable devices, or whether they are loaded at boot time or loaded dynamically, have similar interactions with other system components. The following illustrations show the interactions between system components for a generic stream interface driver that manages a built-in device.

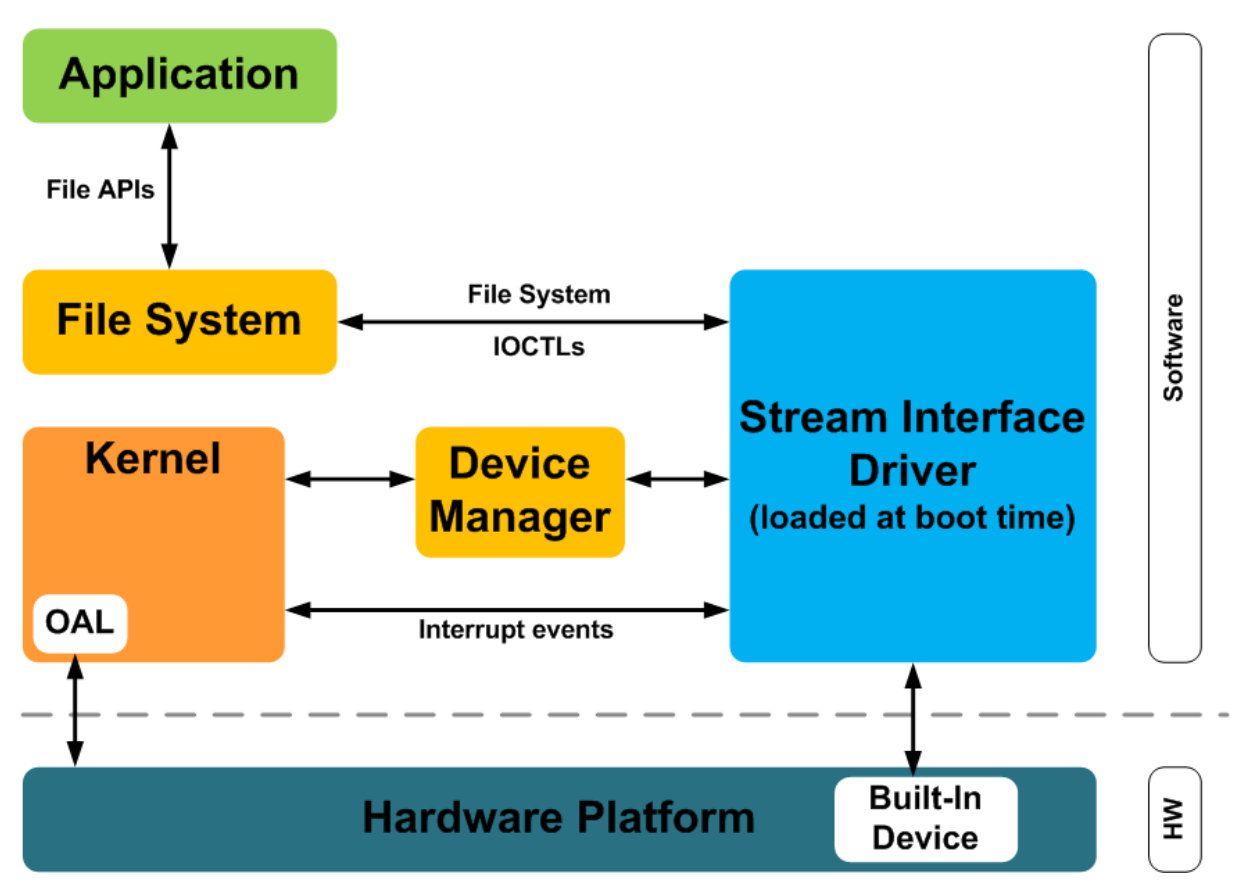

Figure 1: Windows CE: Stream Interface Driver Architecture

# 2 Analogue Input

## 2.1 S5PV210

#### Implemented on: ASA8, ND14, NRA8

Some boards have beside resistive touch interface additional analogue inputs. These analogue inputs can be read with this driver. You can install one copy of the driver for each input or use the function SetFilePointer() to select the channel. The selection of the channel can be done with the registry key *Channel*.

Installation of the driver is done by setting some registry values under the following registry key:

```
[HKLM\Drivers\BuiltIn\armStoneA8\ANALOGIN]
[HKLM\Drivers\BuiltIn\nanoRISC\ANALOGIN]
[HKLM\Drivers\BuiltIn\NetDCU14\ANALOGIN]
```

#### Required settings:

| Key            | Value                   | Comment                                                                                                    |
|----------------|-------------------------|----------------------------------------------------------------------------------------------------|
| "Prefix"       | "AIN"                   | This required value specifies the driver's device file name prefix. It is a three-character identifier, such as COM.                                                             |
| "DII"          | "FS_ANALOGIN.<br>DLL"   | name of the DLL with the driver                                                                                                    |
| "Order"        | Dword:                  | This value specifies the load<br>order for the driver. If two<br>drivers have the same load<br>order value, the drivers load in<br>the order that they occur in the<br>registry. |
| "Index"        | Dword:1                 | This value specifies the device index, a value from 0 through 9.                                                                                                    |
| "Flags"        | Dword:0                 | 4: Disabled from loading                                                                                                    |
| "loctl"        | Dword:4                 | Call post-initialization function.                                                                                                    |
| "Channel"      | Dword:n                 | Number of the analogue channel. See Table Channel.                                                                                                    |
| "FriendlyName" | "Analogue input driver" |                                                                                                    |
| "Debug"        | Dword:0 4               | Set to 4 to get list of registry settings at serial debug port. Default: 0                                                                                                    |

Table 1: Analogue Input: Registry

Table Channel armStoneA8:

| Channel | Description                       |  |
|---------|-----------------------------------|--|
| 0x02    | TOUCH_YM                          |  |
| 0x03    | TOUCH_YP                          |  |
| 0x04    | TOUCH_XM                          |  |
| 0x05    | TOUCH_XP                          |  |
| 0x06    | Reads value from analogue input 0 |  |
|         | (Feature connector pin 29)        |  |
| 0x07    | Reads value from analogue input 1 |  |
|         | (Feature connector pin 31)        |  |
| 0x08    | Reads value from analogue input 2 |  |
|         | (Feature connector pin 33)        |  |
| 0x09    | Reads value from analogue input 3 |  |
|         | (Feature connector pin 35)        |  |

Table 2: Analogue Input: armStoneA8 Channel

#### Table Channel NetDCU14:

\_

| Channel | Description                       |
|---------|-----------------------------------|
| 0x02    | TOUCH_YM                          |
| 0x03    | TOUCH_YP                          |
| 0x04    | TOUCH_XM                          |
| 0x05    | TOUCH_XP                          |
| 0x06    | Reads value from analogue input 0 |
|         | (Connector J7, AD0)               |
| 0x07    | Reads value from analogue input 1 |
|         | (Connector J7, AD1)               |
| 0x08    | Reads value from analogue input 2 |
|         | (Connector J7, AD2)               |
| 0x09    | Reads value from analogue input 3 |
|         | (Connector J7, AD3)               |

Table 3: Analogue Input: NetDCU14 Channel

#### **Programming Example:**

#### A. Open one analogue channel:

Listing 1: Analogue Input: Open channel

#### B. Read data from previously opened channel:

```
unsigned short data;
DWORD dwSamples = 1;
ReadFile( hAIN, data, dwSamples, &dwSamples, NULL );
if( dwSamples != 1 )
{
  ERRORMSG(1,(L"Can not read from AIN1. LE = 0x%x\r\n",GetLastError()));
}
```

Listing 2: Analogue Input: reading samples

#### C. Select another channel without changing registry:

```
int nChannel = 0x0;
SetFilePointer( hAIN, nChannel, 0, FILE_BEGIN );
```

Listing 3: Analogue Input: changing channel from application

#### **D.** Closing the analogue channel:

```
CloseHandle(hAIN);
```

Listing 4: Analogue Input: closing a channel

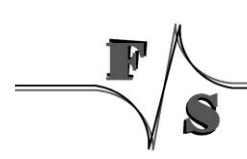

## 2.2 Vybrid

#### Implemented on: ASA5, NDA5, PCA5

Some boards have beside resistive touch interface additional analogue inputs. These analogue inputs can be read with this driver. You can install one copy of the driver for each input or use the function SetFilePointer() to select the channel. The selection of the channel can be done with the registry key *Channel*.

Installation of the driver is done by setting some registry values under the following registry key:

```
[HKLM\Drivers\BuiltIn\armStoneA5\ANALOGIN]
[HKLM\Drivers\BuiltIn\NetDCUA5\ANALOGIN]
[HKLM\Drivers\BuiltIn\PicoCOMA5\ANALOGIN]
```

#### **Required settings:**

| Key            | Value                   | Comment                                                                                                    |
|----------------|-------------------------|----------------------------------------------------------------------------------------------------|
| "Prefix"       | "AIN"                   | This required value specifies the driver's device file name prefix. It is a three-character identifier, such as COM.                                                          |
| "DII"          | "FS_ANALOGIN.DLL"       | name of the DLL with the driver                                                                                                    |
| "Order"        | Dword:                  | This value specifies the load order<br>for the driver. If two drivers have the<br>same load order value, the drivers<br>load in the order that they occur in<br>the registry. |
| "Index"        | Dword:1                 | This value specifies the device index, a value from 0 through 9.                                                                                                    |
| "Flags"        | Dword:0                 | 4: Disabled from loading                                                                                                    |
| "loctl"        | Dword:4                 | Call post-initialization function.                                                                                                    |
| "Channel"      | Dword:n                 | Number of the analogue channel.<br>See Table Channel.                                                                                                    |
| "FriendlyName" | "Analogue input driver" |                                                                                                    |
| "Average"      | Dword:n                 | Number of conversations per sample (4, 8, 16 or 32).                                                                                                    |
| "Offset"       | Dword:n                 | Decimal value to be added or<br>subtracted to raw sample data                                                                                                    |
| "OffsetSign"   | Dword:n                 | 0: Offset value is added to raw data<br>1: Offset is subtracted                                                                                                    |
| "Reference"    | Dword:n                 | 0: 3.3V reference voltage<br>1: 1.2V reference voltage                                                                                                    |
| "Debug"        | Dword:0 4               | Set to 4 to get list of registry settings<br>at serial debug port.<br>Default: 0                                                                                              |

Table 4: Analogue Input: Registry

Table Channel armStoneA5:

| Channel | Description                         |  |
|---------|-------------------------------------|--|
| 0x00    | Reads value from analogue input 0   |  |
|         | (Feature connector pin 29)          |  |
| 0x01    | Reads value from analogue input 1   |  |
|         | (Feature connector pin 31)          |  |
| 0x02    | Reads value from analogue input 2   |  |
|         | (Feature connector pin 33)          |  |
| 0x03    | Reads value from analogue input 3   |  |
|         | (Feature connector pin 35)          |  |
| 0x1A    | Reads value from temperature sensor |  |

Table 5: Analogue Input: armStoneA5 Channel

Table Channel NetDCUA5:

| Channel | Description                         |  |
|---------|-------------------------------------|--|
| 0x00    | Reads value from analogue input 0   |  |
|         | (Connector J7, AD0)                 |  |
| 0x01    | Reads value from analogue input 1   |  |
|         | (Connector J7, AD1)                 |  |
| 0x02    | Reads value from analogue input 2   |  |
|         | (Connector J7, AD2)                 |  |
| 0x03    | Reads value from analogue input 3   |  |
|         | (Connector J7, AD3)                 |  |
| 0x1A    | Reads value from temperature sensor |  |

Table 6: Analogue Input: NetDCUA5 Channel

Table Channel PicoCOMA5:

| Channel | Description                         |
|---------|-------------------------------------|
| 0x1A    | Reads value from temperature sensor |

Table 7: Analogue Input: PicoCOMA5 Channel

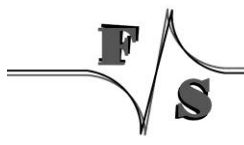

#### **Programming Example:**

#### A. Open one analogue channel:

Listing 5: Analogue Input: Open channel

#### B. Read data from previously opened channel:

```
unsigned short data;
DWORD dwSamples = 1;
ReadFile( hAIN, data, dwSamples, &dwSamples, NULL );
if( dwSamples != 1 )
{
    ERRORMSG(1,(L"Can not read from AIN1. LE = 0x%x\r\n",GetLastError()));
}
```

Listing 6: Analogue Input: reading samples

#### C. Select another channel without changing registry:

```
int nChannel = 0x0;
SetFilePointer( hAIN, nChannel, 0, FILE_BEGIN );
```

Listing 7: Analogue Input: changing channel from application

#### **D.** Closing the analogue channel:

```
CloseHandle(hAIN);
```

Listing 8: Analogue Input: closing a channel

#### E. Get adc settings

#include ``fs analogin sdk.h"

DWORD dwBytesReturned; AIN\_INFO cAIN\_INFO;

Listing 9: Get adc settings

#### F. Set adc settings

Analogue Input | 7

#### G. Read temperature

#include ``fs analogin sdk.h"

FLOAT fTemperatur;

DeviceIoControl(hADC, IOCTL\_AIN\_GETTEMPERATUR, &fTemperatur, 1, NULL, 0, &dwBytesReturned, NULL);

Listing 11: Read temperature

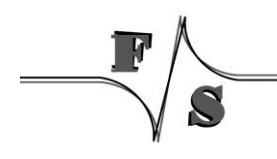

Analogue Input | 8

## 3 Audio Driver

#### Implemented on: PM3,PM4,PM6,PM7,PM7A,QA8,ASA8,ND14

Audio driver for is implemented as wavedev2 driver and can be configured under the following registry key:

[HKEY\_LOCAL\_MACHINE\Drivers\BuiltIn\Audio]

The mixer line settings are compatible across all Windows CE 6.0 based platforms. Possible settings:

| Key                 | Value     | Comment                                                                   |
|---------------------|-----------|---------------------------------------------------------------------------|
| "Prefix"            | "WAV"     | This required value specifies the driver's device file name prefix. It is |
|                     |           | a three-character identifier, such as COM.                                |
| "DLL"               |           | Name of the driver file.                                                  |
| "Index"             | Dword:1   | This value specifies the device index, a value from 0 through 9.          |
| "InChannel"         | Dword:n   | This value selects the input                                              |
|                     |           | channel.                                                                  |
|                     |           | 2 = Line-In                                                               |
|                     |           | 3 = Microphone                                                            |
| "InMute"            | Dword:0 1 | Set this 1 to mute input channel.<br>Default: 0                           |
| "MicBoost"          | Dword:0 1 | Set this 1 to boost microphone                                            |
|                     |           | input by 20dB.                                                            |
|                     |           | Default: 0                                                                |
| "BypassMute"        | Dword:0 1 | Set this to 0 to route Line-In                                            |
|                     |           | directly to Line-Out.                                                     |
|                     |           | Default: 1                                                                |
| "SidetoneMute"      | Dword:0 1 | Set this to 0 to route Mic-In                                             |
|                     |           | directly to Line-Out.                                                     |
|                     |           | Default: 1                                                                |
| "SidetoneVol"       | Dword:n   | Volume for Sidetone effect.                                               |
|                     |           | Default: 0                                                                |
| "LineInVolLeft"     | Dword:n   | Volume for Line-In left.                                                  |
|                     |           | Default: 0x27                                                             |
| "LineInVolRight"    | Dword:n   | Volume for Line-In right.                                                 |
|                     |           | Default: 0x27                                                             |
| "HeadphoneVolLeft"  | Dword:n   | Volume for Headphone left.                                                |
|                     |           | Default: 0x39                                                             |
| "HeadphoneVolRight" | Dword:n   | Volume for Headphone right.                                               |
|                     |           | Default: 0x39                                                             |
| "OutMute"           | Dword:0 1 | Set this 1 to mute output                                                 |
|                     |           | channel.                                                                  |
|                     |           | Default: 0                                                                |

| Key     | Value     | Comment                                                                          |
|---------|-----------|----------------------------------------------------------------------------------|
| "Debug" | Dword:0 4 | Set to 4 to get list of registry<br>settings at serial debug port.<br>Default: 0 |

Table 8: Audio: Registry settings

Audio driver supports mixer. You can use the command line tool SoundInfo.exe to get an overview of mixer interface and current state of controls. With the control panel applet "Audio Mixer" you can also change the current settings of Audio Mixer. Any mixer changes automatically adapt the registry settings. To store the current configuration permanently you just have to save the registry.

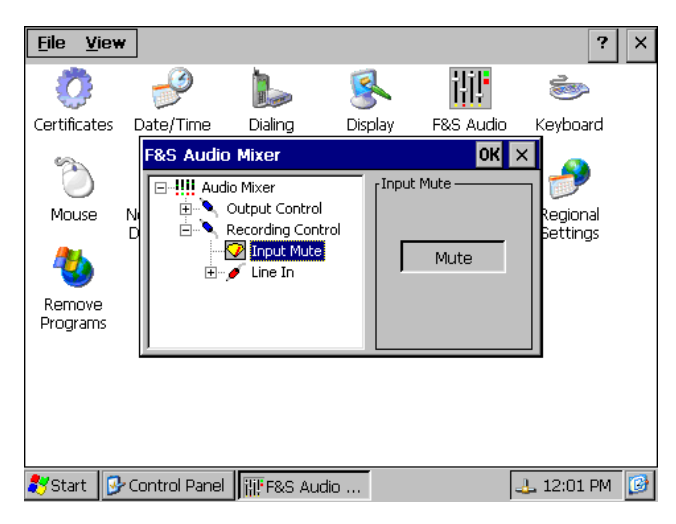

Figure 2: F&S Audio Mixer control

## 3.1 Mixer Programming Example

Sometimes it is necessary to change a mixer control from your application. In this case you must know the *LineID* and the *type* of control you want to change.

The *LineID* is a combination of the following values;

| LINE_OUT | 0x80 |
|----------|------|
| PCM_IN   | 0x81 |
| HPHONE   | 0x82 |
| LINE_IN  | 0x83 |
| MIC      | 0x84 |
| OUT2     | 0x85 |
| OUT3     | 0x86 |
| MONOOUT  | 0x87 |
| ALC      | 0x88 |
| NOLINE   | 0xFF |

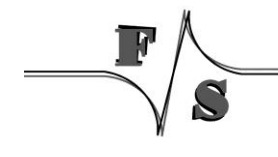

#### Use the following macro to generate the LineID:

/\* mixer line ID are 16-bit values formed by concatenating the source and destination line indices \*/ #define MXLINEID(dst,src) ((USHORT) ((USHORT)(dst) | (((USHORT) (src)) << 8)))</pre>

Listing 12: Audio: Macro for LineID

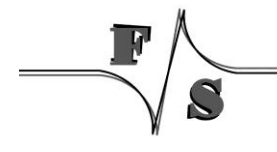

| MXLINEID(dst,src)  | Control Type     | Registry Name        | Control Name     |
|--------------------|------------------|----------------------|------------------|
| (LINE_OUT,NOLINE)  |                  | MasterOutVol         | Master Volume    |
| (LINE_OUT,OUT2)    |                  | LineOut2Vol          | LineOut Volume   |
| (LINE_OUT,HPHONE)  |                  | HeadphoneVol         | Headphone Volume |
| (LINE_OUT,HPHONE)  | xx_MUTE          | HeadphoneMute        | Headphone Mute   |
| (LINE_OUT,MIC)     |                  | SidetoneVol          | Sidetone Volume  |
| (LINE_OUT,ALC)     |                  | ALCSidetoneVol       | Sidetone Volume  |
| (PCM_IN,NOLINE)    |                  | MasterInVol          | Master Volume    |
| (LINE_OUT,NOLINE)  | xx_BASS          | BassBoost            | Master Bass      |
| (LINE_OUT,NOLINE)  | xx_TREBLE        | TrebleBoost          | Treble Boost     |
| (PCM_IN,LINE_IN)   |                  | LineInVol            | LineIn Volume    |
| (LINE_OUT,NOLINE)  | <i>xx</i> _MUTE  | MasterOutMute        | Master Mute      |
| (PCM_IN,NOLINE)    | <i>xx</i> _MUTE  | MasterInMute         | Master Mute      |
| (LINE_OUT,MIC)     | <i>xx</i> _MUTE  | SidetoneMute         | Sidetone Mute    |
| (LINE_OUT,ALC)     | <i>xx</i> _MUTE  | ALCSidetoneMute      | Sidetone Mute    |
| (LINE_OUT,NOLINE)  | <i>xx</i> _MONO  | OutputRenderMonoOnly | Mono             |
| (PCM_IN,NOLINE)    | <i>xx</i> _MUTE  | MasterInMute         | Rec Mute         |
| (LINE_OUT,OUT2)    | <i>xx</i> _MUTE  | LineOut2Mute         | LineOut Mute     |
| (PCM_IN,MIC)       | <i>xx</i> _ONOFF | MicBoost             | Mic Boost        |
| (PCM_IN,NOLINE)    | <i>xx</i> _ONOFF | RecBoost             | Boost            |
| (LINE_OUT,LINE_IN) | <i>xx</i> _MUTE  | BypassMute           | Line In BYPASS   |
| (PCM_IN,MIC)       | xx_MUX           | MicMode              | Mic Mode         |
| (PCM_IN,NOLINE)    | xx_MUX           | InChannel            | Input Select     |
| (LINE_OUT,NOLINE)  | xx_EQPRESET      | SoundMode            | Eq Preset        |
|                    |                  |                      |                  |

The following table lists the available combination of *LineID* and control *type*. Replace xx at the beginning of the control type with MIXERCONTROL CONTROLTYPE.

#### Remark:

Not all controls are available on every platform. Use soundinfo.exe to get a list of the available controls.

With the above information it's now easy to manipulate control state from your application.

```
/* mixer line ID are 16-bit values formed by concatenating the source and destination line
indices */
#define MXLINEID(dst,src) ((USHORT) ((USHORT)(dst) | (((USHORT) (src)) << 8)))</pre>
HMIXER m HMixer;
MIXERLINECONTROLS cMixCtrls;
MIXERCONTROL cMyCtrl;
if( mixerOpen( &m HMixer, 0, ( DWORD ) hwnd, 0, CALLBACK WINDOW ) != MMSYSERR NOERROR )
    PrintMessage( "CMixerBase::Init", "Could not open mixer device" );
    return -1;
}
memset( &cMixCtrls, 0, sizeof(cMixCtrls) );
cMixCtrls.cbStruct = sizeof(MIXERLINECONTROLS);
cMixCtrls.dwLineID = line.dwLineID;
cMixCtrls.dwControlType = MIXERCONTROL_CONTROLTYPE_MUX;
cMixCtrls.cControls = 1;
cMixCtrls.cbmxctrl = sizeof(MIXERCONTROL);
mixerLineControl.pamxctrl = &cMyCtrl;
{
    PrintMessage( "CMixerBase::Init", "Could not find specified mixer control." );
    CloseMixer();
    return 0;
}
MIXERCONTROLDETAILS mcd;
MIXERCONTROLDETAILS_UNSIGNED* pData = NULL;
pData = (MIXERCONTROLDETAILS UNSIGNED*)malloc(
                           sizeof(MIXERCONTROLDETAILS UNSIGNED)* cMyCtrl.cMultipleItems);
mcd.cbStruct = sizeof(MIXERCONTROLDETAILS);
mcd.dwControlID = cMyCtrl.dwControlID;
mcd.cMultipleItems = cMyCtrl.cMultipleItems;
mcd.cChannels = 1;
mcd.cbDetails = sizeof(MIXERCONTROLDETAILS UNSIGNED);
mcd.paDetails = pData;
result = mixerGetControlDetails( ( HMIXEROBJ ) hMixer, &mcd, MIXER GETCONTROLDETAILSF VALUE );
```

Listing 13: Audio: Access mixer from user application

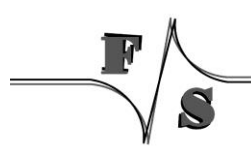

Audio Driver | 13

# 4 Digital I/O

#### Implemented on: PM3,PM4,PM6,PM7,PM7A,QA8,ASA8,NRA8

armStone, PicoMOD and QBliss has programmable I/O lines. You have to use this driver to configure and access the I/O lines.

Installation of the driver is done by setting some registry values under the following registry key:

[HKLM\Drivers\BuiltIn\DIGITALIO]

**Required settings:** 

| Kev                                                                                 | Value    | Comment                                                                                                    |
|-------------------------------------------------------------------------------------|----------|----------------------------------------------------------------------------------------------------|
| Prefix                                                                              | "DIO"    | This required value specifies the driver's device file name prefix. It is a three-character identifier, such as COM.                                                       |
| DII                                                                                 |          | Name of the DLL with the driver                                                                                                    |
| Order                                                                               | Dword:97 | This value specifies the load order for the driver.<br>If two drivers have the same load order value,<br>the drivers load in the order that they occur in<br>the registry. |
| Index                                                                               | Dword:1  | This value specifies the device index, a value from 0 through 9.                                                                                                    |
| loctl                                                                               | Dword:4  | Call post-initialization function.                                                                                                    |
| Port                                                                                | Dword:n  | 015                                                                                                    |
| UseAsIO<br>- or -<br>UseAsIOA<br>UseAsIOB<br>UseAsIOC<br>UseAsIOD<br>UseAsIOx       | Dword:n  | 1 = The corresponding pin is used as general<br>purpose I/O.<br>One bit for each I/O pin.                                                                                  |
| DataDir<br>- or -<br>DataDirA<br>DataDirB<br>DataDirC<br>DataDirD<br>DataDirx       | Dword:n  | Data Direction.<br>0 = The corresponding pin is an input.<br>1 = The corresponding pin is an output.<br>One bit for each I/O pin.                                          |
| DataInit<br>- or -<br>DataInitA<br>DataInitB<br>DataInitC<br>DataInitD<br>DataInitx | Dword:n  | Default value of the output pin after driver initialization.                                                                                                    |

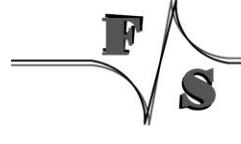

| Key          | Value       | Comment                                             |
|--------------|-------------|-----------------------------------------------------|
| IRQCfg0      | Dword:n     | Interrupt configuration register 0.                 |
| - or -       |             |                                                     |
| IRQCfg0A     |             |                                                     |
| IRQCfg0B     |             |                                                     |
| IRQCfg0C     |             |                                                     |
| IRQCfg0D     |             |                                                     |
| IRQCfg0x     |             |                                                     |
| IRQCfg1      | Dword:n     | Interrupt configuration register 1.                 |
| - or -       |             |                                                     |
| IRQCfg1A     |             |                                                     |
| IRQCfg1B     |             |                                                     |
| IRQCfg1C     |             |                                                     |
| IRQCfg1D     |             |                                                     |
| IRQCfg1x     |             |                                                     |
| IRQCfg2      | Dword:n     | Interrupt configuration register 2.                 |
| - or -       |             |                                                     |
| IRQCfg2A     |             |                                                     |
| IRQCfg2B     |             |                                                     |
| IRQCfg2C     |             |                                                     |
| IRQCfg2D     |             |                                                     |
| IRQCIG2X     | Duvanalua   | Catta 4 ta anabla internal null un                  |
| PullOp       | Dword:n     | Set to 1 to enable internal pull-up.                |
|              |             |                                                     |
|              |             |                                                     |
| PullUpD      |             |                                                     |
|              |             |                                                     |
| PullUpp      |             |                                                     |
| PullDownn    | Dword n     | Set to 1 to enable internal pull-down               |
| - or -       |             |                                                     |
| PullDownA    |             |                                                     |
| PullDownB    |             |                                                     |
| PullUDownC   |             |                                                     |
| PullUDownD   |             |                                                     |
| PullUDownx   |             |                                                     |
| FriendlyName | Digital I/O |                                                     |
|              | driver      |                                                     |
| Debug        | Dword:0 4   | Set to 4 to get list of registry settings at serial |
|              | 1           | debug port.                                         |
|              |             | Default: 0                                          |

Table 9: Digital I/O: Registry settings

\_\_\_\_\_

F

S

## 4.1 Port description PicoMOD

The following table is useful if you want to use **UseAsIO***x***/DataDir***x***/DataInit***x*. These values are 32 bit DWORD registry values. Each value (x=A..x=D) configures 4 ports. In contrast to this, you can also use registry values **UseAsIO/DataDir/DataInit** with data type HEX.

| Port 0 Port1                     |     |     |     |      |     |     |     |     |                                  |     |     |     |      |     |     |     |     |
|----------------------------------|-----|-----|-----|------|-----|-----|-----|-----|----------------------------------|-----|-----|-----|------|-----|-----|-----|-----|
| Bit                              | 7   | 6   | 5   | 4    | 3   | 2   | 1   | 0   | Bit                              | 7   | 6   | 5   | 4    | 3   | 2   | 1   | 0   |
| Pin                              | 23  | 24  | 21  | 22   | 19  | 20  | 17  | 18  | Pin                              | 44  | 41  | 42  | 34   | 31  | 32  | 29  | 30  |
| R/W                              | R/W | R/W | R/W | R/W  | R/W | R/W | R/W | R/W | R/W                              | R/W | R/W | R/W | R/W  | R/W | R/W | R/W | R/W |
| UseAsIOA                         | 7   | 6   | 5   | 4    | 3   | 2   | 1   | 0   | UseAsIOA                         | 15  | 14  | 13  | 12   | 11  | 10  | 9   | 8   |
| Bit                              |     |     |     |      |     |     |     |     | Bit                              |     |     |     |      |     |     |     |     |
| DataDirA<br>Bit                  | 7   | 6   | 5   | 4    | 3   | 2   | 1   | 0   | DataDirA<br>Bit                  | 15  | 14  | 13  | 12   | 11  | 10  | 9   | 8   |
| DataInitA<br>Bit                 | 7   | 6   | 5   | 4    | 3   | 2   | 1   | 0   | DataInitA<br>Bit                 | 15  | 14  | 13  | 12   | 11  | 10  | 9   | 8   |
| IRQCfg0A<br>IRQCfg1A<br>IRQCfg2A |     |     |     |      |     |     |     |     | IRQCfg0A<br>IRQCfg1A<br>IRQCfg2A | 15  | 14  | 13  |      |     | 10  | 9   | 8   |
|                                  |     |     | Po  | rt 2 |     |     |     |     |                                  |     |     | Ро  | rt 3 |     |     |     |     |
| Bit                              | 7   | 6   | 5   | 4    | 3   | 2   | 1   | 0   | Bit                              | 7   | 6   | 5   | 4    | 3   | 2   | 1   | 0   |
| Pin                              | 52  | 49  | 50  | 47   | 48  | 45  | 46  | 43  | Pin                              | 60  | 57  | 58  | 55   | 56  | 53  | 54  | 51  |
| R/W                              | R   | R   | R   | R    | R   | R   | R   | R   | R/W                              | R   | R   | R   | R    | R   | R   | R   | R   |
| UseAsIOA<br>Bit                  | 23  | 22  | 21  | 20   | 19  | 18  | 17  | 16  | UseAsIOA<br>Bit                  | 31  | 30  | 29  | 28   | 27  | 26  | 25  | 24  |
| DataDirA<br>Bit                  | 23  | 22  | 21  | 20   | 19  | 18  | 17  | 16  | DataDirA<br>Bit                  | 31  | 30  | 29  | 28   | 27  | 26  | 25  | 24  |
| DataInitA<br>Bit                 | 23  | 22  | 21  | 20   | 19  | 18  | 17  | 16  | DataInitA<br>Bit                 | 31  | 30  | 29  | 28   | 27  | 26  | 25  | 24  |
| IRQCfg0A<br>IRQCfg1A<br>IRQCfg2A |     |     |     |      |     |     |     | 16  | IRQCfg0A<br>IRQCfg1A<br>IRQCfg2A |     |     |     |      |     | 26  | 25  | 24  |
|                                  |     |     | Po  | rt 4 |     |     |     |     |                                  |     |     | Ро  | rt 5 |     |     |     |     |
| Bit                              | 7   | 6   | 5   | 4    | 3   | 2   | 1   | 0   | Bit                              | 7   | 6   | 5   | 4    | 3   | 2   | 1   | 0   |
| Pin                              | 70  | 67  | 68  | 65   | 66  | 63  | 64  | 61  | Pin                              | 78  | 75  | 76  | 73   | 74  | 71  | 72  | 69  |
| R/W                              | R/W | R/W | R/W | R/W  | R/W | R/W | R/W | R/W | R/W                              | R/W | R/W | R/W | R/W  | R/W | R/W | R/W | R/W |
| UseAsIOB<br>Bit                  | 7   | 6   | 5   | 4    | 3   | 2   | 1   | 0   | UseAsIOB<br>Bit                  | 15  | 14  | 13  | 12   | 11  | 10  | 9   | 8   |
| DataDirB<br>Bit                  | 7   | 6   | 5   | 4    | 3   | 2   | 1   | 0   | DataDirB<br>Bit                  | 15  | 14  | 13  | 12   | 11  | 10  | 9   | 8   |
| DataInitB<br>Bit                 | 7   | 6   | 5   | 4    | 3   | 2   | 1   | 0   | DataInitB<br>Bit                 | 15  | 14  | 13  | 12   | 11  | 10  | 9   | 8   |
| IRQCfg0B<br>IRQCfg1B<br>IRQCfg2B |     |     |     |      |     |     |     |     | IRQCfg0B<br>IRQCfg1B<br>IRQCfg2B |     |     |     |      |     |     |     |     |
|                                  |     |     |     |      |     |     |     |     |                                  |     |     |     |      |     |     |     |     |

|                                                                             |                                    |                               | Ροι                                 | rt 6                                |                              |                              |                         |                         |                                                                             |                                |                                | Po                                    | rt 7                                   |                             |                            |                               |                               |
|-----------------------------------------------------------------------------|------------------------------------|-------------------------------|-------------------------------------|-------------------------------------|------------------------------|------------------------------|-------------------------|-------------------------|-----------------------------------------------------------------------------|--------------------------------|--------------------------------|---------------------------------------|----------------------------------------|-----------------------------|----------------------------|-------------------------------|-------------------------------|
| Bit                                                                         | 7                                  | 6                             | 5                                   | 4                                   | 3                            | 2                            | 1                       | 0                       | Bit                                                                         | 7                              | 6                              | 5                                     | 4                                      | 3                           | 2                          | 1                             | 0                             |
| Pin                                                                         |                                    |                               | 86                                  | 81                                  | 82                           | 79                           | 80                      | 77                      | Pin                                                                         |                                |                                |                                       |                                        |                             |                            |                               |                               |
| R/W                                                                         | R                                  | R                             | R                                   | R                                   | R                            | R                            | R                       | R                       | R/W                                                                         | R                              | R                              | R                                     | R                                      | R                           | R                          | R                             | R                             |
| UseAsIOB<br>Bit                                                             | 23                                 | 22                            | 21                                  | 20                                  | 19                           | 18                           | 17                      | 16                      | UseAsIOB<br>Bit                                                             | 31                             | 30                             | 29                                    | 28                                     | 27                          | 26                         | 25                            | 24                            |
| DataDirB<br>Bit                                                             | 23                                 | 22                            | 21                                  | 20                                  | 19                           | 18                           | 17                      | 16                      | DataDirB<br>Bit                                                             | 31                             | 30                             | 29                                    | 28                                     | 27                          | 26                         | 25                            | 24                            |
| DataInitB<br>Bit                                                            | 23                                 | 22                            | 21                                  | 20                                  | 19                           | 19                           | 17                      | 16                      | DataInitB<br>Bit                                                            | 31                             | 30                             | 29                                    | 28                                     | 27                          | 26                         | 25                            | 24                            |
| IRQCfg0B<br>IRQCfg1B<br>IRQCfg2B                                            |                                    |                               |                                     |                                     |                              |                              |                         |                         | IRQCfg0B<br>IRQCfg1B<br>IRQCfg2B                                            |                                |                                |                                       |                                        |                             |                            |                               |                               |
|                                                                             |                                    |                               |                                     |                                     |                              |                              |                         |                         |                                                                             |                                |                                |                                       |                                        |                             |                            |                               |                               |
|                                                                             |                                    |                               | Ρο                                  | rt 8                                |                              |                              |                         |                         |                                                                             |                                |                                | Ро                                    | rt 9                                   |                             |                            |                               |                               |
| Bit                                                                         | 7                                  | 6                             | <b>Po</b>                           | r <b>t 8</b><br>4                   | 3                            | 2                            | 1                       | 0                       | Bit                                                                         | 7                              | 6                              | <b>Po</b>                             | <b>rt 9</b><br>4                       | 3                           | 2                          | 1                             | 0                             |
| Bit<br>Pin                                                                  | 7<br>88                            | 6<br>87                       | <b>Po</b><br>5                      | r <b>t 8</b><br>4<br>               | 3<br>4                       | 2<br>3                       | 1<br>2                  | 0                       | Bit<br>Pin                                                                  | 7                              | 6                              | <b>Po</b><br>5                        | rt 9<br>4<br>                          | 3<br>126                    | 2<br>98                    | 1<br>93                       | 0<br>90                       |
| Bit<br>Pin<br>R/W                                                           | 7<br>88<br>R/W                     | 6<br>87<br>R/W                | <b>Po</b><br>5<br><br>R/W           | r <b>t 8</b><br>4<br><br>R/W        | 3<br>4<br>R/W                | 2<br>3<br>R/W                | 1<br>2<br>R/W           | 0<br>1<br>R/W           | Bit<br>Pin<br>R/W                                                           | 7<br><br>R/W                   | 6<br><br>R/W                   | <b>Po</b><br>5<br><br>R/W             | r <b>t 9</b><br>4<br><br>R/W           | 3<br>126<br>R/W             | 2<br>98<br>R/W             | 1<br>93<br>R/W                | 0<br>90<br>R/W                |
| Bit<br>Pin<br>R/W<br>UseAsIOC<br>Bit                                        | 7<br>88<br>R/W<br>7                | 6<br>87<br>R/W<br>6           | <b>Po</b><br>5<br><br>R/W<br>5      | rt 8<br>4<br><br>R/W<br>4           | 3<br>4<br>R/W<br>3           | 2<br>3<br>R/W<br>2           | 1<br>2<br>R/W<br>1      | 0<br>1<br>R/W<br>0      | Bit<br>Pin<br>R/W<br>UseAsIOC<br>Bit                                        | 7<br><br>R/W<br>15             | 6<br><br>R/W<br>14             | <b>Po</b><br>5<br><br>R/W<br>13       | rt 9<br>4<br><br>R/W<br>12             | 3<br>126<br>R/W<br>11       | 2<br>98<br>R/W<br>10       | 1<br>93<br>R/W<br>9           | 0<br>90<br>R/W<br>8           |
| Bit<br>Pin<br>R/W<br>UseAsIOC<br>Bit<br>DataDirC<br>Bit                     | 7<br>88<br>R/W<br>7<br>7           | 6<br>87<br>R/W<br>6<br>6      | <b>Po</b><br>5<br><br>R/W<br>5<br>5 | rt 8<br>4<br><br>R/W<br>4<br>4      | 3<br>4<br>R/W<br>3<br>3      | 2<br>3<br>R/W<br>2<br>2      | 1<br>2<br>R/W<br>1      | 0<br>1<br>R/W<br>0      | Bit<br>Pin<br>R/W<br>UseAsIOC<br>Bit<br>DataDirC<br>Bit                     | 7<br><br>R/W<br>15<br>15       | 6<br><br>R/W<br>14<br>14       | <b>Po</b><br>5<br><br>R/W<br>13<br>13 | rt 9<br>4<br><br>R/W<br>12<br>12       | 3<br>126<br>R/W<br>11<br>11 | 2<br>98<br>R/W<br>10<br>10 | 1<br>93<br>R/W<br>9<br>9      | 0<br>90<br>R/W<br>8<br>8      |
| Bit<br>Pin<br>R/W<br>UseAsIOC<br>Bit<br>DataDirC<br>Bit<br>DataInitC<br>Bit | 7<br>88<br>R/W<br>7<br>7<br>7<br>7 | 6<br>87<br>R/W<br>6<br>6<br>6 | Poi<br>5<br>R/W<br>5<br>5<br>5      | rt 8<br>4<br><br>R/W<br>4<br>4<br>4 | 3<br>4<br>R/W<br>3<br>3<br>3 | 2<br>3<br>R/W<br>2<br>2<br>2 | 1<br>2<br>R/W<br>1<br>1 | 0<br>1<br>R/W<br>0<br>0 | Bit<br>Pin<br>R/W<br>UseAsIOC<br>Bit<br>DataDirC<br>Bit<br>DataInitC<br>Bit | 7<br><br>R/W<br>15<br>15<br>15 | 6<br><br>R/W<br>14<br>14<br>14 | Po<br>5<br><br>R/W<br>13<br>13<br>13  | rt 9<br>4<br><br>R/W<br>12<br>12<br>12 | 3<br>126<br>R/W<br>11<br>11 | 2<br>98<br>R/W<br>10<br>10 | 1<br>93<br>R/W<br>9<br>9<br>9 | 0<br>90<br>R/W<br>8<br>8<br>8 |

Table 10: Digital I/O - PicoMOD Port 0 - 9

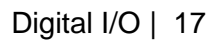

|        |   |         |     |                      | PicoMOD6 |          |       |      |     |     |              |            |             |    |        |  |
|--------|---|---------|-----|----------------------|----------|----------|-------|------|-----|-----|--------------|------------|-------------|----|--------|--|
|        | I | Digital | -10 |                      | PM6-     | Startint | PIO-  |      |     |     |              | Function   |             |    |        |  |
| IO-Pin | F | Port    | F   | Registry<br>settings | Pin      | f        | Pin   | СОМ  | 12C | SPI | USB          | SD/<br>MMC | LCD         | CF | sonst. |  |
| 0      | 0 |         | 0   |                      | 18       | J2-3     | GPA0  | RXD0 |     |     |              |            |             |    |        |  |
| 1      | 1 |         | 1   |                      | 17       | J2-5     | GPA1  | TXD0 |     |     |              |            |             |    |        |  |
| 2      | 2 |         | 2   |                      | 20       | J2-6     | GPA2  | CTS0 |     |     |              |            |             |    |        |  |
| 3      | 3 | Port    | 3   |                      | 19       | J2-4     | GPA3  | RTS0 |     |     |              |            |             |    |        |  |
| 4      | 4 | 0       | 4   |                      | 22       | J7-9     | GPA4  | RXD1 |     |     |              |            |             |    |        |  |
| 5      | 5 |         | 5   |                      | 21       | J7-10    | GPA5  | TXD1 |     |     |              |            |             |    |        |  |
| 6      | 6 |         | 6   |                      | 24       |          | GPB0  | RXD2 |     |     |              |            |             |    |        |  |
| 7      | 7 |         | 7   |                      | 23       |          | GPB1  | TXD2 |     |     |              |            |             |    |        |  |
| 8      | 0 |         | 8   |                      | 30       |          | GPK7  |      |     |     | USB-<br>PWR1 |            |             |    |        |  |
| 9      | 1 |         | 9   |                      | 29       | J5-9     | GPN5  |      |     |     |              |            |             |    | GPIO5  |  |
| 10     | 2 |         | 10  |                      | 32       |          | GPK8  |      |     |     | USB-<br>PWR2 |            |             |    |        |  |
| 11     | 3 | Port    | 11  | <u></u> 5            | 31       | J5-10    | GPB6  |      | SDA |     |              |            |             |    |        |  |
| 12     | 4 |         | 12  | kact                 | 34       | J5-11    | GPB5  |      | SCL |     |              |            |             |    |        |  |
| 13     | 5 |         | 13  | 0/1                  | 42       | J4-13    | GPN0  |      |     |     |              |            |             |    | GPIO0  |  |
| 14     | 6 |         | 14  | Cfg                  | 41       | J5-1     | GPN1  |      |     |     |              |            |             |    | GPIO1  |  |
| 15     | 7 |         | 15  |                      | 44       | J5-5     | GPN2  |      |     |     |              |            |             |    | GPIO2  |  |
| 16     | 0 |         | 16  | llnit                | 43       | J5-7     | GPN3  |      |     |     |              |            |             |    | GPIO3  |  |
| 17     | 1 |         | 17  | Data                 | 46       | J5-8     | GPN4  |      |     |     |              |            |             |    | GPIO4  |  |
| 18     | 2 |         | 18  | Dir /                | 45       |          | GPG0  |      |     |     |              | SDCLK      |             |    |        |  |
| 19     | 3 | Port    | 19  | Data                 | 48       |          | GPG1  |      |     |     |              | SDCMD      |             |    |        |  |
| 20     | 4 | 2       | 20  | 1 0                  | 47       |          | GPG2  |      |     |     |              | SDDAT0     |             |    |        |  |
| 21     | 5 |         | 21  | eAs                  | 50       |          | GPG3  |      |     |     |              | SDDAT1     |             |    |        |  |
| 22     | 6 |         | 22  | _ S                  | 49       |          | GPG4  |      |     |     |              | SDDAT2     |             |    |        |  |
| 23     | 7 |         | 23  | <b>–</b>             | 52       |          | GPG5  |      |     |     |              | SDDAT3     |             |    |        |  |
| 24     | 0 |         | 24  | 4                    | 51       | <u> </u> | GPG6  |      |     |     | <u> </u>     | SD-CD      |             |    |        |  |
| 25     | 1 |         | 25  | _                    | 54       |          | GPN6  |      |     |     |              | SD-<br>PWR |             |    | GPIO6  |  |
| 26     | 2 |         | 26  |                      | 53       |          | GPL12 |      |     |     |              | SD-WP      |             |    |        |  |
| 27     | 3 | Port    | 27  |                      | 56       |          | GPK3  |      |     |     |              |            | LCD-<br>ENA |    |        |  |
| 28     | 4 | 3       | 28  |                      | 55       |          | GPK2  |      |     |     |              |            | LCD-<br>DEN |    |        |  |
| 29     | 5 |         | 29  |                      | 58       |          | GPK0  |      |     |     |              |            | VLCD-<br>ON |    |        |  |
| 30     | 6 |         | 30  |                      | 57       |          | GPK1  |      |     |     |              |            | VCFL-<br>ON |    |        |  |
| 31     | 7 |         | 31  |                      | 60       |          | GPF15 |      |     |     |              |            | VEEK        |    |        |  |
| 32     | 0 | Port    | 32  |                      | 61       |          | GPI10 |      |     |     |              |            | VD0         |    |        |  |

| 33 | 1 | 4         | 33 |   | 64 |      | GPI11 |   |   |              |   |   | VD1    |              |   |
|----|---|-----------|----|---|----|------|-------|---|---|--------------|---|---|--------|--------------|---|
| 34 | 2 |           | 34 |   | 63 |      | GPI7  |   |   |              |   |   | VD7    |              |   |
| 35 | 3 |           | 35 |   | 66 |      | GPI3  |   |   |              |   |   | VD3    |              |   |
| 36 | 4 |           | 36 |   | 65 |      | GPI4  |   |   |              |   |   | VD4    |              |   |
| 37 | 5 |           | 37 |   | 68 |      | GPI5  |   |   |              |   |   | VD5    |              |   |
| 38 | 6 |           | 38 |   | 67 |      | GPI6  |   |   |              |   |   | VD6    |              |   |
| 39 | 7 |           | 39 |   | 70 |      | GPI7  |   |   |              |   |   | VD7    |              |   |
| 40 | 0 |           | 40 |   | 69 |      | GPI12 |   |   |              |   |   | VD12   |              |   |
| 41 | 1 |           | 41 |   | 72 |      | GPI13 |   |   |              |   |   | VD13   |              |   |
| 42 | 2 |           | 42 |   | 71 |      | GPI14 |   |   |              |   |   | VD14   |              |   |
| 43 | 3 | Port      | 43 |   | 74 |      | GPI15 |   |   |              |   |   | VD15   |              |   |
| 44 | 4 | 5         | 44 |   | 73 |      | GPJ7  |   |   |              |   |   | VD23   |              |   |
| 45 | 5 |           | 45 |   | 76 |      | GPJ3  |   |   |              |   |   | VD19   |              |   |
| 46 | 6 |           | 46 |   | 75 |      | GPJ4  |   |   |              |   |   | VD20   |              |   |
| 47 | 7 |           | 47 |   | 78 |      | GPJ5  |   |   |              |   |   | VD21   |              |   |
| 48 | 0 |           | 48 |   | 77 |      | GPJ6  |   |   |              |   |   | VD22   |              |   |
| 49 | 1 |           | 49 |   | 80 |      | GPJ7  |   |   |              |   |   | VD23   |              |   |
| 50 | 2 |           | 50 |   | 79 |      | GPJ8  |   |   |              |   |   | VLINE  |              |   |
| 51 | 3 | Port      | 51 |   | 82 |      | GPJ9  |   |   |              |   |   | VFRAME |              |   |
| 52 | 4 | 6         | 52 |   | 81 |      | GPJ10 |   |   |              |   |   | VM     |              |   |
| 53 | 5 |           | 53 |   | 86 |      | GPJ11 |   |   |              |   |   | VCLK   |              |   |
| 54 | 6 |           | 54 | - | -  |      | -     | - | - | -            | - | - | -      | -            | - |
| 55 | 7 |           | 55 | _ | -  |      | -     | - | - | -            | - | - | -      | -            | - |
| 56 | 0 |           | 56 |   | -  |      | -     | - | - | -            | - | - | -      | -            | - |
| 57 | 1 |           | 57 | - | -  |      | -     | - | - | -            | - | - | -      | -            | - |
| 58 | 2 |           | 58 |   | -  |      | -     | - | - | -            | - | - | -      | -            | - |
| 59 | 3 | Port      | 59 | _ | -  |      | -     | - | - | -            | - | - | -      | -            | - |
| 60 | 4 | '         | 60 |   | -  |      | -     | - | - | -            | - | - | -      | -            | - |
| 61 | 5 |           | 61 |   | -  |      | -     | - | - | -            | - | - | -      | -            | - |
| 62 | 6 |           | 62 |   | -  |      | -     | - | - | -            | - | - | -      | -            | - |
| 63 | 7 |           | 63 | _ | -  |      | -     | - | - | -            | - | - | -      | -            | - |
| 64 | 0 |           | 64 |   | 1  | J5-6 | GPC3  |   |   | SPICS0       |   |   |        |              |   |
| 65 | 1 |           | 65 | - | 2  | J5-2 | GPC1  |   |   | SPICLK0      |   |   |        |              |   |
| 66 | 2 |           | 66 |   | 3  | J5-4 | GPC0  |   |   | 0            |   |   |        |              |   |
| 67 | 3 | Port<br>8 | 67 |   | 4  | J5-3 | GPC2  |   |   | SPIMOSI<br>0 |   |   |        |              |   |
| 68 | 4 | -         | 68 |   | -  |      | -     | - | - | -            | - | - | -      | -            | - |
| 69 | 5 |           | 69 |   | -  |      | -     | - | - | -            | - | - | -      | -            | - |
| 70 | 6 |           | 70 |   | 87 |      | GPP14 |   |   |              |   |   |        | CD_CF        |   |
| 71 | 7 |           | 71 |   | 88 |      | GPP8  |   |   |              |   |   |        | IRQ_CF       |   |
| 72 | 0 |           | 72 |   | 90 |      | GPP10 |   |   |              |   |   |        | INPACK       |   |
| 73 | 1 | Port<br>9 | 73 |   | 93 |      | GPP11 |   |   |              |   |   |        | REG_CF       |   |
| 74 | 2 |           | 74 |   | 98 |      | GPP9  |   |   |              |   |   |        | RESET_<br>CF |   |

S

| 75 | 3 | 75 | 126 | GPK10 |   |   |   |   |   |   | CD_PW<br>REN |       |
|----|---|----|-----|-------|---|---|---|---|---|---|--------------|-------|
| 76 | 4 | 76 | 33  | GPK12 |   |   |   |   |   |   |              | GPIO7 |
| 77 | 5 | 77 | 36  | GPK13 |   |   |   |   |   |   |              | GPIO8 |
| 78 | 6 | 78 | -   | -     | - | - | - | - | - | - | -            | -     |
| 79 | 7 | 79 | -   | -     | - | - | - | - | - | - | -            | -     |

|        |   |           |       |                      | PicoMOD7 |          |         |      |     |     |                  |            |     |    |               |
|--------|---|-----------|-------|----------------------|----------|----------|---------|------|-----|-----|------------------|------------|-----|----|---------------|
|        |   | Digit     | al-IO |                      | PM7      | Startint |         |      |     |     |                  | Function   |     |    |               |
| IO-Pin | 1 | Port      | F     | Registry<br>settings | -Pin     | f        | PIO-PIN | СОМ  | 12C | SPI | USB              | SD/<br>MMC | LCD | CF | sonst.        |
| 0      | 0 |           | 0     |                      | 18       | J2-3     | GPA0_0  | RXD0 |     |     |                  |            |     |    |               |
| 1      | 1 |           | 1     |                      | 17       | J2-5     | GPA0_1  | TXD0 |     |     |                  |            |     |    |               |
| 2      | 2 |           | 2     |                      | 20       | J2-6     | GPA1_2  | CTS0 |     |     |                  |            |     |    |               |
| 3      | 3 | Port      | 3     |                      | 19       | J2-4     | GPA1_3  | RTS0 |     |     |                  |            |     |    |               |
| 4      | 4 | 0         | 4     |                      | 22       | J7-9     | GPA0_4  | RXD1 |     |     |                  |            |     |    |               |
| 5      | 5 |           | 5     |                      | 21       | J7-10    | GPA0_5  | TXD1 |     |     |                  |            |     |    |               |
| 6      | 6 |           | 6     |                      | 24       |          | GPA1_0  | RXD2 |     |     |                  |            |     |    |               |
| 7      | 7 |           | 7     |                      | 23       |          | GPA1_1  | TXD2 |     |     |                  |            |     |    |               |
| 8      | 0 |           | 8     | Cfg1                 | 30       |          | GPH2_7  |      |     |     | USB-<br>PWR<br>1 |            |     |    | IRQ           |
| 9      | 1 |           | 9     | 0 / IRG              | 29       | J5-9     | GPH3_5  |      |     |     |                  |            |     |    | GPIO5,<br>IRQ |
| 10     | 2 |           | 10    | IRACfg               | 32       |          | GPH2_6  |      |     |     | USB-<br>PWR<br>2 |            |     |    | IRQ           |
| 11     | 3 | Port<br>1 | 11    | nit /                | 31       | J5-10    | GPD5    |      | SDA |     |                  |            |     |    |               |
| 12     | 4 |           | 12    | Datal                | 34       | J5-11    | GPD6    |      | SCL |     |                  |            |     |    |               |
| 13     | 5 |           | 13    | Dir / D              | 42       | J4-13    | GPH3_0  |      |     |     |                  |            |     |    | GPIO0,<br>IRQ |
| 14     | 6 |           | 14    | / Data               | 41       | J5-1     | GPH3_1  |      |     |     |                  |            |     |    | GPIO1,<br>IRQ |
| 15     | 7 |           | 15    | Aslo                 | 44       | J5-5     | GPH3_2  |      |     |     |                  |            |     |    | GPIO2,<br>IRQ |
| 16     | 0 |           | 16    | ns,                  | 43       | J5-7     | GPH3_3  |      |     |     |                  |            |     |    | GPIO3,<br>IRQ |
| 17     | 1 |           | 17    |                      | 46       | J5-8     | GPH3_4  |      |     |     |                  |            |     |    | GPIO4,<br>IRQ |
| 18     | 2 |           | 18    |                      | 45       |          | GPG0_0  |      |     |     |                  | SDCLK      |     |    |               |
| 19     | 3 | Port      | 19    |                      | 48       |          | GPG0_1  |      |     |     |                  | SDCMD      |     |    |               |
| 20     | 4 | -         | 20    | ļ                    | 47       |          | GPG0_2  |      |     |     |                  | SDDAT0     |     |    |               |
| 21     | 5 |           | 21    |                      | 50       |          | GPG0_3  |      |     |     |                  | SDDAT1     |     |    |               |
| 22     | 6 |           | 22    | ļ                    | 49       |          | GPG0_4  |      |     |     |                  | SDDAT2     |     |    |               |
| 23     | 7 |           | 23    |                      | 52       |          | GPG0_5  |      |     |     |                  | SDDAT3     |     |    |               |
| 24     | 0 | Port      | 24    |                      | 51       |          | GPG1_2  |      |     |     |                  | SD-CD      |     |    |               |

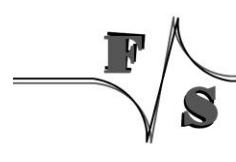

| 25 | 1 | 3            | 25       |          | 54 |      | GPH3_6 |   |   |         |   | SD-<br>PWR |             |   | GPIO6,<br>IRQ |
|----|---|--------------|----------|----------|----|------|--------|---|---|---------|---|------------|-------------|---|---------------|
| 26 | 2 |              | 26       |          | 53 |      | GPG1_0 |   |   |         |   | SD-WP      |             |   |               |
| 27 | 3 |              | 27       |          | 56 |      | GPH0_3 |   |   |         |   |            | LCD-<br>ENA |   | IRQ           |
| 28 | 4 |              | 28       |          | 55 |      | GPH0_4 |   |   |         |   |            | LCD-<br>DEN |   | IRQ           |
| 29 | 5 |              | 29       | -        | 58 |      | GPH0_6 |   |   |         |   |            | VLCD-<br>ON |   | IRQ           |
| 30 | 6 |              | 30       | -        | 57 |      | GPH0_5 |   |   |         |   |            | VCFL-       |   | IRQ           |
| 31 | 7 |              | 31       | -        | 60 |      | GPD0   |   |   |         |   |            | VEEK        |   |               |
| 32 | 0 |              | 32       | _        | 61 |      | GPF0_4 |   |   |         |   |            | VD0         |   |               |
| 33 | 1 |              | 33       | -        | 64 |      | GPF0_5 |   |   |         |   |            | VD1         |   |               |
| 34 | 2 |              | 34       | -        | 63 |      | GPF0_6 |   |   |         |   |            | VD7         |   |               |
| 35 | 3 | Port         | 35       | -        | 66 |      | GPF0_7 |   |   |         |   |            | VD3         |   |               |
| 36 | 4 | 4            | 36       |          | 65 |      | GPF1_0 |   |   |         |   |            | VD4         |   |               |
| 37 | 5 |              | 37       | -        | 68 |      | GPF1_1 |   |   |         |   |            | VD5         |   |               |
| 38 | 6 |              | 38       | -        | 67 |      | GPF1_2 |   |   |         |   |            | VD6         |   |               |
| 39 | 7 |              | 39       |          | 70 |      | GPF1_3 |   |   |         |   |            | VD7         |   |               |
| 40 | 0 |              | 40       |          | 69 |      | GPF2_0 |   |   |         |   |            | VD12        |   |               |
| 41 | 1 |              | 41       | -        | 72 |      | GPF2_1 |   |   |         |   |            | VD13        |   |               |
| 42 | 2 |              | 42       | -        | 71 |      | GPF2_2 |   |   |         |   |            | VD14        |   |               |
| 43 | 3 | Port         | 43       | -        | 74 |      | GPF2_3 |   |   |         |   |            | VD15        |   |               |
| 44 | 4 | 5            | 44       | -        | 73 |      | GPF2_6 |   |   |         |   |            | VD23        |   |               |
| 45 | 5 |              | 45       | -        | 76 |      | GPF2_7 |   |   |         |   |            | VD19        |   |               |
| 46 | 6 |              | 46       | -        | 75 |      | GPF3_0 |   |   |         |   |            | VD20        |   |               |
| 47 | 7 |              | 47       | -        | 78 |      | GPF3_1 |   |   |         |   |            | VD21        |   |               |
| 48 | 0 |              | 48       | <u> </u> | 77 |      | GPF3_2 |   |   |         |   |            | VD22        |   |               |
| 49 | 1 |              | 49       | -        | 80 |      | GPF3_3 |   |   |         |   |            | VD23        |   |               |
| 50 | 2 |              | 50       | -        | 79 |      | GPF0_0 |   |   |         |   |            | VLINE       |   |               |
| 51 | 3 | Port         | 51       | -        | 82 |      | GPF0_1 |   |   |         |   |            | VFRAM<br>E  |   |               |
| 52 | 4 | 6            | 52       | _        | 81 |      | GPF0_2 |   |   |         |   |            | VM          |   |               |
| 53 | 5 |              | 53       |          | 86 |      | GPF0_3 |   |   |         |   |            | VCLK        |   |               |
| 54 | 6 |              | 54       |          | -  |      | -      | - | - | -       | - | -          | -           | - | -             |
| 55 | 7 |              | 55       |          | •  |      | -      | - | - | -       | - | -          | -           | - | -             |
| 56 | 0 |              | 56       |          | -  |      | -      | - | - | -       | - | -          | -           | - | -             |
| 57 | 1 |              | 57       |          | -  |      | -      | - | - | -       | - | -          | -           | - | -             |
| 58 | 2 |              | 58       |          | -  |      | -      | - | - | -       | - | -          | -           | - | -             |
| 59 | 3 | Port         | 59       |          | -  |      | -      | - | - | -       | - | -          | -           | - | -             |
| 60 | 4 | 7            | 60       |          | -  |      | -      | - | - | -       | - | -          | -           | - | -             |
| 61 | 5 |              | 61       |          | -  |      | -      | - | - | -       | - | -          | -           | - | -             |
| 62 | 6 |              | 62       |          | -  |      | -      | - | - | -       | - | -          | -           | - | -             |
| 63 | 7 |              | 63       | _        | -  |      | -      | - | - | -       | - | -          | -           | - | -             |
| 64 | 0 | Port         | 64       |          | 1  | J5-6 | GPB3   |   |   | SPICS0  |   |            |             |   |               |
| 65 | 1 | 8            | 65       |          | 2  | J5-2 | GPB1   |   |   | SPICLK0 |   |            |             |   |               |
|    |   | ſ            | $\wedge$ |          |    |      |        |   |   |         |   |            |             |   |               |
|    |   | $\mathbf{n}$ | S        |          |    |      |        |   |   |         |   |            |             |   |               |

| 66 | 2 |      | 66 |   | 3   | J5-4 | GPB0   |   |   | SPIMISO<br>0 |   |   |   |              |               |
|----|---|------|----|---|-----|------|--------|---|---|--------------|---|---|---|--------------|---------------|
| 67 | 3 |      | 67 |   | 4   | J5-3 | GPB2   |   |   | SPIMOSI<br>0 |   |   |   |              |               |
| 68 | 4 |      | 68 | ] | -   |      | -      | - | - | -            | - | - | - | -            | -             |
| 69 | 5 |      | 69 |   | -   |      | -      | - | - | -            | • | • | - | -            | -             |
| 70 | 6 |      | 70 |   | 87  |      | GPK3_5 |   |   |              |   |   |   | CD_CF        |               |
| 71 | 7 |      | 71 | ] | 88  |      | GPK3_1 |   |   |              |   |   |   | IRQ_CF       |               |
| 72 | 0 |      | 72 |   | 90  |      | GPK3_3 |   |   |              |   |   |   | INPACK       |               |
| 73 | 1 |      | 73 |   | 93  |      | GPK3_4 |   |   |              |   |   |   | REG_CF       |               |
| 74 | 2 |      | 74 |   | 98  |      | GPK3_2 |   |   |              |   |   |   | RESET_<br>CF |               |
| 75 | 3 | Port | 75 |   | 126 |      | GPH2_5 |   |   |              |   |   |   | CD_PW<br>REN | IRQ           |
| 76 | 4 | 9    | 76 |   | 33  |      | GPH3_7 |   |   |              |   |   |   |              | GPIO7,<br>IRQ |
| 77 | 5 |      | 77 |   | 36  |      | GPH2_0 |   |   |              |   |   |   |              | GPIO8,<br>IRQ |
| 78 | 6 |      | 78 |   | -   |      | -      | - | - | -            | - | - | - | -            | -             |
| 79 | 7 |      | 79 |   | -   |      | -      | - | - | -            | - | - | - | -            | -             |

### 4.2 Port description QBliss

The port numbering of QBliss is much more easier compared to PicoMOD. On QBliss port number is equal to pin number. That means if you want to use pin 196 (FAN\_PWMOUT) as I/O, port number is 196.

The QBliss connector X1 has a total of 230 pins.

For configuration you can use registry values **UseAsIO***x***/DataDir***x***/DataInit***x*. These values are 32 bit DWORD registry values. Each value (x=A..x=H) configures 4 ports. In contrast to this, you can also use registry values **UseAsIO/DataDir/DataInit** with data type HEX.

|        |   | Digita | I-IO |                      | X1- | nicolTX | PIO-Pin  |     |     |     |            |     |        |
|--------|---|--------|------|----------------------|-----|---------|----------|-----|-----|-----|------------|-----|--------|
| IO-Pin | I | Port   | F    | Registry<br>settings | Pin | picorrx | rio-riii | СОМ | 12C | SPI | SD/<br>MMC | LCD | sonst. |
| 0      | 0 |        | 0    | 06                   | -   |         | -        |     |     |     |            |     |        |
| 1      | 1 |        | 1    | acté                 | 1   |         | -        |     |     |     |            |     |        |
| 2      | 2 |        | 2    | /IR                  | 2   |         | -        |     |     |     |            |     |        |
| 3      | 3 | Port   | 3    | alnit                | 3   |         | -        |     |     |     |            |     |        |
| 4      | 4 | 0      | 4    | Cfg1                 | 4   |         | -        |     |     |     |            |     |        |
| 5      | 5 |        | 5    | IRQ                  | 5   |         | -        |     |     |     |            |     |        |
| 6      | 6 |        | 6    | Data<br>/            | 6   |         | -        |     |     |     |            |     |        |
| 7      | 7 |        | 7    | 0                    | 7   |         | -        |     |     |     |            |     |        |
| 8      | 0 | Port   | 8    | seAs                 | 8   |         | -        |     |     |     |            |     |        |
| 9      | 1 | 1      | 9    | Š                    | 9   |         | -        |     |     |     |            |     |        |

| 10 | 2 |           | 10 |   | 10 |     | -      |      |               |                  |
|----|---|-----------|----|---|----|-----|--------|------|---------------|------------------|
| 11 | 3 |           | 11 |   | 11 |     | -      |      |               |                  |
| 12 | 4 |           | 12 |   | 12 |     | -      |      |               |                  |
| 13 | 5 |           | 13 |   | 13 |     | -      |      |               |                  |
| 14 | 6 |           | 14 |   | 14 |     | -      |      |               |                  |
| 15 | 7 |           | 15 |   | 15 |     | -      |      |               |                  |
| 16 | 0 |           | 16 | - | 16 |     | -      |      |               |                  |
| 17 | 1 |           | 17 |   | 17 | X21 | GPH2_0 |      |               | WAKE#, IRQ       |
| 18 | 2 |           | 18 |   | 18 |     | -      |      |               |                  |
| 19 | 3 | _         | 19 |   | 19 |     | -      |      |               |                  |
| 20 | 4 | Port<br>2 | 20 |   | 20 | X21 | GPH1_7 |      |               | PWR_BTN#,<br>IRQ |
| 21 | 5 |           | 21 |   | 21 | X21 | GPH2_1 |      |               | SLP_BTN#,<br>IRQ |
| 22 | 6 |           | 22 |   | 22 | X21 | GPG2_2 |      |               | LID_BTN#, IRQ    |
| 23 | 7 |           | 23 |   | 23 |     | -      |      |               |                  |
| 24 | 0 |           | 24 | - | 24 |     | -      |      |               |                  |
| 25 | 1 |           | 25 |   | 25 |     | -      |      |               |                  |
| 26 | 2 |           | 26 |   | 26 |     | -      |      |               |                  |
| 27 | 3 | Port      | 27 |   | 27 |     | -      |      |               |                  |
| 28 | 4 | 3         | 28 |   | 28 | X21 | GPH1_6 |      |               | RST_BTN#,<br>IRQ |
| 29 | 5 |           | 29 |   | 29 |     | -      |      |               |                  |
| 30 | 6 |           | 30 |   | 30 |     | -      |      |               |                  |
| 31 | 7 |           | 31 | _ | 31 |     | -      |      |               |                  |
| 32 | 0 |           | 32 |   | 32 |     | -      |      |               |                  |
| 33 | 1 |           | 33 |   | 33 |     | -      |      |               |                  |
| 34 | 2 |           | 34 |   | 34 |     | -      |      |               |                  |
| 35 | 3 | Port      | 35 |   | 35 |     | -      |      |               |                  |
| 36 | 4 | 4         | 36 |   | 36 |     | -      |      |               |                  |
| 37 | 5 |           | 37 |   | 37 |     | -      |      |               |                  |
| 38 | 6 |           | 38 |   | 38 |     | -      |      |               |                  |
| 39 | 7 |           | 39 | = | 39 |     | -      |      |               |                  |
| 40 | 0 |           | 40 |   | 40 |     | -      |      |               |                  |
| 41 | 1 |           | 41 |   | 41 |     | -      |      |               |                  |
| 42 | 2 |           | 42 |   | 42 | X17 | GPG0_0 |      | SDIO_<br>CLK# |                  |
| 43 | 3 | Port      | 43 |   | 43 | X17 | GPG1_2 |      | SDIO_<br>CD#  |                  |
| 44 | 4 | 5         | 44 |   | 44 |     | -      |      |               |                  |
| 45 | 5 |           | 45 |   | 45 | X17 | GPG0_1 |      | SDIO_<br>CMD  |                  |
| 46 | 6 |           | 46 |   | 46 | X17 | GPH1_0 |      | SDIO_<br>WP   | IRQ              |
| 47 | 7 |           | 47 | _ | 47 |     | -      |      |               |                  |
| 48 | 0 | Port      | 48 |   | 48 | X17 | GPG0_3 |      | SDIO_<br>DAT1 |                  |
| 49 | 1 | 6         | 49 |   | 49 | X17 | GPG0_2 |      | SDIO_<br>DAT0 |                  |
|    | / |           |    |   |    |     |        | <br> | <br>          | <br>             |

| 50 | 2 |      | 50 |          | 50 | X17  | GPG0_5 |   |                 |   | SDIO_<br>DAT3 |   |                    |
|----|---|------|----|----------|----|------|--------|---|-----------------|---|---------------|---|--------------------|
| 51 | 3 |      | 51 | <u>.</u> | 51 | X17  | GPG0_4 |   |                 |   | SDIO_         |   |                    |
| 52 | 4 |      | 52 | -        | 52 | ¥17  |        |   | <u> </u>        |   | SDIO_         |   |                    |
| 52 | F |      | 52 | <u> </u> |    |      | 0100_1 |   |                 |   | DAT5          |   |                    |
| 53 | 5 |      | 53 | _        | 53 | X17  | GPG0_6 |   |                 |   | DAT4          |   |                    |
| 54 | 6 |      | 54 |          | 54 | X17  | GPG1_1 | - | -               | - | SDIO_<br>DAT7 | - | -                  |
| 55 | 7 |      | 55 |          | 55 | X17  | GPG1_0 | - | -               | - | SDIO_<br>DAT6 | - | -                  |
| 56 | 0 |      | 56 |          | 56 |      | -      | - | -               | - | -             | - | -                  |
| 57 | 1 |      | 57 |          | 57 |      | -      | - | -               | - | -             | - | -                  |
| 58 | 2 |      | 58 |          | 58 |      | -      | - | -               | - | -             | - | -                  |
| 59 | 3 | Port | 59 |          | 59 |      | GPC2   | - | -               | - | -             | - | AC97_SYNC          |
| 60 | 4 | 7    | 60 |          | 60 |      | -      | - | -               | - | -             | - | -                  |
| 61 | 5 |      | 61 |          | 61 |      | GPC1   | - | -               | - | -             | - | AC97_RST#          |
| 62 | 6 |      | 62 |          | 62 |      | -      | - | -               | - | -             | - | -                  |
| 63 | 7 |      | 63 |          | 63 |      | GPC0   | - | -               | - | -             | - | AC97_BITCLK        |
| 64 | 0 |      | 64 |          | 64 | X21  | GPH3_3 |   |                 |   |               |   | SMB_ALERT#,<br>IRQ |
| 65 | 1 |      | 65 |          | 65 |      | GPC3   |   |                 |   |               |   | AC97_SDI           |
| 66 | 2 |      | 66 |          | 66 | X19  | GPD6   |   | I2C<br>_CL<br>K |   |               |   |                    |
| 67 | 3 | Port | 67 |          | 67 |      | GPC4   |   |                 |   |               |   | AC97_SDO           |
| 68 | 4 | 8    | 68 |          | 68 | X19  | GPD5   | - | I2C<br>_DA<br>T | - | -             | - |                    |
| 69 | 5 |      | 69 | -        | 69 | TP13 | GPH0_7 | - | -               | - | -             | - | THRM#, IRQ         |
| 70 | 6 |      | 70 |          | 70 | X21  | GPH1_5 |   |                 |   |               |   | WDTRIG#, IRQ       |
| 71 | 7 |      | 71 |          | 71 |      | -      |   |                 |   |               |   |                    |
| 72 | 0 |      | 72 |          | 72 | X21  | GPH3_1 |   |                 |   |               |   | WDOUT, IRQ         |
| 73 | 1 |      | 73 |          | 73 |      | -      |   |                 |   |               |   |                    |
| 74 | 2 |      | 74 |          | 74 |      | -      |   |                 |   |               |   |                    |
| 75 | 3 | Port | 75 | ļ        | 75 |      | -      |   |                 |   |               |   |                    |
| 76 | 4 | 9    | 76 |          | 76 |      | -      |   |                 |   |               |   |                    |
| 77 | 5 |      | 77 | ļ        | 77 |      | -      |   |                 |   |               |   |                    |
| 78 | 6 |      | 78 |          | 78 |      | -      | - | -               | - | -             | - | -                  |
| 79 | 7 |      | 79 |          | 79 |      | -      | - | -               | - | -             | - | -                  |
| 80 | 0 |      | 80 |          | 80 |      | -      |   |                 |   |               |   |                    |
| 81 | 1 |      | 81 | ļ        | 81 |      | -      |   |                 |   |               |   |                    |
| 82 | 2 |      | 82 |          | 82 |      | -      |   |                 |   |               |   |                    |
| 82 | 3 | Port | 83 |          | 83 |      | -      |   |                 |   |               |   |                    |
| 84 | 4 | 10   | 84 | ļ        | 84 |      | -      |   |                 |   |               |   |                    |
| 85 | 5 |      | 85 |          | 85 |      | -      |   |                 |   |               |   |                    |
| 86 | 6 |      | 86 | ļ        | 86 |      | -      |   |                 |   |               |   |                    |
| 87 | 7 |      | 87 |          | 87 |      | -      |   |                 |   |               |   |                    |

| 88  | 0 |            | 88  | 88  | -      |  |  |               |     |
|-----|---|------------|-----|-----|--------|--|--|---------------|-----|
| 89  | 1 |            | 89  | 89  | -      |  |  |               |     |
| 90  | 2 |            | 90  | 90  | -      |  |  |               |     |
| 91  | 3 | Port       | 91  | 91  | -      |  |  |               |     |
| 92  | 4 | 11         | 92  | 92  | -      |  |  |               |     |
| 93  | 5 |            | 93  | 93  | -      |  |  |               |     |
| 94  | 6 |            | 94  | 94  | -      |  |  |               |     |
| 95  | 7 |            | 95  | 95  | -      |  |  |               |     |
| 96  | 0 |            | 96  | 96  | -      |  |  |               |     |
| 97  | 1 |            | 97  | 97  | -      |  |  |               |     |
| 98  | 2 |            | 98  | 98  | -      |  |  |               |     |
| 99  | 3 | Port       | 99  | 99  | -      |  |  |               |     |
| 100 | 4 | 12         | 100 | 100 | -      |  |  |               |     |
| 101 | 5 |            | 101 | 101 | -      |  |  |               |     |
| 102 | 6 |            | 102 | 102 | -      |  |  |               |     |
| 103 | 7 |            | 103 | 103 | -      |  |  |               |     |
| 104 | 0 |            | 104 | 104 | -      |  |  |               |     |
| 105 | 1 |            | 105 | 105 | -      |  |  |               |     |
| 106 | 2 |            | 106 | 106 | -      |  |  |               |     |
| 107 | 3 | Port       | 107 | 107 | -      |  |  |               |     |
| 108 | 4 | 13         | 108 | 108 | -      |  |  |               |     |
| 109 | 5 |            | 109 | 109 | -      |  |  |               |     |
| 110 | 6 |            | 110 | 110 | -      |  |  |               |     |
| 111 | 7 |            | 111 | 111 | GPH0_6 |  |  | LVDS_PPEN     | IRQ |
| 112 | 0 |            | 112 | 112 | GPH0_4 |  |  | LVDS_BLEN     | IRQ |
| 113 | 1 |            | 113 | 113 | -      |  |  |               |     |
| 114 | 2 |            | 114 | 114 | -      |  |  |               |     |
| 115 | 3 | Port       | 115 | 115 | -      |  |  |               |     |
| 116 | 4 | 14         | 116 | 116 | -      |  |  |               |     |
| 117 | 5 |            | 117 | 117 | -      |  |  |               |     |
| 118 | 6 |            | 118 | 118 | -      |  |  |               |     |
| 119 | 7 |            | 119 | 119 | -      |  |  |               |     |
| 120 | 0 |            | 120 | 120 | -      |  |  |               |     |
| 121 | 1 |            | 121 | 121 | -      |  |  |               |     |
| 122 | 2 |            | 122 | 122 | -      |  |  |               |     |
| 123 | 3 | Port       | 123 | 123 | GPD0   |  |  | LVDS_BLT_CTRL |     |
| 124 | 4 | 15         | 124 | 124 | -      |  |  |               |     |
| 125 | 5 |            | 125 | 125 | GPG2_0 |  |  | LVDS_DID_DAT  |     |
| 126 | 6 |            | 126 | 126 | GPG2_4 |  |  | LCDS_BLC_DAT  |     |
| 127 | 7 |            | 127 | 127 | GPG2_1 |  |  | LVDS_DID_CLK  |     |
| 128 | 0 |            | 128 | 128 | GPG2_5 |  |  | LVDS_BLC_CLK  |     |
| 129 | 1 | Port<br>16 | 129 | 129 | -      |  |  |               |     |
| 130 | 2 |            | 130 | 130 | -      |  |  |               |     |

| 131 | 3 |            | 131 |   | 131 |     | -       |      |  |  |                  |
|-----|---|------------|-----|---|-----|-----|---------|------|--|--|------------------|
| 132 | 4 |            | 132 |   | 132 |     | -       |      |  |  |                  |
| 133 | 5 |            | 133 |   | 133 |     | -       |      |  |  |                  |
| 134 | 6 |            | 134 |   | 134 |     | -       |      |  |  |                  |
| 135 | 7 |            | 135 |   | 135 |     | -       |      |  |  |                  |
| 136 | 0 |            | 136 |   | 136 |     | -       |      |  |  |                  |
| 137 | 1 |            | 137 |   | 137 |     | -       |      |  |  |                  |
| 138 | 2 |            | 138 |   | 138 |     | -       |      |  |  |                  |
| 139 | 3 | Port       | 139 |   | 139 |     | -       |      |  |  |                  |
| 140 | 4 | 17         | 140 |   | 140 |     | -       |      |  |  |                  |
| 141 | 5 |            | 141 |   | 141 |     | -       |      |  |  |                  |
| 142 | 6 |            | 142 |   | 142 |     | -       |      |  |  |                  |
| 143 | 7 |            | 143 |   | 143 |     | -       |      |  |  |                  |
| 144 | 0 |            | 144 |   | 144 |     | -       |      |  |  |                  |
| 145 | 1 |            | 145 |   | 145 |     | -       |      |  |  |                  |
| 146 | 2 |            | 146 |   | 146 |     | -       |      |  |  |                  |
| 147 | 3 |            | 147 |   | 147 |     | -       | 1    |  |  |                  |
| 148 | 4 | Port<br>18 | 148 |   | 148 |     | -       |      |  |  |                  |
| 149 | 5 |            | 149 |   | 149 |     | -       |      |  |  |                  |
| 150 | 6 |            | 150 |   | 150 |     | GPG2 2  |      |  |  | HDMI_CTRL_D      |
| 100 | Ľ |            | 151 |   | 151 |     | 01 02_2 |      |  |  | AT               |
| 151 | ŕ |            | 151 | - | 151 |     | -       |      |  |  |                  |
| 152 | 0 |            | 152 |   | 152 |     | GPG2_3  |      |  |  |                  |
| 153 | 1 |            | 153 |   | 153 |     | GPH0_5  |      |  |  | HDMI_PD#,<br>IRQ |
| 154 | 2 |            | 154 |   | 154 |     | -       |      |  |  |                  |
| 155 | 3 | Port       | 155 |   | 155 |     | -       |      |  |  |                  |
| 156 | 4 | 19         | 156 |   | 156 |     | -       |      |  |  |                  |
| 157 | 5 |            | 157 |   | 157 |     | -       |      |  |  |                  |
| 158 | 6 |            | 158 |   | 158 |     | -       |      |  |  |                  |
| 159 | 7 |            | 159 |   | 159 |     | -       |      |  |  |                  |
| 160 | 0 |            | 160 |   | 160 |     | -       |      |  |  |                  |
| 161 | 1 |            | 161 |   | 161 | X19 | GPA0_4  | RXD1 |  |  | (PCIE3_TX+)      |
| 162 | 2 |            | 162 |   | 162 | X19 | GPA0_5  | TXD1 |  |  | (PCIE3_TX-)      |
| 163 | 3 | Port       | 163 |   | 163 | X19 | GPA0_6  | CTS1 |  |  | (PCIE3_RX+)      |
| 164 | 4 | 20         | 164 |   | 164 | X19 | GPA0_7  | RTS1 |  |  | (PCIE3_RX-)      |
| 165 | 5 |            | 165 |   | 165 |     | -       |      |  |  |                  |
| 166 | 6 |            | 166 |   | 166 |     | -       |      |  |  |                  |
| 167 | 7 |            | 167 |   | 167 |     | -       |      |  |  |                  |
| 168 | 0 |            | 168 |   | 168 |     | -       |      |  |  |                  |
| 169 | 1 |            | 169 |   | 169 |     | -       |      |  |  |                  |
| 170 | 2 | Port       | 170 |   | 170 |     | -       |      |  |  |                  |
| 171 | 3 | 21         | 171 |   | 171 |     | -       |      |  |  |                  |
| 172 | 4 |            | 172 |   | 172 |     | -       |      |  |  |                  |
|     |   |            |     |   |     |     |         |      |  |  |                  |

S

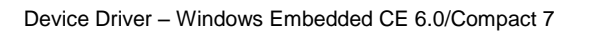

| 173 | 5 |      | 173 | 173 |          | -      |      |          |  |                    |
|-----|---|------|-----|-----|----------|--------|------|----------|--|--------------------|
| 174 | 6 |      | 174 | 174 |          | -      |      |          |  |                    |
| 175 | 7 |      | 175 | 175 |          | -      |      |          |  |                    |
| 176 | 0 |      | 176 | 176 |          | -      |      |          |  |                    |
| 177 | 1 |      | 177 | 177 |          | -      |      |          |  |                    |
| 178 | 2 |      | 178 | 178 |          | -      |      |          |  |                    |
| 179 | 3 | Port | 179 | 179 |          | -      |      |          |  |                    |
| 180 | 4 | 22   | 180 | 180 |          | -      |      |          |  |                    |
| 181 | 5 |      | 181 | 181 |          | -      |      |          |  |                    |
| 182 | 6 |      | 182 | 182 |          | -      |      |          |  |                    |
| 183 | 7 |      | 183 | 183 |          | -      |      |          |  |                    |
| 184 | 0 |      | 184 | 184 |          | -      |      |          |  |                    |
| 185 | 1 |      | 185 | 185 | X5       | GPA0_0 | RXD0 |          |  | (LPC_AD0)          |
| 186 | 2 |      | 186 | 186 | X5       | GPA0_1 | RXD1 |          |  | (LPC_AD1)          |
| 187 | 3 | Port | 187 | 187 | X5       | GPA0_2 | CTS1 |          |  | (LPC_AD2)          |
| 188 | 4 | 23   | 188 | 188 | X5       | GPA0_3 | RTS1 |          |  | (LPC_AD3)          |
| 189 | 5 |      | 189 | 189 |          | -      |      |          |  |                    |
| 190 | 6 |      | 190 | 190 |          | -      |      |          |  |                    |
| 191 | 7 |      | 191 | 191 | <u> </u> | -      |      |          |  |                    |
| 192 | 0 |      | 192 | 192 |          | -      | •    |          |  |                    |
| 193 | 1 |      | 193 | 193 |          | -      |      |          |  |                    |
| 194 | 2 |      | 194 | 194 |          | GPH3_0 |      |          |  | SPKR, IRQ          |
| 195 | 3 | Port | 195 | 195 | X21      | GPH0_1 |      |          |  | FAN_TACHOI,<br>IRQ |
| 196 | 4 | 24   | 196 | 196 | X21      | GPH0_0 |      |          |  | FAN_PWMOT,<br>IRQ  |
| 197 | 5 |      | 197 | 197 |          | -      |      |          |  |                    |
| 198 | 6 |      | 198 | 198 |          | -      |      |          |  |                    |
| 199 | 7 |      | 199 | 199 | X19      | GPB2   |      | SPI_MOSI |  |                    |
| 200 | 0 |      | 200 | 200 |          | -      |      |          |  |                    |
| 201 | 1 |      | 201 | 201 | X19      | GPB0   |      | SPI_MISO |  |                    |
| 202 | 2 |      | 202 | 202 |          | -      |      |          |  |                    |
| 203 | 3 | Port | 203 | 203 | X19      | GPB1   |      | SPI_CLK  |  |                    |
| 204 | 4 | 25   | 204 | 204 |          | -      |      |          |  |                    |
| 205 | 5 |      | 205 | 205 |          | -      |      |          |  |                    |
| 206 | 6 |      | 206 | 206 |          | -      |      |          |  |                    |
| 207 | 7 |      | 207 | 207 |          | -      |      |          |  |                    |
| 208 | 0 |      | 208 | 208 |          | -      |      |          |  |                    |
| 209 | 1 |      | 209 | 209 |          | -      |      |          |  |                    |
| 210 | 2 |      | 210 | 210 |          | -      |      |          |  |                    |
| 211 | 3 | Port | 211 | 211 |          | -      |      |          |  |                    |
| 212 | 4 | 20   | 212 | 212 |          | -      |      |          |  |                    |
| 213 | 5 |      | 213 | 213 |          | -      |      |          |  |                    |
| 214 | 6 |      | 214 | 214 |          | -      |      |          |  |                    |

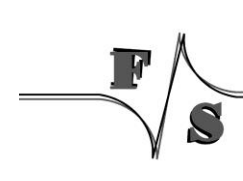

| 215 | 7 |            | 215 | <br>215 | - |  |  |  |
|-----|---|------------|-----|---------|---|--|--|--|
| 216 | 0 |            | 216 | 216     | - |  |  |  |
| 217 | 1 |            | 217 | 217     | - |  |  |  |
| 218 | 2 |            | 218 | 218     | - |  |  |  |
| 219 | 3 | Port       | 219 | 219     | - |  |  |  |
| 220 | 4 | 27         | 220 | 220     | - |  |  |  |
| 221 | 5 |            | 221 | 221     | - |  |  |  |
| 222 | 6 |            | 222 | 222     | - |  |  |  |
| 223 | 7 |            | 223 | 223     | - |  |  |  |
| 224 | 0 |            | 224 | 224     | - |  |  |  |
| 225 | 1 |            | 225 | 225     | - |  |  |  |
| 226 | 2 |            | 226 | 226     | - |  |  |  |
| 227 | 3 | Port<br>28 | 227 | 227     | - |  |  |  |
| 228 | 4 |            | 228 | 228     | - |  |  |  |
| 229 | 5 |            | 229 | 229     | - |  |  |  |
| 230 | 6 |            | 230 | 230     | - |  |  |  |

### 4.3 Port description armStone

The port numbering of armStone is similar to QBliss. That means port number is equal to pin number of connector "feature connector". That means if you want to use pin 1 as I/O, port number is 1.

The armStone feature connector has a total of 66 pins.

For configuration you can use registry values **UseAsIO***x***/DataDir***x***/DataInit***x*. These values are 32 bit DWORD registry values. Each value (x=A..x=H) configures 4 ports. In contrast to this, you can also use registry values **UseAsIO/DataDir/DataInit** with data type HEX.

|        |   | Digit | al-IO |                      | Din | BIO Bin  |     |     | I   | arms<br>Board Re | StoneA8<br>evision: 1.10 |        |
|--------|---|-------|-------|----------------------|-----|----------|-----|-----|-----|------------------|--------------------------|--------|
| IO-Pin | F | Port  | F     | Registry<br>settings |     | FIO-FIII | СОМ | 12C | SPI | SD/<br>MMC       | LCD                      | sonst. |
| 0      | 0 |       | 0     | 06                   |     | -        |     |     |     |                  |                          |        |
| 1      | 1 |       | 1     | aci                  | 1   | GPH1_7   |     |     |     |                  |                          | IRQ    |
| 2      | 2 |       | 2     | :/IK                 | 2   | GPH2_7   |     |     |     |                  |                          | IRQ    |
| 3      | 3 | Port  | 3     | alnit                | 3   | GPH2_6   |     |     |     |                  |                          | IRQ    |
| 4      | 4 | 0     | 4     | Cfg1                 | 4   | GPH2_5   |     |     |     |                  |                          | IRQ    |
| 5      | 5 |       | 5     | IRQ                  | 5   | GPH2_4   |     |     |     |                  |                          | IRQ    |
| 6      | 6 |       | 6     | Data<br>/            | 6   | GPH2_3   |     |     |     |                  |                          | IRQ    |
| 7      | 7 |       | 7     | 0                    | 7   | GPH2_2   |     |     |     |                  |                          | IRQ    |
| 8      | 0 | Port  | 8     | seAs                 | 8   | GPH2_1   |     |     |     |                  |                          | IRQ    |
| 9      | 1 | 1     | 9     | ñ                    | 9   | GPH2_0   |     |     |     |                  |                          | IRQ    |

| 10 | 2 |        | 10 |   | 10 | GPB2   |      |   | MISO |  |     |
|----|---|--------|----|---|----|--------|------|---|------|--|-----|
| 11 | 3 |        | 11 |   | 11 | GPB3   |      |   | MOSI |  |     |
| 12 | 4 |        | 12 |   | 12 | GPA0_4 | RxD1 |   |      |  |     |
| 13 | 5 |        | 13 |   | 13 | GPH1_6 |      |   |      |  | IRQ |
| 14 | 6 |        | 14 |   | 14 | GPA0_5 | TxD1 |   |      |  |     |
| 15 | 7 |        | 15 |   | 15 | GPH1_0 |      |   |      |  | IRQ |
| 16 | 0 |        | 16 |   | 16 | -      |      |   |      |  |     |
| 17 | 1 |        | 17 |   | 17 | GPH3_7 |      |   |      |  | IRQ |
| 18 | 2 |        | 18 |   | 18 | GPH3_6 |      |   |      |  | IRQ |
| 19 | 3 | Port   | 19 |   | 19 | GPH3_5 |      |   |      |  | IRQ |
| 20 | 4 | 2      | 20 |   | 20 | GPH3_4 |      |   |      |  | IRQ |
| 21 | 5 |        | 21 |   | 21 | GPH3_3 |      |   |      |  | IRQ |
| 22 | 6 |        | 22 |   | 22 | GPH3_2 |      |   |      |  | IRQ |
| 23 | 7 |        | 23 |   | 23 | GPH3_1 |      |   |      |  | IRQ |
| 24 | 0 |        | 24 |   | 24 | GPH3_0 |      |   |      |  | IRQ |
| 25 | 1 |        | 25 |   | 25 | -      |      |   |      |  |     |
| 26 | 2 |        | 26 |   | 26 | -      |      |   |      |  |     |
| 27 | 3 | Port   | 27 | _ | 27 | -      |      |   |      |  |     |
| 28 | 4 | 3      | 28 | _ | 28 | GPD0_1 |      |   |      |  | PWM |
| 29 | 5 |        | 29 | _ | 29 | -      |      |   |      |  |     |
| 30 | 6 |        | 30 | _ | 30 | GPD0_2 |      |   |      |  | PWM |
| 31 | 7 |        | 31 | = | 31 | -      |      |   |      |  |     |
| 32 | 0 |        | 32 | _ | 32 | GPD0_3 |      |   |      |  | PWM |
| 33 | 1 |        | 33 | _ | 33 | -      |      |   |      |  |     |
| 34 | 2 |        | 34 | _ | 34 | GPH0_5 |      |   |      |  | IRQ |
| 35 | 3 | Port   | 35 | _ | 35 | -      |      |   |      |  |     |
| 36 | 4 | 4      | 36 | _ | 36 | GPA1_0 | RxD2 |   |      |  |     |
| 37 | 5 |        | 37 | _ | 37 | -      |      |   |      |  |     |
| 38 | 6 |        | 38 | _ | 38 | GPA1_1 | TxD2 |   |      |  |     |
| 39 | 7 |        | 39 | _ | 39 | -      |      |   |      |  |     |
| 40 | 0 |        | 40 | _ | 40 | GPD0_1 |      |   |      |  | PWM |
| 41 | 1 |        | 41 | _ | 41 | -      |      |   |      |  |     |
| 42 | 2 |        | 42 | _ | 42 | -      |      |   |      |  |     |
| 43 | 3 | Port 5 | 43 | - | 43 | -      |      |   |      |  |     |
| 44 | 4 | 5      | 44 | - | 44 | -      |      |   |      |  |     |
| 45 | 5 |        | 45 | - | 45 | -      |      |   |      |  |     |
| 46 | 6 |        | 46 |   | 46 | -      |      |   |      |  |     |
| 47 | 7 |        | 47 | _ | 47 | -      |      | - |      |  |     |
| 48 | 0 |        | 48 |   | 48 | -      |      |   |      |  |     |
| 49 | 1 | Port   | 49 |   | 49 | -      |      |   |      |  |     |
| 50 | 2 | 6      | 50 |   | 50 | -      |      |   |      |  |     |
| 51 | 3 |        | 51 |   | 51 | -      |      |   |      |  |     |
| 52 | 4 |        | 52 |   | 52 | -      |      |   |      |  |     |

S

| 53 | 5 |      | 53 | 53 | - |  |  |  |
|----|---|------|----|----|---|--|--|--|
| 54 | 6 |      | 54 | 54 | - |  |  |  |
| 55 | 7 |      | 55 | 55 | - |  |  |  |
| 56 | 0 |      | 56 | 56 | - |  |  |  |
| 57 | 1 |      | 57 | 57 | - |  |  |  |
| 58 | 2 |      | 58 | 58 | - |  |  |  |
| 59 | 3 | Port | 59 | 59 | - |  |  |  |
| 60 | 4 | 7    | 60 | 60 | - |  |  |  |
| 61 | 5 |      | 61 | 61 | - |  |  |  |
| 62 | 6 |      | 62 | 62 | - |  |  |  |
| 63 | 7 |      | 63 | 63 | - |  |  |  |
| 64 | 0 |      | 64 | 64 | - |  |  |  |
| 65 | 1 |      | 65 | 65 | - |  |  |  |
| 66 | 2 |      | 66 | 66 | - |  |  |  |
|    | 3 | Port | 67 |    | - |  |  |  |
|    | 4 | 8    | 68 |    | - |  |  |  |
|    | 5 |      | 69 |    | - |  |  |  |
|    | 6 |      | 70 |    | - |  |  |  |
|    | 7 |      | 71 |    | - |  |  |  |

## 4.4 Port description nanoRISC-A8

The port numbering of nanoRISC is is the same as for QBlissA8. On nanoRISC port number is equal to pin number. That means if you want to use pin 196 (FAN\_PWMOUT) as I/O, port number is 196.

The nanoRISC connector X1 has a total of 230 pins.

For configuration you can use registry values **UseAsIO***x***/DataDir***x***/DataInit***x*. These values are 32 bit DWORD registry values. Each value (x=A..x=H) configures 4 ports. In contrast to this, you can also use registry values **UseAsIO/DataDir/DataInit** with data type HEX.

|        |   | Digit     | al-IO |                     | X1- | BIO Bin  |     |     |     |            |     |        |
|--------|---|-----------|-------|---------------------|-----|----------|-----|-----|-----|------------|-----|--------|
| IO-Pin | I | Port      | R     | legistry<br>ettings | Pin | PIO-PIII | СОМ | 12C | SPI | SD/<br>MMC | LCD | sonst. |
| 0      | 0 |           | 0     |                     |     | -        |     |     |     |            |     |        |
| 1      | 1 |           | 1     |                     | 1   | -        |     |     |     |            |     |        |
| 2      | 2 | Port<br>0 | 2     | ttalni<br>DCfg      | 2   | -        |     |     |     |            |     |        |
| 3      | 3 | -         | 3     | Da<br>Da            | 3   | -        |     |     |     |            |     |        |
| 4      | 4 |           | 4     |                     | 4   | -        |     |     |     |            |     |        |

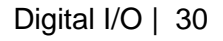

| 5        | 5      |      | 5        |   | 5        | -      |      |  |                          |
|----------|--------|------|----------|---|----------|--------|------|--|--------------------------|
| 6        | 6      |      | 6        |   | 6        | -      |      |  |                          |
| 7        | 7      |      | 7        |   | 7        | -      |      |  |                          |
| 8        | 0      |      | 8        |   | 8        | -      |      |  |                          |
| 9        | 1      |      | 9        |   | 9        | -      |      |  |                          |
| 10       | 2      |      | 10       |   | 10       | -      |      |  |                          |
| 11       | 3      | Port | 11       |   | 11       | -      |      |  |                          |
| 12       | 4      | 1    | 12       |   | 12       | -      |      |  |                          |
| 13       | 5      |      | 13       |   | 13       | -      |      |  |                          |
| 14       | 6      |      | 14       |   | 14       | -      |      |  |                          |
| 15       | 7      |      | 15       |   | 15       | -      |      |  |                          |
| 16       | 0      |      | 16       |   | 16       | -      |      |  |                          |
| 17       | 1      |      | 17       |   | 17       |        |      |  |                          |
| 18       | 2      |      | 18       | _ | 18       |        |      |  |                          |
| 19       | 3      | Port | 19       |   | 19       |        |      |  |                          |
| 20       | 4      | 2    | 20       | - | 20       |        |      |  |                          |
| 21       | 5      |      | 21       | _ | 21       |        | <br> |  |                          |
| 22       | 6      |      | 22       | - | 22       |        |      |  |                          |
| 23       | 7      |      | 23       |   | 23       |        |      |  |                          |
| 24       | 0      |      | 24       |   | 24       |        |      |  |                          |
| 25       | 1      |      | 25       | _ | 25       |        |      |  |                          |
| 26       | 2      |      | 26       | - | 26       |        |      |  |                          |
| 27       | 3      | Port | 27       |   | 27       |        | <br> |  |                          |
| 28       | 4      | 5    | 28       | - | 28       |        |      |  |                          |
| 29       | 5      |      | 29<br>29 | _ | 29       | -      |      |  |                          |
| 30       | 6      |      | 30<br>31 | - | 30       | -      | <br> |  |                          |
| 31       | /<br>^ |      | 31       |   | 31       | -      |      |  |                          |
| 32       | ۷<br>ا |      | 32       | - | 32       | -      |      |  | <br>                     |
| 33       | 1      |      | 33       | - | 33       | -      |      |  |                          |
| 34<br>25 | 2      |      | 34<br>25 |   | 34<br>25 | GPA0_2 |      |  | UARTO_CTS#               |
| 36       | 3      | Port | 35       |   | 36       | GPA0_3 |      |  |                          |
| 37       | 5      | 4    | 37       |   | 37       | GPA0_0 |      |  |                          |
| 20       | 6      |      | 20       | _ | 20       |        |      |  | GPIO/                    |
| 38       | ٥      |      | 38       | _ | 38       | GPJ2_0 |      |  | UART_CLK                 |
| 39       | 7      |      | 39       |   | 39       | GPA1_2 |      |  | UART1_CTS#/<br>UART2_RxD |
| 40       | 0      |      | 40       |   | 40       | GPA1_3 |      |  | UART1_RTS#/<br>UART2_TxD |
| 41       | 1      |      | 41       |   | 41       | GPA1_0 |      |  | UART1_RxD                |
| 42       | 2      | Dort | 42       |   | 42       | GPA1_1 |      |  | UART1_TxD                |
| 43       | 3      | 5    | 43       |   | 43       | GPG0_2 |      |  | SD0_CD#                  |
| 44       | 4      |      | 44       |   | 44       | GPG0_0 |      |  | SD0_CLK                  |
| 45       | 5      |      | 45       |   | 45       | GPG0_1 |      |  | SD0_CMD                  |
| 46       | 6      |      | 46       |   | 46       | GPG0_2 |      |  | SD0_D0                   |

S

Digital I/O | 31
| 47 | 7 |      | 47 |                                         | 47 | GPG0_3 |   |   |                    |   |   | SD0_D1             |
|----|---|------|----|-----------------------------------------|----|--------|---|---|--------------------|---|---|--------------------|
| 48 | 0 |      | 48 |                                         | 48 | GPG0_4 |   |   |                    |   |   | SD0_D2             |
| 49 | 1 |      | 49 |                                         | 49 | GPG0_5 |   |   |                    |   |   | SD0_D3             |
| 50 | 2 |      | 50 |                                         | 50 | GPH1_3 |   |   |                    |   |   | IRQ/<br>SD0 WP#    |
| 51 | 3 | Dert | 51 | -                                       | 51 |        |   |   |                    |   |   |                    |
| 52 | 4 | 6    | 52 | ina ina ina ina ina ina ina ina ina ina | 52 |        |   |   |                    |   |   |                    |
| 53 | 5 |      | 53 |                                         | 53 | GPB0   |   |   | SPI0_CL<br>K       |   |   |                    |
| 54 | 6 |      | 54 |                                         | 54 |        | - | - | SP1_CL<br>K-       |   | - | -                  |
| 55 | 7 |      | 55 |                                         | 55 |        | - | - | -                  |   | - | -                  |
| 56 | 0 |      | 56 |                                         | 56 | -      | - | - | -                  | - | - | -                  |
| 57 | 1 |      | 57 | -                                       | 57 | GPB1   | - | - | SPI1_CS<br>#       | - | - | -                  |
| 58 | 2 |      | 58 | -                                       | 58 | GPB2   | - | - | -<br>SPI0_MI<br>SO | - | - | -                  |
| 59 | 3 | Port | 59 |                                         | 59 | GPB3   | - | - | SPI0_M<br>OSI      | - | - |                    |
| 60 | 4 | 7    | 60 |                                         | 60 | -      | - | - | SPI1_CS<br>#       | - | - |                    |
| 61 | 5 |      | 61 |                                         | 61 | -      | - | - | SPI1_MI<br>SO      | - | - |                    |
| 62 | 6 |      | 62 |                                         | 62 | -      | - | - | SPI1_M<br>OSI      | - | - |                    |
| 63 | 7 |      | 63 |                                         | 63 | GPC0_1 | - | - | -                  | - | - | AC97_RESET#        |
| 64 | 0 |      | 64 |                                         | 64 | -      |   |   |                    |   |   |                    |
| 65 | 1 |      | 65 |                                         | 65 | GPC0_0 |   |   |                    |   |   | AC97_BITCLK        |
| 66 | 2 |      | 66 |                                         | 66 | -      |   |   |                    |   |   |                    |
| 67 | 3 | Port | 67 |                                         | 67 | GPC0_3 |   |   |                    |   |   | AC97_SDI           |
| 68 | 4 | 8    | 68 |                                         | 68 | GPC0_4 | - |   | -                  | - | - | AC97_SDO           |
| 69 | 5 |      | 69 |                                         | 69 | GPC0_2 | - | - | -                  | - | - | AC97_SYNC          |
| 70 | 6 |      | 70 | _                                       | 70 | -      |   |   |                    |   |   |                    |
| 71 | 7 |      | 71 |                                         | 71 | -      |   |   |                    |   |   |                    |
| 72 | 0 |      | 72 |                                         | 72 | -      |   |   |                    |   |   |                    |
| 73 | 1 |      | 73 |                                         | 73 | GPH1_1 |   |   |                    |   |   | IRQ/<br>BL_POW_EN# |
| 74 | 2 |      | 74 |                                         | 74 | -      |   |   |                    |   |   |                    |
| 75 | 3 | Port | 75 |                                         | 75 | -      |   |   |                    |   |   |                    |
| 76 | 4 | 9    | 76 |                                         | 76 | -      |   |   |                    |   |   |                    |
| 77 | 5 |      | 77 |                                         | 77 | -      |   |   |                    |   |   |                    |
| 78 | 6 |      | 78 |                                         | 78 | GPE1_3 | - | - | -                  | - | - | CAM_CLKOUT         |
| 79 | 7 |      | 79 |                                         | 79 | GPE0_3 | - | - | -                  | - | - | CAM_D0             |
| 80 | 0 |      | 80 |                                         | 80 | GPE0_4 |   |   |                    |   |   | CAM_D1             |
| 81 | 1 |      | 81 |                                         | 81 | GPE0_5 |   |   |                    |   |   | CAM_D2             |
| 82 | 2 | Port | 82 |                                         | 82 | GPE0_6 |   |   |                    |   |   | CAM_D3             |
| 82 | 3 | 10   | 83 |                                         | 83 | GPE0_7 |   |   |                    |   |   | CAM_D4             |
| 84 | 4 |      | 84 |                                         | 84 | GPE1_0 |   |   |                    |   |   | CAM_D5             |
| 85 | 5 |      | 85 |                                         | 85 | GPE1_1 |   |   |                    |   |   | CAM_D6             |
|    | ( |      |    |                                         |    | <br>   |   |   |                    |   |   |                    |

| 86  | 6 |      | 86  | 86      | GPE1_2 |   |   |      | CAM_D7    |
|-----|---|------|-----|---------|--------|---|---|------|-----------|
| 87  | 7 |      | 87  | 87      | GPE1_4 |   |   |      | CAM_FIELD |
| 88  | 0 |      | 88  | 88      | GPE0_2 |   |   |      | CAM_HREF  |
| 89  | 1 |      | 89  | 89      | GPE0_0 |   |   |      | CAM_PCLK  |
| 90  | 2 |      | 90  | 90      | GPJ0_0 |   |   |      | CAM_RESET |
| 91  | 3 | Port | 91  | 91      | GPE0_1 |   |   |      | CAM_VSYNC |
| 92  | 4 | 11   | 92  | 92      | -      |   |   |      |           |
| 93  | 5 |      | 93  | 93      | -      |   |   |      |           |
| 94  | 6 |      | 94  | 94      | -      |   |   |      |           |
| 95  | 7 |      | 95  | 95      | -      |   |   |      |           |
| 96  | 0 |      | 96  | 96      | -      |   |   |      |           |
| 97  | 1 |      | 97  | 97      | -      |   |   |      |           |
| 98  | 2 |      | 98  | 98      | -      |   |   |      |           |
| 99  | 3 | Port | 99  | 99      | -      | • | • | <br> |           |
| 100 | 4 | 12   | 100 | 100     | -      |   |   |      |           |
| 101 | 5 |      | 101 | 101     | -      | 1 | • |      |           |
| 102 | 6 |      | 102 | 102     | -      | • | • |      |           |
| 103 | 7 |      | 103 | 103     | -      |   |   |      |           |
| 104 | 0 |      | 104 | <br>104 | -      | 1 | • |      |           |
| 105 | 1 |      | 105 | 105     | -      |   |   |      |           |
| 106 | 2 |      | 106 | 106     | -      |   |   |      |           |
| 107 | 3 | Port | 107 | 107     | -      |   |   |      |           |
| 108 | 4 | 13   | 108 | 108     | -      |   |   |      |           |
| 109 | 5 |      | 109 | 109     | -      |   |   |      |           |
| 110 | 6 |      | 110 | 110     | -      |   |   |      |           |
| 111 | 7 |      | 111 | 111     |        | 1 |   |      |           |
| 112 | 0 |      | 112 | 112     |        |   |   |      |           |
| 113 | 1 |      | 113 | 113     |        |   |   |      |           |
| 114 | 2 |      | 114 | 114     | -      | 1 |   |      |           |
| 115 | 3 | Port | 115 | 115     | -      |   |   |      |           |
| 116 | 4 | 14   | 116 | 116     | -      |   |   |      |           |
| 117 | 5 |      | 117 | 117     | -      |   |   |      |           |
| 118 | 6 |      | 118 | 118     | -      |   |   |      |           |
| 119 | 7 |      | 119 | 119     | -      |   |   |      |           |
| 120 | 0 |      | 120 | 120     | -      |   |   |      |           |
| 121 | 1 |      | 121 | 121     | -      |   |   |      |           |
| 122 | 2 |      | 122 | 122     | -      |   |   |      |           |
| 123 | 3 | Port | 123 | 123     |        |   |   |      |           |
| 124 | 4 | 15   | 124 | 124     |        |   |   |      |           |
| 125 | 5 |      | 125 | 125     |        |   |   |      |           |
| 126 | 6 |      | 126 | 126     |        |   |   |      |           |
| 127 | 7 |      | 127 | 127     |        |   |   |      |           |
| 128 | 0 | Port | 128 | 128     |        |   |   |      |           |

| 129 | 1 | 16         | 129 | 129     | -       |  |  |                        |
|-----|---|------------|-----|---------|---------|--|--|------------------------|
| 130 | 2 |            | 130 | 130     | -       |  |  |                        |
| 131 | 3 |            | 131 | 131     | -       |  |  |                        |
| 132 | 4 |            | 132 | 132     | -       |  |  |                        |
| 133 | 5 |            | 133 | 133     | -       |  |  |                        |
| 134 | 6 |            | 134 | 134     | -       |  |  |                        |
| 135 | 7 |            | 135 | 135     | -       |  |  |                        |
| 136 | 0 |            | 136 | 136     | -       |  |  |                        |
| 137 | 1 |            | 137 | 137     | -       |  |  |                        |
| 138 | 2 |            | 138 | 138     | -       |  |  |                        |
| 139 | 3 | Port       | 139 | 139     | -       |  |  |                        |
| 140 | 4 | 17         | 140 | 140     | -       |  |  |                        |
| 141 | 5 |            | 141 | 141     | -       |  |  |                        |
| 142 | 6 |            | 142 | 142     | GPH3_4  |  |  | IRQ                    |
| 143 | 7 |            | 143 | 143     | GPH3_3  |  |  | IRQ                    |
| 144 | 0 |            | 144 | 144     | GPH0_0  |  |  | IRQ                    |
| 145 | 1 |            | 145 | 145     | GPH0_1  |  |  | IRQ                    |
| 146 | 2 |            | 146 | 146     | GPH0_2  |  |  | IRQ                    |
| 147 | 3 | Port       | 147 | 147     | GPH0_3  |  |  | IRQ                    |
| 148 | 4 | 18         | 148 | 148     | GPH0_4  |  |  | IRQ                    |
| 149 | 5 |            | 149 | 149     | GPH0_5  |  |  | IRQ                    |
| 150 | 6 |            | 150 | 150     | GPH0_6  |  |  | IRQ                    |
| 151 | 7 |            | 151 | 151     | GPD0_0  |  |  |                        |
| 152 | 0 |            | 152 | 152     | GPH2_0  |  |  | IRQ                    |
| 153 | 1 |            | 153 | 153     | GPH2_1  |  |  | IRQ                    |
| 154 | 2 |            | 154 | 154     | -       |  |  | USBH_PWEN              |
| 155 | 3 | Port       | 155 | 155     | GPH2_2  |  |  | IRQ                    |
| 156 | 4 | 19         | 156 | 156     | -       |  |  | USBH_OC#               |
| 157 | 5 |            | 157 | 157     | GPH1_4  |  |  | IRQ                    |
| 158 | 6 |            | 158 | 158     | GPG3_0- |  |  | USBOTG_OC#             |
| 159 | 7 |            | 159 | 159     | GPH1_4  |  |  | IRQ                    |
| 160 | 0 |            | 160 | 160     | -       |  |  |                        |
| 161 | 1 |            | 161 | 161     | GPJ0_2  |  |  | TS_CLK                 |
| 162 | 2 |            | 162 | 162     | GPJ0_3  |  |  | TS_SYNC                |
| 163 | 3 | Port       | 163 | 163     | GPJ0_4  |  |  | TS_VAL/<br>HDMI_TX1N   |
| 164 | 4 | 20         | 164 | 164     | GPJ0_5  |  |  | TS_DATA/<br>HDMI_TX0N  |
| 165 | 5 |            | 165 | 165     | GPJ0_6  |  |  | TS_ERROR/<br>HDMI_TX1P |
| 166 | 6 |            | 166 | 166     | GPJ2_2  |  |  | HDMI_TX0P              |
| 167 | 7 |            | 167 | 167     | GPJ2_3  |  |  | HDMI_TXCN              |
| 168 | 0 |            | 168 | 168     | GPJ2_4  |  |  | HDMI_TX2N              |
| 169 | 1 | Port<br>21 | 169 | 169     | GPJ2_5  |  |  | HDMI_TXCP              |
| 170 | 2 |            | 170 | <br>170 | GPJ2_6  |  |  | HDMI_TX2P              |

\_\_\_\_\_

|   | 171 | 3 |      | 171 |   | 171 | -      |   |              |  |             |     |
|---|-----|---|------|-----|---|-----|--------|---|--------------|--|-------------|-----|
|   | 172 | 4 |      | 172 |   | 172 | -      |   |              |  |             |     |
|   | 173 | 5 |      | 173 |   | 173 | GPD1_1 |   | I2C0_<br>SCL |  |             |     |
|   | 174 | 6 |      | 174 |   | 174 | GPD1_0 |   | I2C0_<br>SDA |  |             |     |
|   | 175 | 7 |      | 175 |   | 175 | -      |   | 02/1         |  |             |     |
| ĺ | 176 | 0 |      | 176 | - | 176 | -      |   |              |  |             |     |
| ĺ | 177 | 1 |      | 177 |   | 177 | GPD1_3 |   | I2C1_<br>SCL |  |             |     |
| ĺ | 178 | 2 |      | 178 |   | 178 | GPD1_2 |   | I2C1_<br>SDA |  |             |     |
| ĺ | 179 | 3 | Port | 179 |   | 179 | -      |   |              |  |             |     |
|   | 180 | 4 | 22   | 180 |   | 180 | -      |   |              |  |             |     |
| ĺ | 181 | 5 |      | 181 |   | 181 | -      |   |              |  |             |     |
|   | 182 | 6 |      | 182 |   | 182 | -      |   |              |  |             |     |
|   | 183 | 7 |      | 183 |   | 183 | -      |   |              |  |             |     |
| ĺ | 184 | 0 |      | 184 |   | 184 | GPF0_0 | 1 |              |  | LCD_HSYNC   |     |
|   | 185 | 1 |      | 185 |   | 185 | GPH1_2 |   |              |  | LCD_POW_EN# | IRQ |
|   | 186 | 2 |      | 186 |   | 186 | GPF0_3 |   |              |  | LCD_VCLK    |     |
|   | 187 | 3 | Port | 187 |   | 187 | GPF0_4 |   |              |  | LCD_VD0     |     |
|   | 188 | 4 | 23   | 188 |   | 188 | GPF0_5 |   |              |  | LCD_VD1     |     |
|   | 189 | 5 |      | 189 |   | 189 | GPF0_6 |   |              |  | LCD_VD2     |     |
| Î | 190 | 6 |      | 190 |   | 190 | GPF0_7 |   |              |  | LCD_VD3     |     |
|   | 191 | 7 |      | 191 |   | 191 | GPF1_0 |   |              |  | LCD_VD4     |     |
|   | 192 | 0 |      | 192 |   | 192 | GPF1_1 |   |              |  | LCD_VD5     |     |
| Ī | 193 | 1 |      | 193 |   | 193 | GPF1_2 |   |              |  | LCD_VD6     |     |
|   | 194 | 2 |      | 194 |   | 194 | GPF1_3 |   |              |  | LCD_VD7     |     |
|   | 195 | 3 | Port | 195 |   | 195 | GPF1_4 |   |              |  | LCD_VD8     |     |
| Ī | 196 | 4 | 24   | 196 |   | 196 | GPF1_5 |   |              |  | LCD_VD9     |     |
|   | 197 | 5 |      | 197 |   | 197 | GPF1_6 |   |              |  | LCD_VD10    |     |
|   | 198 | 6 |      | 198 |   | 198 | GPF1_7 |   |              |  | LCD_VD11    |     |
|   | 199 | 7 |      | 199 |   | 199 | GPF2_0 |   |              |  | LCD_VD12    |     |
|   | 200 | 0 |      | 200 |   | 200 | GPF2_1 |   |              |  | LCD_VD13    |     |
|   | 201 | 1 |      | 201 |   | 201 | GPF2_2 |   |              |  | LCD_VD14    |     |
|   | 202 | 2 |      | 202 |   | 202 | GPF2_3 |   |              |  | LCD_VD15    |     |
|   | 203 | 3 | Port | 203 |   | 203 | GPF2_4 |   |              |  | LCD_VD16    |     |
|   | 204 | 4 | 25   | 204 |   | 204 | GPF2_5 |   |              |  | LCD_VD17    |     |
|   | 205 | 5 |      | 205 |   | 205 | GPF2_6 |   |              |  | LCD_VD18    |     |
|   | 206 | 6 |      | 206 |   | 206 | GPF2_7 |   |              |  | LCD_VD19    |     |
|   | 207 | 7 |      | 207 |   | 207 | GPF3_0 |   |              |  | LCD_VD20    |     |
|   | 208 | 0 |      | 208 |   | 208 | GPF3_1 |   |              |  | LCD_VD21    |     |
|   | 209 | 1 | Port | 209 |   | 209 | GPF3_2 |   |              |  | LCD_VD22    |     |
|   | 210 | 2 | 26   | 210 |   | 210 | GPF3_3 |   |              |  | LCD_VD23    |     |
| ĺ | 211 | 3 |      | 211 |   | 211 | GPF0_2 |   |              |  | LCD_VDEN    |     |

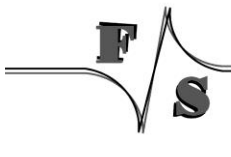

| 212 | 4 |            | 212 | 212 | GPF0_1 |  |  | LCD_VSYNC |  |
|-----|---|------------|-----|-----|--------|--|--|-----------|--|
| 213 | 5 |            | 213 | 213 | -      |  |  |           |  |
| 214 | 6 |            | 214 | 214 | -      |  |  |           |  |
| 215 | 7 |            | 215 | 215 | -      |  |  |           |  |
| 216 | 0 |            | 216 | 216 | -      |  |  |           |  |
| 217 | 1 |            | 217 | 217 | -      |  |  |           |  |
| 218 | 2 |            | 218 | 218 | -      |  |  |           |  |
| 219 | 3 | Port       | 219 | 219 | -      |  |  |           |  |
| 220 | 4 | 27         | 220 | 220 | -      |  |  |           |  |
| 221 | 5 |            | 221 | 221 | -      |  |  |           |  |
| 222 | 6 | ]          | 222 | 222 | -      |  |  |           |  |
| 223 | 7 |            | 223 | 223 | -      |  |  |           |  |
| 224 | 0 |            | 224 | 224 | -      |  |  |           |  |
| 225 | 1 | ]          | 225 | 225 | -      |  |  |           |  |
| 226 | 2 |            | 226 | 226 | -      |  |  |           |  |
| 227 | 3 | Port<br>28 | 227 | 227 | -      |  |  |           |  |
| 228 | 4 |            | 228 | 228 | -      |  |  |           |  |
| 229 | 5 |            | 229 | 229 | -      |  |  |           |  |
| 230 | 6 |            | 230 | 230 | -      |  |  |           |  |

\_\_\_\_\_

# 4.5 Port description NetDCU14

The following table is useful if you want to use **UseAsIO***x***/DataDir***x***/DataInit***x*. These values are 32 bit DWORD registry values. Each value (x=A) configures 4 ports. In contrast to this, you can also use registry values **UseAsIO/DataDir/DataInit** with data type HEX.

|                                  |     |     | Ро  | rt O |     |     |     |     |                                  |     |     | Ро  | rt1 |     |     |     |     |
|----------------------------------|-----|-----|-----|------|-----|-----|-----|-----|----------------------------------|-----|-----|-----|-----|-----|-----|-----|-----|
| Bit                              | 7   | 6   | 5   | 4    | 3   | 2   | 1   | 0   | Bit                              | 7   | 6   | 5   | 4   | 3   | 2   | 1   | 0   |
| Pin                              | 2   | 3   | 4   | 5    | 6   | 7   | 8   | 9   | Pin                              |     |     |     |     | 10  | 11  | 13  | 15  |
| R/W                              | R/W | R/W | R/W | R/W  | R/W | R/W | R/W | R/W | R/W                              | R/W | R/W | R/W | R/W | R/W | R/W | R/W | R/W |
| UseAsIOA<br>Bit                  | 7   | 6   | 5   | 4    | 3   | 2   | 1   | 0   | UseAsIOA<br>Bit                  | 15  | 14  | 13  | 12  | 11  | 10  | 9   | 8   |
| DataDirA<br>Bit                  | 7   | 6   | 5   | 4    | 3   | 2   | 1   | 0   | DataDirA<br>Bit                  | 15  | 14  | 13  | 12  | 11  | 10  | 9   | 8   |
| DataInitA<br>Bit                 | 7   | 6   | 5   | 4    | 3   | 2   | 1   | 0   | DataInitA<br>Bit                 |     |     |     |     | 11  | 10  | 9   | 8   |
| IRQCfg0A<br>IRQCfg1A<br>IRQCfg2A | 7   | 6   | 5   | 4    | 3   | 2   | 1   | 0   | IRQCfg0A<br>IRQCfg1A<br>IRQCfg2A |     |     |     |     |     |     |     |     |
|                                  |     |     | Po  | rt 2 |     |     |     | -   |                                  |     |     |     |     |     |     |     |     |
| Bit                              | 7   | 6   | 5   | 4    | 3   | 2   | 1   | 0   |                                  |     |     |     |     |     |     |     |     |
| Pin                              | 17  | 18  | 19  | 20   | 21  | 22  | 23  | 24  |                                  |     |     |     |     |     |     |     |     |
| R/W                              | R   | R   | R   | R    | R   | R   | R   | R   |                                  |     |     |     |     |     |     |     |     |
| UseAsIOA<br>Bit                  | 23  | 22  | 21  | 20   | 19  | 18  | 17  | 16  |                                  |     |     |     |     |     |     |     |     |
| DataDirA<br>Bit                  | 23  | 22  | 21  | 20   | 19  | 18  | 17  | 16  |                                  |     |     |     |     |     |     |     |     |
| DataInitA<br>Bit                 | 23  | 22  | 21  | 20   | 19  | 18  | 17  | 16  |                                  |     |     |     |     |     |     |     |     |
| IRQCfg0A<br>IRQCfg1A<br>IRQCfg2A |     |     |     |      |     |     |     |     |                                  |     |     |     |     |     |     |     |     |

Table 11: Digital I/O - NetDCU14 Port0 - 2

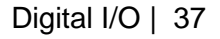

|        | Digital-IO |      |        |                    |        |         |     |      |     |
|--------|------------|------|--------|--------------------|--------|---------|-----|------|-----|
| IO-Pin | F          | Port | R<br>s | egistry<br>ettings | J5-Pin | PIO-Pin | I2C | SPI  |     |
| 0      | 0          |      | 0      |                    | 9      | GPH2_0  |     |      | IRQ |
| 1      | 1          |      | 1      |                    | 8      | GPH2_1  |     |      | IRQ |
| 2      | 2          |      | 2      |                    | 7      | GPH2_2  |     |      | IRQ |
| 3      | 3          | Port | 3      |                    | 6      | GPH2_3  |     |      | IRQ |
| 4      | 4          | 0    | 4      |                    | 5      | GPH2_4  |     |      | IRQ |
| 5      | 5          |      | 5      |                    | 4      | GPH2_5  |     |      | IRQ |
| 6      | 6          |      | 6      |                    | 3      | GPH2_6  |     |      | IRQ |
| 7      | 7          |      | 7      |                    | 2      | GPH2_7  |     |      | IRQ |
| 8      | 0          |      | 8      |                    | 15     | GPH1_0  |     | CLK  | IRQ |
| 9      | 1          |      | 9      |                    | 13     | GPH1_6  |     | CS#  |     |
| 10     | 2          |      | 10     | ig1                | 11     | GPB3    | SCL | MOSI |     |
| 11     | 3          | Port | 11     | ga                 | 10     | GPB2    | SDA | MISO |     |
| 12     | 4          | 1    | 12     | 0/15               |        |         |     |      |     |
| 13     | 5          |      | 13     | tCfg               |        |         |     |      |     |
| 14     | 6          |      | 14     | / IRG              |        |         |     |      |     |
| 15     | 7          |      | 15     | llnit              |        |         |     |      |     |
| 16     | 0          |      | 16     | Data               | 24     | GPH3_0  |     |      | IRQ |
| 17     | 1          |      | 17     | Dir /              | 23     | GPH3_1  |     |      | IRQ |
| 18     | 2          |      | 18     | Datal              | 22     | GPH3_2  |     |      | IRQ |
| 19     | 3          | Port | 19     | 0/1                | 21     | GPH3_3  |     |      | IRQ |
| 20     | 4          | 2    | 20     | eAsl               | 20     | GPH3_4  |     |      | IRQ |
| 21     | 5          |      | 21     | U.S.               | 19     | GPH3_5  |     |      | IRQ |
| 22     | 6          |      | 22     |                    | 18     | GPH3_6  |     |      | IRQ |
| 23     | 7          |      | 23     |                    | 17     | GPH3_7  |     |      | IRQ |
| 24     | 0          |      | 24     |                    |        |         |     |      |     |
| 25     | 1          |      | 25     |                    |        |         |     |      |     |
| 26     | 2          |      | 26     |                    |        |         |     |      |     |
| 27     | 3          | Port | 27     |                    |        |         |     |      |     |
| 28     | 4          | 3    | 28     |                    |        |         |     |      |     |
| 29     | 5          |      | 29     |                    |        |         |     |      |     |
| 30     | 6          |      | 30     |                    |        |         |     |      |     |
| 31     | 7          |      | 31     |                    |        |         |     |      |     |

\_\_\_\_

| IRQCfg2 | IRQCfg1 | IRQCfg0 | Function                        |
|---------|---------|---------|---------------------------------|
| 0       | 0       | 0       | Interrupt Disabled              |
| 0       | 0       | 1       | Rising Edge Enabled             |
| 0       | 1       | 0       | Falling Edge Enabled            |
| 0       | 1       | 1       | Rising and Falling Edge Enabled |
| 1       | 0       | 0       | Interrupts Disabled             |
| 1       | 0       | 1       | High Level Enabled              |
| 1       | 1       | 0       | Low Level Enabled               |

# 4.6 Interrupt configuration

Table 12: Digital I/O - Interrupt configuration

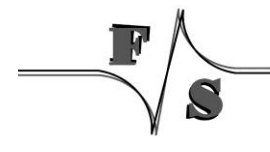

## 4.7 Programming example

Headerfile:

#include <dio sdk.h>

Listing 14: Digital I/O: Headerfile

#### A. Opening a digital port

Listing 15: Digital I/O: Open a port

#### H. Write data to port

```
unsigned char data = 0xAA;
DWORD dwBytesWrite = 1;
WriteFile( hDIO, &data, dwBytesWrite, &dwBytesWrite, NULL );
if( dwBytesWrite != 1 )
{
ERRORMSG(1,(L"Can not write to DIO1. LE = 0x%x\r\n",GetLastError()));
}
```

Listing 16: Digital I/O: write data to port

#### I. Change port

```
/* The following code sets file pointer to
 * Port 1. After this function you can use
 * ReadFile() or Write File() to access Port 1
 */
LONG lDistance = 1;
SetFilePointer( hDIO, lDistance, NULL, FILE BEGIN);
```

Listing 17: Digital I/O: changing the port

#### J. Get / Set / Clear individual pin

K. Using Interrupts (use dio\_sdk.h):

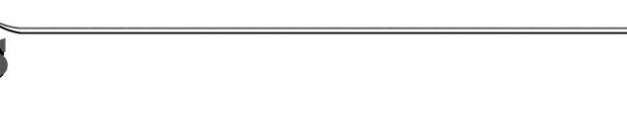

```
/* Open the digitalio port */
HANDLE hDIO = CreateFile( T("DIO1:"), GENERIC WRITE|GENERIC READ, 0, NULL, OPEN EXISTING
                                        , FILE_ATTRIBUTE_NORMAL, NULL );
//Add error handling here
/*
 * WAITIRQ.dwPin = pin number to use as irq.
 * I.e.: GPIO2 = PIN44 = IO15, dwPin must set to 15
* WAITIRQ.dwTimeout = Timeout in ms to wait for irq.
 *
    Used for IOCTL DIO WAIT IRQ.
 */
WAITIRQ cWaitIrq[2];
cWaitIrq[0].dwPin = 15;
cWaitIrq[0].dwTimeout = 20000;
cWaitIrq[1].dwPin = 16;
cWaitIrq[1].dwTimeout = 20000;
/* Request a sysintr */
DeviceIoControl(hDIO,IOCTL DIO REQUEST IRQ, &cWaitIrq[0].dwPin, sizeof(DWORD), NULL
                                                   , 0, NULL, NULL);
/* Wait for a sysintr */
                                 /* Return value that
DWORD dwWaitRes = -1;
                                   * indicates the event result.
                                  * WAIT_OBJECT_0,
                                   * WAIT ABANDONED,
                                   * WAIT TIMEOUT */
DeviceIoControl(hDIO,IOCTL DIO WAIT IRQ, &cWaitIrq[0], sizeof(WAITIRQ), &dwWaitRes
                                           , sizeof(DWORD), NULL, NULL);
/* Call InterruptDone on a sysintr */
DeviceIoControl(hDIO,IOCTL DIO DONE IRQ, &cWaitIrq[0].dwPin, sizeof(DWORD), NULL, 0
                                           , NULL, NULL );
/* Release a sysintr */
DeviceIoControl(hDIO,IOCTL_DIO_RELEASE_IRQ, &cWaitIrq[0].dwPin, sizeof(DWORD), NULL, 0
                                                   , NULL, NULL );
/* Close the digitalio port */
CloseHandle(hDIO);
                                                                          Listing 19: Digital I/O: Using Interrupts
```

#### L. Closing port

CloseHandle(hDIO);

Listing 20: Digital I/O: Closing port

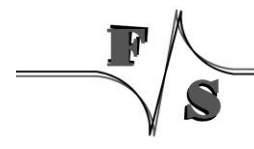

# 5 Driver for Serial I/O (UART)

### Implemented on: PM6,PM7A,QA8,ASA8,ND14,NRA8

PicoMOD has a maximum of four serial ports (UART). QBliss has a maximum of two serial ports (UART). armStone has a maximum of 3 serial ports. Following there is an explanation of settings not available in the standard Windows CE driver.

Installation of the driver is done by setting some registry values under the following registry key:

```
[HKLM\Drivers\BuiltIn\Serial1]
[HKLM\Drivers\BuiltIn\Serial2]
[HKLM\Drivers\BuiltIn\Serial3]
[HKLM\Drivers\BuiltIn\Serial4]
```

Settings:

| Key         | Value  | Comment                                                      |
|-------------|--------|--------------------------------------------------------------|
| Priority256 | dword: | Priority for the serial interface thread.                    |
| -           |        | Default: 159                                                 |
| DIOBitRTS   | dword: | This optional value specifies the bit number of the DIO      |
|             |        | ports which will be used for the RTS function of the driver. |
| AFCEnable   | dword: | Auto Flow Control                                            |
|             |        | Default: 0                                                   |
|             |        | Platform: ASA8                                               |

Table 13: UART - Registry settings

### Remark:

The driver support RTS\_CONTROL\_TOGGLE. This function and the RTS pin can be used for RS485 interface.

# 5.1 Auto Flow Control (AFC)

In AFC, the nRTS signal depends on the condition of the receiver, whereas the nCTS signals control the operation of transmitter. The UART's transmitter transfers the data to FIFO if nCTS signals are activated (in AFC, nCTS signals means that other UART's FIFO is ready to receive data). Before UART receives data, the nRTS signals must be activated if its receive FIFO has more than 2-byte as spare. The nRTS signals must be inactivated if its receive FIFO has less than 1-byte as spare (in AFC, the nRTS signals means that its own receive FIFO is ready to receive data).

# 6 Matrix-Keyboard

### Implemented on: PM6,PM7,PM7A,QA8,ASA8,ND14,NRA8

It is possible to connect a matrix keyboard to the board. Matrix keyboard could be also an easy way to configure a pin as input and get a key down event when the pin toggles from high to low. The organization of this keyboard is very flexible. You can use a maximum of 16 (rows) \* 16 (columns) + 32 (static keys). So you can connect 256+32 keys. All inputs must connect with resistors to 3.3 Volt. The driver polls the keyboard every 20 ms. In the case a key is pressed, the driver reads the scan code and saves the value. After additional 20 ms it checks the scan code. If the scan code is unchanged the scan code will be transformed with the information stored in the mapping table in a PS2 keyboard scan code. The routing of this keyboard code is the same as the one from a PS2 keyboard. The mapping table for converting a scan code in an PS2 keyboard code is stored in the registry.

The settings which influence the driver are stored under key:

| Key            | Value   | Comment                                            |
|----------------|---------|----------------------------------------------------|
| Туре           | dword:1 | See Table 15: Martix Keyboard: Type registry       |
|                |         | value                                              |
| RowReverse     | dword:0 | Reverse all bits of the row. Bit 0 to Bit 7, Bit 1 |
|                |         | to Bit6                                            |
| ColReverse     | dword:0 | Reverse all bits of the column. Bit 0 to Bit 7,    |
|                |         | Bit 1 to Bit6                                      |
| ChangeRowCol   | dword:0 | Exchange the scan-value of row and column.         |
| AutoKeyUp      | dword:0 | If a matrix key is pressed and the previous        |
|                |         | key is not released, this value sends the          |
|                |         | KEYUP message to the system.                       |
| OutputScanCode | dword:0 | Set this value to 1 to output the scan-code of     |
|                |         | the currently pressed key as a debug               |
|                |         | message on the serial debug line.                  |

[HKLM\HARDWARE\DEVICEMAP\KEYBD\MATRIX]

Table 14: Matrix Keyboard: Registry settings

| Туре | Function                                                                           |
|------|------------------------------------------------------------------------------------|
| 0    | Matrix keyboard driver OFF                                                         |
| 1    | Matrix keyboard 16x16+32, 16 rows, 16 cols, 32 static keys, single key detection   |
| 3    | Matrix keyboard 16x16, 16 rows, 16 cols, 0 static keys, single key detection       |
| 16   | Matrix keyboard 16x16, 16 rows, 16 cols, 0 static keys, multiple key detection     |
| 17   | Matrix keyboard 16x16+32, 16 rows, 16 cols, 32 static keys, multiple key detection |

Table 15: Martix Keyboard: Type registry value

The organization of the columns is done under the following registry key:

[HKLM\HARDWARE\DEVICEMAP\KEYBD\MATRIX\COLS]

| Key            | Value  | Comment                                                                                                    |
|----------------|--------|----------------------------------------------------------------------------------------------------|
| IOCol0         | Dword: | Number of IO-Pin Pin (see Chapter 4 Digital I/O) you<br>want use for column 0.<br>See Table 23: Matrix Keyboard: Connector J1 |
|                |        |                                                                                                    |
| IOCol <i>n</i> | Dword: | Number of IO you want use for last column.<br>See Table 23: Matrix Keyboard: Connector J1                                     |

Table 16: Matrix Keyboard: Cols registry values

Please do not add other registry values to this key, because amount of values is directly used for amount of columns.

The organization of the rows is done under the following registry key:

| [HKLM/HA] | RDWARE\ | DEVICEMAP | KEYBD | \MATRIX` | NROWS1  |
|-----------|---------|-----------|-------|----------|---------|
| [         |         |           |       | /        | (10000) |

| Key            | Value  | Comment                                                                                |
|----------------|--------|----------------------------------------------------------------------------------------|
| IORow0         | Dword: | Number of IO-Pin (see Chapter 4 Digital I/O) you want use for row 0.                   |
|                |        | See Table 23: Matrix Keyboard: Connector J1                                            |
| IORow <i>n</i> | Dword: | Number of IO you want use for last row.<br>See Table 23: Matrix Keyboard: Connector J1 |

Table 17: Matrix Keyboard: Rows registry values

Please do not add other registry values to this key, because amount of values is directly used for amount of rows.

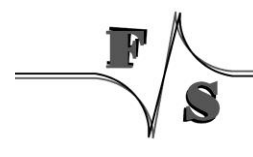

The organization of the static keys is done under the following registry key:

| Key          | Value | Comment                                        |
|--------------|-------|------------------------------------------------|
| IOStaticKey0 | Dword | Number of IO you want use for static key 0.    |
|              | :     | See Table 23: Matrix Keyboard: Connector J1    |
| StaticKey0   | Dword | PS2 code for static key 0.                     |
|              | :     | See Table 20: Matrix Keyboard: PS2 Scan Codes  |
|              |       |                                                |
| IOStaticKeyn | Dword | Number of IO you want use for last static key. |
|              | :     | See Table 23: Matrix Keyboard: Connector J1    |
| StaticKeyn   | Dword | PS2 code for last static key.                  |
|              | :     | See Table 20: Matrix Keyboard: PS2 Scan Codes  |

[HKLM\HARDWARE\DEVICEMAP\KEYBD\MATRIX\STATIC]

Table 18: Matrix Keyboard: Static registry values

You have to add two registry values for each static key. Please do not add other registry values to this key, because amount of values is directly used for amount of static keys. It's also possible to use this driver without matrix keys. I.e. if you have only a small number of keys you can configure the driver like shown in *Example2*. This could be also a good alternative to using digital IO driver. Especially with .NET framework because you get changes to the IO in the way of key strokes and have not poll to driver. Mapping of matrix keys to PS2 values are stored under

[HKLM\HARDWARE\DEVICEMAP\KEYBD\MATRIX\MAP]

Under \MAP you can make settings in the following form:

| Key | Value   |
|-----|---------|
| "1" | Dword:2 |
| "2" | Dword:3 |
| "3" | Dword:4 |
| "4" | Dword:5 |

Table 19: Matrix Keyboard: Map registry value

The value under Key (string!) is the scan code from the matrix keyboard. The range of this value is from 1 to 127 and must be given in decimal format. The value must be in hexadecimal form. In the above example you send the PS2-Code 2 if you press the matrix key 1.

### PS2 Scan Codes:

| V-KEY     | PS2-Scan-Code    |
|-----------|------------------|
| 0         | // Scan Code 0x0 |
| VK_ESCAPE | // Scan Code 0x1 |
| '1'       | // Scan Code 0x2 |
| '2'       | // Scan Code 0x3 |

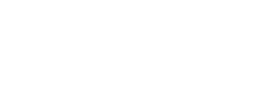

| V-KEY        | PS2-Scan-Code      |
|--------------|--------------------|
| '3'          | // Scan Code 0x4   |
| '4'          | // Scan Code 0x5   |
| '5'          | // Scan Code 0x6   |
| '6'          | // Scan Code 0x7   |
| '7'          | // Scan Code 0x8   |
| '8'          | // Scan Code 0x9   |
| '9'          | // Scan Code 0xA   |
| '0'          | // Scan Code 0xB   |
| VK HYPHEN    | // Scan Code 0xC   |
| VK EQUAL     | // Scan Code 0xD   |
| VK BACK      | // Scan Code 0xE   |
| VK TAB       | // Scan Code 0xE   |
| 'Q'          | // Scan Code 0x10  |
| 'W'          | // Scan Code 0x11  |
| 'F'          | // Scan Code 0x12  |
| 'R'          | // Scan Code 0x13  |
| 'T'          | // Scan Code 0x14  |
| '<br>'Y'     | // Scan Code 0x14  |
| י<br>יווי    | // Scan Code 0x16  |
| U<br>'I'     | // Scan Code 0x17  |
| '<br>'O'     | // Scan Code 0x17  |
| 0<br>'D'     | // Scan Code 0x10  |
|              | // Scan Code 0x19  |
| VK_LDRACKET  | // Scan Code 0x1A  |
|              | // Scan Code 0x1D  |
|              | // Scan Code 0x10  |
|              | // Scan Code 0x1E  |
|              | // Scan Code 0x1E  |
| יחי<br>יחי   | // Scan Code 0x1F  |
|              | // Scan Code 0x20  |
|              | // Scall Code 0x21 |
| ישי<br>ישי   | // Scall Code 0x22 |
|              | // Scall Code 0x23 |
| J            | // Scan Code 0x24  |
| n<br>''''    | // Scan Code 0x25  |
|              | // Scan Code 0x26  |
| VK_SEMICOLON | // Scan Code 0x27  |
| VK_APUSIRUP  | // Scan Code 0x28  |
|              | // Seen Code 0v20  |
| E            |                    |
| VK_LSHIFT    | // Scan Code 0x2A  |
| VK_BACKSLASH | // Scan Code 0x2B  |
| 'Z'          | // Scan Code 0x2C  |
| 'X'          | // Scan Code 0x2D  |
| 'C'          | // Scan Code 0x2E  |
| 'V'          | // Scan Code 0x2F  |
| 'B'          | // Scan Code 0x30  |
| 'N'          | // Scan Code 0x31  |

| V-KEY       | PS2-Scan-Code     |
|-------------|-------------------|
| 'M'         | // Scan Code 0x32 |
| VK_COMMA    | // Scan Code 0x33 |
| VK_PERIOD   | // Scan Code 0x34 |
| VK_SLASH    | // Scan Code 0x35 |
| VK RSHIFT   | // Scan Code 0x36 |
| VK MULTIPLY | // Scan Code 0x37 |
| VK LMENU    | // Scan Code 0x38 |
| VK SPACE    | // Scan Code 0x39 |
| VK_CAPITAL  | // Scan Code 0x3A |
| VK_F1       | // Scan Code 0x3B |
| VK F2       | // Scan Code 0x3C |
| VK F3       | // Scan Code 0x3D |
| VK F4       | // Scan Code 0x3E |
| VK F5       | // Scan Code 0x3F |
| VK F6       | // Scan Code 0x40 |
| VK F7       | // Scan Code 0x41 |
| VK F8       | // Scan Code 0x42 |
| VK F9       | // Scan Code 0x43 |
| VK F10      | // Scan Code 0x44 |
| VK NUMLOCK  | // Scan Code 0x45 |
| VK SCROLL   | // Scan Code 0x46 |
| VK NUMPAD7  | // Scan Code 0x47 |
| VK NUMPAD8  | // Scan Code 0x48 |
| VK NUMPAD9  | // Scan Code 0x49 |
| VK SUBTRACT | // Scan Code 0x4A |
| VK NUMPAD4  | // Scan Code 0x4B |
| VK NUMPAD5  | // Scan Code 0x4C |
| VK NUMPAD6  | // Scan Code 0x4D |
| VK ADD      | // Scan Code 0x4E |
| VK NUMPAD1  | // Scan Code 0x4F |
| VK NUMPAD2  | // Scan Code 0x50 |
| VK NUMPAD3  | // Scan Code 0x51 |
| VK NUMPAD0  | // Scan Code 0x52 |
| VK DECIMAL  | // Scan Code 0x53 |
| VK SNAPSHOT | // Scan Code 0x54 |
| VK_F11      | // Scan Code 0x57 |
| VK_F12      | // Scan Code 0x58 |
| VK_LWIN     | // Scan Code 0x5B |
| VK_RWIN     | // Scan Code 0x5C |
| VK_APPS     | // Scan Code 0x5D |
| VK_HELP     | // Scan Code 0x63 |
| VK_F13      | // Scan Code 0x64 |
| VK_F14      | // Scan Code 0x65 |
| VK_F15      | // Scan Code 0x66 |
| VK_F16      | // Scan Code 0x67 |
| VK_F17      | // Scan Code 0x68 |
| VK_F18      | // Scan Code 0x69 |
| VK_F19      | // Scan Code 0x6A |

\_\_\_\_\_

| V-KEY       | PS2-Scan-Code       |
|-------------|---------------------|
| VK_F20      | // Scan Code 0x6B   |
| VK_F21      | // Scan Code 0x6C   |
| VK_F22      | // Scan Code 0x6D   |
| VK_F23      | // Scan Code 0x6E   |
| VK_F24      | // Scan Code 0x76   |
| VK_DIVIDE   | // Scan Code 0xE035 |
| VK_SNAPSHOT | // Scan Code 0xE037 |
| VK_RMENU    | // Scan Code 0xE038 |
| VK_HOME     | // Scan Code 0xE047 |
| VK_UP       | // Scan Code 0xE048 |
| VK_PRIOR    | // Scan Code 0xE049 |
| VK_LEFT     | // Scan Code 0xE04B |
| VK_RIGHT    | // Scan Code 0xE04D |
| VK_END      | // Scan Code 0xE04F |
| VK_DOWN     | // Scan Code 0xE050 |
| VK_NEXT     | // Scan Code 0xE051 |
| VK_INSERT   | // Scan Code 0xE052 |
| VK_DELETE   | // Scan Code 0xE053 |
| VK_LWIN     | // Scan Code 0xE05B |
| VK_RWIN     | // Scan Code 0xE05C |
| VK_APPS     | // Scan Code 0xE05D |

Table 20: Matrix Keyboard: PS2 Scan Codes

### Scan codes matrix 8x8:

\_

|    | C0   | C1   | C2   | C3   |
|----|------|------|------|------|
| R0 | 0x01 | 0x02 | 0x03 | 0x04 |
| R1 | 0x11 | 0x12 | 0x13 | 0x14 |
| R2 | 0x21 | 0x22 | 0x23 | 0x24 |
| R3 | 0x31 | 0x32 | 0x33 | 0x34 |
| R4 | 0x41 | 0x42 | 0x43 | 0x44 |
| R5 | 0x51 | 0x52 | 0x53 | 0x54 |
| R6 | 0x61 | 0x62 | 0x63 | 0x64 |
| R7 | 0x71 | 0x72 | 0x73 | 0x74 |

Table 21: Matrix Keyboard: Scan Codes matrix 8x8 C0 - C3

|    | C4   | C5   | C6   | C7   |
|----|------|------|------|------|
| R0 | 0x05 | 0x06 | 0x07 | 0x08 |
| R1 | 0x15 | 0x16 | 0x17 | 0x18 |
| R2 | 0x25 | 0x26 | 0x27 | 0x28 |

\_\_\_\_\_

| R3 | 0x35 | 0x36 | 0x37 | 0x38 |
|----|------|------|------|------|
| R4 | 0x45 | 0x46 | 0x47 | 0x48 |
| R5 | 0x55 | 0x56 | 0x57 | 0x58 |
| R6 | 0x65 | 0x66 | 0x67 | 0x68 |
| R7 | 0x75 | 0x76 | 0x77 | 0x78 |

Table 22: Matrix Keyboard: Scan Codes matrix 8x8 C4 - C7

## Note:

This is an example configuration. The amount of columns and rows is not fixed.

## **PicoMOD Connector J1:**

| Pin | ю  | Default<br>Interface | Starter-Kit<br>Interface |
|-----|----|----------------------|--------------------------|
| 1   | 64 | I/O-Pin 64           | SPI CS                   |
| 2   | 65 | I/O-Pin 65           | SPI CLK                  |
| 3   | 66 | I/O-Pin 66           | SPI MISO                 |
| 4   | 67 | I/O-Pin 67           | SPI MOSI                 |
| 17  | 1  | I/O-Pin 1            | COM2 TXD                 |
| 18  | 0  | I/O-Pin 0            | COM 2 RXD                |
| 19  | 3  | I/O-Pin 3            | COM2 RTS                 |
| 20  | 2  | I/O-Pin 2            | COM2 CTS                 |
| 21  | 5  | COM1 TXD             | COM1 TXD                 |
| 22  | 4  | COM1 RXD             | COM1 RXD                 |
| 23  | 7  | I/O-Pin 7            | COM3 TXD                 |
| 24  | 6  | I/O-Pin 6            | COM3 RXD                 |
| 29  | 9  | I/O-Pin 9            | GPIO5                    |
| 30  | 8  | I/O-Pin 8            | USB Host Power           |
| 31  | 11 | I/O-Pin 11           | I2C SDA                  |
| 32  | 10 | I/O-Pin 10           | USB Device<br>Detect     |
| 34  | 12 | I/O-Pin 12           | I2C SCL                  |
| 41  | 14 | I/O-Pin 14           | GPIO1                    |
| 42  | 13 | I/O-Pin 13           | GPIO0                    |
| 43  | 16 | I/O-Pin 16           | GPIO3                    |

| Pin | ю  | Default<br>Interface | Starter-Kit<br>Interface |
|-----|----|----------------------|--------------------------|
| 44  | 15 | I/O-Pin 15           | GPIO2                    |
| 45  | 18 | I/O-Pin 18           | SD-CARD CLK              |
| 46  | 17 | I/O-Pin 17           | GPIO4                    |
| 47  | 20 | I/O-Pin 20           | SD-CARD DAT0             |
| 48  | 19 | I/O-Pin 19           | SD-CARD CMD              |
| 49  | 22 | I/O-Pin 22           | SD-CARD DAT2             |
| 50  | 21 | I/O-Pin 21           | SD-CARD DAT1             |
| 51  | 24 | I/O-Pin 24           | SD-CARD Detect           |
| 52  | 23 | I/O-Pin 23           | SD-CARD DAT3             |
| 53  | 26 | I/O-Pin 26           | SD-CARD Write<br>Protect |
| 54  | 25 | I/O-Pin 25           | SD-CARD Power<br>Enable  |
| 55  | 28 | I/O-Pin 28           | LCD DEN                  |
| 56  | 27 | I/O-Pin 27           | LCD Enable               |
| 57  | 30 | I/O-Pin 30           | VCFL On                  |
| 58  | 29 | I/O-Pin 29           | VLCD On                  |
| 60  | 31 | I/O-Pin 31           | LCD VEEK                 |
| 61  | 32 | I/O-Pin 32           | LCD                      |
| 63  | 34 | I/O-Pin 34           | LCD                      |
| 64  | 33 | I/O-Pin 33           | LCD                      |
| 65  | 36 | I/O-Pin 36           | LCD                      |
| 66  | 35 | I/O-Pin 35           | LCD                      |
| 67  | 38 | I/O-Pin 38           | LCD                      |
| 68  | 37 | I/O-Pin 37           | LCD                      |
| 69  | 40 | I/O-Pin 40           | LCD                      |
| 70  | 39 | I/O-Pin 39           | LCD                      |
| 71  | 42 | I/O-Pin 42           | LCD                      |
| 72  | 41 | I/O-Pin 41           | LCD                      |
| 73  | 44 | I/O-Pin 44           | LCD                      |
| 74  | 43 | I/O-Pin 43           | LCD                      |
| 75  | 46 | I/O-Pin 46           | LCD                      |
| 76  | 45 | I/O-Pin 45           | LCD                      |
|     |    |                      |                          |

| Pin | ю  | Default<br>Interface | Starter-Kit<br>Interface |
|-----|----|----------------------|--------------------------|
| 77  | 48 | I/O-Pin 48           | LCD                      |
| 78  | 47 | I/O-Pin 47           | LCD                      |
| 79  | 50 | I/O-Pin 50           | LCD                      |
| 80  | 49 | I/O-Pin 49           | LCD                      |
| 81  | 52 | I/O-Pin 52           | LCD                      |
| 82  | 51 | I/O-Pin 51           | LCD                      |
| 86  | 53 | I/O-Pin 53           | LCD                      |
| 87  | 70 | I/O-Pin 70           | CF /CD                   |
| 88  | 71 | I/O-Pin 71           | CF /IRQ                  |
| 90  | 72 | I/O-Pin 72           | CF INPACK                |
| 93  | 73 | I/O-Pin 73           | CF REG                   |
| 98  | 74 | I/O-Pin 74           | CF RESET                 |
| 126 | 75 | I/O-Pin 75           | CF Card Power<br>Enable  |

Table 23: Matrix Keyboard: Connector J1

Please note, that you must be very careful with your configuration. If you want to use i.e. IO 1 (pin 17) for keyboard, you must disable serial driver for this port.

\_

### **Configuration Example:**

**B.** Create matrix keyboard with matrix 2x2 and no static keys. We use pins at connector J1 of PicoMOD which are routed to starter kit connector J5.

```
HKLM\hardware\devicemap\keybd\matrix]
"Type"=dword:10 ; multi
"OutputSCanCode"=dword:1
"Debug"=dword:4
[HKLM\hardware\devicemap\keybd\matrix\Cols]
"IOCol0"=dword:E ; IO 14 (pin 41)
"IOCol1"=dword:F ; IO 15 (pin 44)
[HKLM\hardware\devicemap\keybd\matrix\Rows]
"IORow0"=dword:10 ; IO 16 (pin 43)
"IORow1"=dword:11 ; IO 17 (pin 46)
[HKLM\hardware\devicemap\keybd\matrix\map]
"1"=dword:1E ; r0,c0 -> `A'
"2"=dword:30 ; r0,c1 -> `B'
"17"=dword:2E ; r1,c0 -> `C'
"18"=dword:20 ; r1,c1 -> `D'
```

Listing 21: Matrix Keyboard: Example 1

Create keyboard with two static keys and no matrix. We use pins at connector of PicoMOD which are routed to starter kit connector J5.

```
[HKLM\hardware\devicemap\keybd\matrix]
    "Type"=dword:11 ; multi with static keys
    "OutputSCanCode"=dword:1
    "Debug"=dword:4
[HKLM\hardware\devicemap\keybd\matrix\Static]
    "IOStaticKey0"=dword:E ; IO 14 (pin 41)
    "StaticKey0"=dword:1E ; PS2 code `A'
    "IOSTaticKey1"=dword:F ; IO 15 (pin 44)
    "StaticKey1"=dword:30 ; PS2 code `B'
; remove this key or delete all values
[HKLM\hardware\devicemap\keybd\matrix\Cols]
; remove this key or delete all values
[HKLM\hardware\devicemap\keybd\matrix\Rows]
; remove this key or delete all values
[HKLM\hardware\devicemap\keybd\matrix\Rows]
```

Listing 22: Matrix Keyboard: Example 2

# 7 Touchpanel Driver

### Implemented on: PM3,PM4,PM6,PM7,PM7A,ASA8,ND14,NRA8

# [HKEY\_LOCAL\_MACHINE\HARDWARE\DEVICEMAP\TOUCH]

## Possible settings for PicoMOD:

| Кеу                  | Value            | Comment                                                                                                    |
|----------------------|------------------|----------------------------------------------------------------------------------------------------|
| CalibrationData      | "0,0,0,0,0,"     | Set this value to the given string to avoid the calibration screen after restart.                                                                                                    |
| TouchSamples         | Dword:320        | With this value you can adjust the amount of<br>samples that are used to create the position value.<br>As more samples as longer the time you have to<br>press on the same place.<br>Default: 7                                                                                                    |
| SamplePeriodLowHns   | Dword            | Sample period settings in 100 ns<br>units for low sample periods.<br>Default: 20ms (200000)                                                                                                    |
| SamplePeriodHighHns  | Dword            | Sample period settings in 100 ns<br>units for high sample periods.<br>Default: 10ms (100000)                                                                                                    |
| DeltaXCoordTolerance | Dword:00x3<br>FF | This value is used by the touch sample filter routine<br>to accept and reject points. Increasing the tolerance<br>will generally allow faster pen movements to be<br>detected. This will also increase noise and tend to<br>cause erratic touch behaviour.<br>Default: 20                                                                                                    |
| DeltaYCoordTolerance | Dword:00x3<br>FF | This value is used by the touch sample filter routine<br>to accept and reject points. Increasing the tolerance<br>will generally allow faster pen movements to be<br>detected. This will also increase noise and tend to<br>cause erratic touch behavior.<br>Default: 16                                                                                                    |
| AdcReadHoldoffHns    | Dword:           | Amount of time (in 100 ns units) to wait after<br>biasing the plates before starting an ADC read<br>to determine an X or Y coordinate. This allows<br>the voltage at the ADC input to settle. More<br>time may be needed if large capacitors or other<br>filtering devices are used. Wait times that are<br>too small will result in poor touch performance<br>(unstable pen position). Wait times that are too<br>long will cause poor system performance and<br>may reduce the touch sampling<br>frequency.<br>Default: 2000 = 200us |

| Key                  | Value           | Comment                                              |
|----------------------|-----------------|------------------------------------------------------|
| PenDownHoldoffHns    | Dword:          | Amount of time (in 100 ns units) to wait before      |
|                      |                 | reading the state of the plates when                 |
|                      |                 | determining if the pen is up or down. Too small      |
|                      |                 | of a wait will make it impossible for the driver to  |
|                      |                 | tell the true state of the plates as the inputs will |
|                      |                 | not have enough time to settle. This can cause       |
|                      |                 | the pen to get stuck in the down position. As        |
|                      |                 | with the AdcReadHoldOffDelay, this value may         |
|                      |                 | need to be increased if large capacitors or other    |
|                      |                 | nardware filtering is present. I oo high a value     |
|                      |                 | will cause poor system performance and may           |
|                      |                 | Default: 50000 – 5mg                                 |
| MinMovo              | Dword:1 0v2     | Minimum move (A/D resolution) before MouseMove       |
|                      | EE              | is signalled.                                        |
|                      |                 | MinMove: 5                                           |
| MaxMove              | Dword:10x3      | Maximum move (A/D resolution) which is recognized    |
|                      | FF              | and send to application layer.                       |
| AutoCalib            | Duverali 0, 400 | MaxMove: 50                                          |
| AutoCalib            | Dword:0100      | laver when touch is pressed. Can be used for         |
|                      | 00              | automatic touch calibration.                         |
|                      |                 | AutoCalib=0 disables this function.                  |
|                      |                 | Default: 0                                           |
| UseStandardDeviation | Dword:0100      | Value in percentage of the touch controler           |
|                      |                 | resolution. If standard deviation of the             |
|                      |                 | "I ouch Samples" values exceeds this value the       |
|                      |                 | data colletion is marked as corrupt.                 |
|                      |                 | In contrast to the "DeltaX/YCoordTolerance" we       |
|                      |                 | will include several runaway values but exclude      |
|                      |                 | hight statistical spreaded values. Standard          |
|                      |                 | deviation is checked before                          |
|                      |                 | "DeltaX/YCoordTolerance".                            |
|                      |                 |                                                      |
|                      |                 | Default: 0, means standard deviation is not          |
|                      |                 | used.                                                |
|                      | -               | Supported only on PicoMOD6.                          |
| CheckDownWhileSam    | Dword:0 1       | 1 = Marking data collection as corrupt when          |
| pie                  |                 | "touch up" is detected while sampling                |
|                      |                 | Velue supported only on DiscMODC                     |
|                      |                 |                                                      |
|                      | Dword           |                                                      |
| ADCCONVEIG           | Dword.          |                                                      |

S

\_\_\_\_\_

| Key                | Value     | Comment                                                                                                    |
|--------------------|-----------|----------------------------------------------------------------------------------------------------|
| DiscardStartEvents | Dword: 04 | Touchpanel devices may be inaccurate at the<br>beginning and the end of a measurement time<br>slot. If this inaccuracy is in the order of the time<br>for create a positions value the evaluation of the<br>samples per position may also deliver<br>inaccurate results. To prevent this behavior use<br>"DiscardStartEvents" to discard the starting<br>position value(s).<br>Default: 0<br>Available at PicoMOD6, touchpanel driver<br>version 1.5 and higher. |
| DiscardTailEvents  | Dword: 08 | Touchpanel devices may be inaccurate at the<br>beginning and the end of a measurement time<br>slot. If this inaccuracy is in the order of the time<br>for create a positions value the evaluation of the<br>samples per position may also deliver<br>inaccurate results. To prevent this behavior use<br>"DiscardTailEvents" to discard the tailing<br>positions value(s).<br>Default: 0<br>Available at PicoMOD6, touchpanel driver<br>version 1.5 and higher.  |
| Debug              | Dword:0 4 | Set to 4 to get list of registry settings at serial debug port.<br>Default: 0                                                                                                    |

Table 24: Touch: Registry settings

### [HKEY\_LOCAL\_MACHINE\SYSTEM\CALIBRUI]

### Possible settings:

| Key        | Value   | Comment                                                                                             |
|------------|---------|----------------------------------------------------------------------------------------------------|
| NoKeyboard | Dword:1 | This parameter tells touch panel calibration to not wait for a keystroke at the end of calibration. |

Table 25: Touch: Calibration

[HKEY\_LOCAL\_MACHINE\DRIVERS\BUILTIN\TOUCH]

## Possible settings:

| Key             | Value    | Comment                                                          |
|-----------------|----------|------------------------------------------------------------------|
| Priority256     | Dword:10 | Set this value to adjust the priority of the touch panel driver. |
| HighPriority256 | 9        |                                                                  |

Table 26: Touch: Adjusting the priority

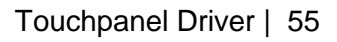

Meanwhile, most kernel images include additional driver for capacitive touch controllers, which can be connected to PicoCOM via I2C. These drivers are deactivated by default.

# 7.1 MXT224 Touch Driver

To activate the MXT touch driver there is a corresponding ndcucfg script available. If you are connected to the board via telnet you just need to type the following command:

ndcucfg -B\Windows\fs\_touch\_mxt224.txt

This script sets all required registry settings. Here is a list of the meaning of these values located at:

| Key           | Value Type   | Default Value | Comment                                                                                                    |
|---------------|--------------|---------------|----------------------------------------------------------------------------------------------------|
| ChangelO      | DWORD        | 20            | Touch interrupt IO-Pin number.                                                                                  |
| ResetIO       | DWORD        | -1            | IO-Pin used to trigger controller reset during initialization. A value of -1 disables this functionality.       |
| I2CDevAddr    | DWORD        | 0x96          | I2C Device address of the touch controller.                                                                     |
| InvertX       | DWORD<br>0/1 | 0             | Invert all X-coordinates.                                                                                       |
| InvertY       | DWORD<br>0/1 | 0             | Invert all Y-coordinates.                                                                                       |
| SWCalibration | DWORD        | 0             | Enable SW touch calibration<br>which is only required if the<br>touch area is different to the<br>display size. |

[HKEY LOCAL MACHINE\HARDWARE\DEVICEMAP\TOUCH]

Table 27: Capactive touch driver registry settings.

### Note:

A touch calibration is not required as the touch controller automatically scales the touch sample to the screen size.

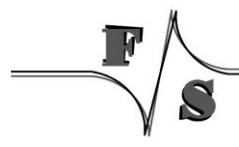

Touchpanel Driver | 56

# 7.2 EDT Touch Driver

If you need to use the EDT touch driver there also is a corresponding ndcucfg script available. After you are connected to the board via telnet you just need to call the following command:

ndcucfg -B\Windows\fs\_touch\_edt.txt

This script sets all required registry settings. Here is a list of the meaning of these values located at:

[HKEY LOCAL MACHINE\HARDWARE\DEVICEMAP\TOUCH]

| Key        | Value Type | Default Value | Comment                                                                                                   |
|------------|------------|---------------|----------------------------------------------------------------------------------------------------|
| ChangelO   | DWORD      | 20            | Touch interrupt IO-Pin number.                                                                            |
| ResetIO    | DWORD      | 21            | IO-Pin used to trigger controller reset during initialization. A value of -1 disables this functionality. |
| I2CDevAddr | DWORD      | 0x70          | I2C Device address of the touch controller.                                                               |

Table 28: Capactive touch driver registry settings.

After you activated this touch driver you should call the touch calibrate command, to use the touch panel correctly. Don't forget to save the registry settings with the reg save command.

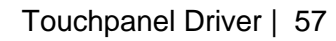

# 8 USB Host Driver

### Implemented on: 3,4,6,7,QA8

PicoMOD/QBliss supports USB Host and USB Device. If customer doesn't need USB Device, USB Device can be configured for USB Host.

The registry key for the driver is:

[HKLM\Drivers\Builtin\OHCI]

Use the following parameters to configure the driver:

| Key                  | Value   | Comment                                                                                                    |
|----------------------|---------|----------------------------------------------------------------------------------------------------|
| Prefix               | "HCD"   | This required value specifies the driver's device file name prefix. It is a three-character identifier, such as COM.                                                                                                    |
| DII                  |         | Name of the DLL with the driver.                                                                                                    |
| Order                | Dword:1 | This value specifies the load order for the driver. If<br>two drivers have the same load order value, the<br>drivers load in the order that they occur in the<br>registry.                                               |
| Index                | Dword:1 | This value specifies the device index, a value from 0 through 9.                                                                                                    |
| PortCount            | Dword:1 | Possible values are 1 or 2. When you set this value to 2, you have to disable USB Device driver.                                                                                                    |
| PhysicalPageSiz<br>e | Dword:  | Size of physical memory used for USB buffers.<br>Increase this value if you use many devices and<br>one of the devices will not recognized. I.e. if you<br>connect four devices increase to 0x40000.<br>Default: 0x10000 |

Table 29: USB Host: Registry settings

Use the following key to configure some important Windows CE USB host controller settings:

[HKLM\Drivers\Drivers\USB\LoadClients]

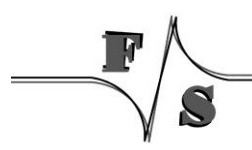

Use the following parameters to configure the driver:

| Key             | Value | Comment                                                |
|-----------------|-------|--------------------------------------------------------|
| DoNotPromptUser | Dword | Allows to disable the USB driver dialog.<br>Default: 0 |

Table 30: Windows CE USB Host: Controller Registry settings

### Note:

When using PortCount = 2 (configuration for 2 USB host, no USB device) and using the StarterKit you need to modify your hardware. Please contact the hardware department of F&S for detailed information.

You also need to disable the USB Function driver. You can do that by setting the 'Flags' value in [HKEY\_LOCAL\_MACHINE\Drivers\Builtin\USBFN] to '4'.

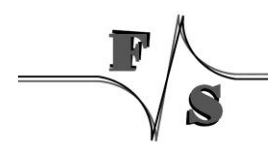

# 9 USB Device 2.0 Driver

### Implemented on: PM3,PM4,PM6,PM7,PM7A,QA8,ASA8,NRA8

armStone/PicoMOD/QBliss/nanoRISC supports USB Host and USB Device. If customer doesn't need USB Device, USB Device can be configured for USB Host.

The registry key for the USB device driver is:

[HKLM\Drivers\Builtin\USBFN]

Use the following parameters to configure the driver:

| Kev    | Value          | Comment                                                                                                    |
|--------|----------------|----------------------------------------------------------------------------------------------------|
| Prefix | "UFN"          | This required value specifies the driver's device file name prefix. It is a three-character identifier, such as COM.                                              |
| DII    |                | Name of the DLL with the driver.                                                                                                    |
| Order  | Dword:32       | This value specifies the load order for the driver. If two drivers have the same load order value, the drivers load in the order that they occur in the registry. |
| Index  | Dword:1        | This value specifies the device index, a value from 0 through 9.                                                                                                  |
| Flags  | Dword:<0 4>    | Set this value to 4 to disable USB device driver.                                                                                                    |
| Speed  | Dword: 0, 1, 3 | 0: High speed (USB 2.0)<br>1: Full speed (USB 2.0)<br>3: Full speed (USB 1.1)<br>Default: 0<br>Available at PicoMOD6/7, USBFN driver<br>version 1.3 and higher.   |

Table 31: USB Device: Registry settings

The USB device interface can be configured for the following functionality:

- Serial
- Mass Storage
- RNDIS

The selection of the function is done under following registry key:

[HKEY\_LOCAL\_MACHINE\Drivers\USB\FunctionDrivers]

Use the following parameters to configure the driver:

| Key                 | Value                                              | Comment                                        |
|---------------------|----------------------------------------------------|------------------------------------------------|
| DefaultClientDriver | "USBSER_Class "<br>"Mass_Storage_Class"<br>"RNDIS" | Select function class of USB device interface. |

Table 32: USB Device: Registry settings

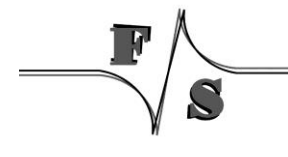

# 10 LCD Driver

### Implemented on: PM3,PM4,PM6,PM7,QA8

PicoMOD/QBliss has a very flexible and powerful interface for LCD and EL displays. The driver is fully configurable over the Window CE registry. The user has the possibility to adjust the driver to a new display by himself.

The registry key for the PicoMOD3 and PicoMOD4 driver is:

[HKLM\Drivers\Display\SAMSUNG]

The registry key for the PicoMOD6, PicoMOD7 and QBlissA8 driver is:

[HKLM\Drivers\Display\LCD]

Use the following parameters to configure the driver:

| Key        | Value  | Meaning                                         |
|------------|--------|-------------------------------------------------|
| Mode       | Dword: | Number of the predefined configuration or new   |
|            |        | user configuration.                             |
| UseBootMem | Dword: | Use memory provided by bootloader for frame     |
|            |        | buffer                                          |
| Verbose    | Dword: | Enables additional output at serial debug port. |

Table 33: LCD: Registry settings

With parameter Mode you have the possibility to use one of the fixed configurations stored in the kernel or to define a new configuration in registry. Values between 0 and 99 are reserved for fixed configurations. For your own configuration you have to use values between 100 and 199.

The following configurations are predefined in kernel:

| Mode | Name              | XxY      | Туре   |
|------|-------------------|----------|--------|
| 0    | TFT, 60 Hz, 16Bpp | 640x480  | Active |
| 1    | TFT 16Bpp         | 800x600  | Active |
| 2    | TFT 16Bpp         | 1024x768 | Active |
| 3    |                   |          |        |
| 4    | TFT 16Bpp         | 320x240  | Active |

Table 34: LCD: Modes

For configurations with Mode higher than 99 you have to create a new sub-key with the Name ModeXXX. Detailed information how to perform these settings and a series of display drivers adjustments described in the documentation "NetDCU Display".

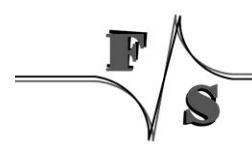

For adjust PWM frequency (ASA8, ND14, NRA8, PM6, PM7, PM7A and QA8 only) you can set:

```
[HKLM\Drivers\Display\LCD\ModeXXX\ContrastFreq=DWORD:<clock in HZ>]
```

For adjust LCD port drive strength (ASA8, PM6, PM7 and QA8 only) you can set:

```
[HKLM\Drivers\Display\LCD\ModeXXX\LCDPortDriveStrength=DWORD:<value>
]
```

Following values can set:

| Value       | LCD Port Drive Strength |
|-------------|-------------------------|
| 0           | 2 mA                    |
| 1           | 4 mA                    |
| 2           | 7 mA                    |
| 3 (default) | 9 mA                    |

Table 35: LCD: Port Drive Strength

# 11 LCD Driver for FSS5PV210

#### Implemented on: PM7A, ASA8, NRA8, ND14

armStoneA8/NanoRISC-A8/NetDCU14/PicoMOD7A has a very flexible and powerful interface for LCD TFT displays and DVI-D (HDMI) monitors . The driver is fully configurable over the Window CE/Compact 7 registry. Some display types are already predefined, so that a simple choice from a list is all that is required. If the display is not already predefined, the user has the possibility to adjust the driver to a new display by himself by setting a few parameters or download a new display-driver

The display driver supports the following features:

- Interface for digital LCD TFT (analog RGB or LVDS)
- Interface for DVI-D (HDMI) or analog VGA
- Adjustable frame buffer depth 16/24/32 BPP
- Adjustable output depth 16/18/24 BPP
- Overlays
- DirectDraw
- OpenGL ES 1.1 and 2.0
- MultiMonitor support (same/different resolutions)

The registry key for the driver is:

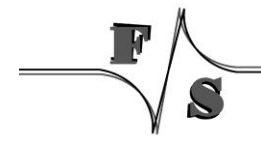

### [HKLM\Drivers\Display\LCD]

| Key                                                 | Value  | Meaning                                                           |
|-----------------------------------------------------|--------|-------------------------------------------------------------------|
| Mode                                                | Dword: | Number of the predefined configuration or new user configuration. |
| UseBootMem                                          | Dword: | Use memory provided by boot loader for frame buffer.              |
| VidMemCache                                         | Dword: | Use cached video memory for display frame buffer.<br>Default: 0   |
| AccelLevel                                          | Dword: | See control utility FS 2D acceleration.                           |
| Win0QOS<br>Win1QOS<br>Win2QOS<br>Win3QOS<br>Win4QOS | Dword: | Quality of servcie control for memory access.                     |
| Verbose                                             | Dword: | Enables additional output at serial debug port.                   |

Use the following parameters to configure the driver:

Table 36: LCD - Registry settings

With parameter Mode you have the possibility to use one of the fixed configurations stored in the kernel or to define a new configuration in registry. Values between 0 and 99 are reserved for fixed configurations. For your own configuration you have to use values between 100 and 199.

The following configurations are predefined in kernel:

| Mode | Name                       | XxY      | BPP | VCLK  |
|------|----------------------------|----------|-----|-------|
| 0    | VGA standard display       | 640x480  | 16  | 25MHz |
| 1    | SVGA standard display      | 800x600  | 16  | 38MHz |
| 2    | XGA standard display       | 1024x768 | 16  | 65MHz |
| 3    |                            |          |     |       |
| 4    | QVGA standard display      | 320x240  | 16  | 6MHz  |
| 5    | XGA standard display 56MHz | 1024x78  | 16  | 56MHz |
| 6    | EDT ET070080               | 800x480  | 16  | 33MHz |
| 7    | EDT ET035080               | 320x240  | 16  | 10MHz |
| 8    | Hitachi TX09               | 240x320  | 16  | 6MHz  |
| 9    | EDT ET043080               | 480x272  | 16  | 9MHz  |
| 10   | NEC NL6448BC               | 640x480  | 16  | 25MHz |
| 11   | Sharp LQ104                | 640x480  | 16  | 25MHz |
| 12   | AOU G104SN03               | 640x480  | 16  | 25MHz |
| 13   | EDT ET057090DH             | 640x480  | 16  | 25MHz |
| 14   | AOU G104SN02               | 800x600  | 16  | 38MHz |
| 15   | Hitachi TX18D35            | 800x480  | 16  | 33MHz |
| 16   | WXGA standard display      | 1280x800 | 16  | 90MHz |
| 17   | WVGA standard display      | 1024x600 | 16  | 51MHz |
| 18   | CHIMEI G070Y               | 800x480  | 16  | auto  |

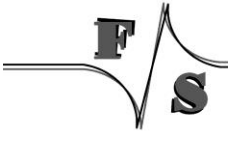

#### Table 37: LCD - Modes

If you select one of the above configurations, automatically a sub-key with name Mode0 or Mode1 or ModeX is created. It is possible to adjust the predefined configuration by writing special values to this sub-key. For configurations with Mode higher than 99 you have to create a new sub-key with the Name ModeXXX. Detailed information how to perform these settings and a series of display driver's adjustments described in the documentation "NetDCU Display".

### For adjust PWM frequency you can set:

```
[HKLM\Drivers\Display\LCD\ModeXXX\ContrastFreq=DWORD:<clock in HZ>]
```

### For adjust LCD port drive strength you can set:

[HKLM\Drivers\Display\LCD\ModeXXX\LCDPortDriveStrength=DWORD:<val>]

Following values can set:

| Value       | LCD Port Drive Strength |
|-------------|-------------------------|
| 0           | 2 mA                    |
| 1           | 4 mA                    |
| 2           | 7 mA                    |
| 3 (default) | 9 mA                    |

Table 38: LCD - Port Drive Strength

# 11.1 Default Display Mode

|             | Digital RGB            | LVDS                        |
|-------------|------------------------|-----------------------------|
| NetDCU14    | 6 = 800x480 (ET070080) | 18 = 800x480 (CHIMEI G070Y) |
| PicoMOD7A   | 6 = 800x480 (ET070080) | 18 = 800x480 (CHIMEI G070Y) |
| armStoneA8  |                        | 18 = 800x480 (CHIMEI G070Y) |
| nanoRISC-A8 | 6 = 800x480 (ET070080) |                             |

Table 39: LCD - Default Display Mode

# 11.2 Default LCD Output Width

Output width of LCD controller is automatically adjusted depending on the board.

|          | Digital RGB         | LVDS                |
|----------|---------------------|---------------------|
| NetDCU14 | LCD_CONFIG_OUT24BIT | LCD_CONFIG_OUT18BIT |

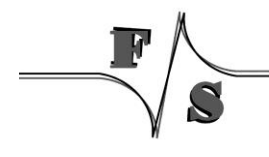

|             | Digital RGB         | LVDS                    |
|-------------|---------------------|-------------------------|
| PicoMOD7A   | LCD_CONFIG_OUT18BIT | L1: LCD_CONFIG_OUT18BIT |
|             |                     | L2: LCD_CONFIG_OUT24BIT |
| armStoneA8  |                     | LCD_CONFIG_OUT18BIT     |
| nanoRISC-A8 | LCD_CONFIG_OUT24BIT |                         |

The configuration can be changed with registry parameter CONFIG.

## Note:

Don't configure LCD output width different to the above values for LVDS !

## **11.3 Display Mode Registry Settings**

The following settings can be made to define a display mode. Settings are placed in the registry under key

```
[HKLM\Drivers\Display\LCD\ModeX]
```

```
[HKLM\Drivers\Display\LCD\HDMI\ModeX]
```

| Key     | Туре   | Meaning                                                      |
|---------|--------|--------------------------------------------------------------|
| "name"  | sz:    | Name of the driver as a text string. Only for information    |
|         |        | purposes.                                                    |
| Туре    | Dword: | See "Registry Value Type"                                    |
| Config  | Dword: | See "Registry Value Config"                                  |
| Columns | Dword: | Amount of visible pixels in X-direction.                     |
| PPL     | Dword: | Amount of clocks in X-direction before the HSYNC signal.     |
|         |        | This value is optional and normally the same as Columns.     |
| BLW     | Dword: | Beginning-of-line-wait:                                      |
|         |        | Value (0-255) specifies the number of VCLK periods           |
|         |        | between the falling edge of HSYNC and the start of active    |
|         |        | data.                                                        |
| HSW     | Dword: | Horiz-sync-pulse-width:                                      |
|         |        | Value (0-255) specifies the number of pixel clock periods to |
|         |        | pulse the line clock at the end of each line.                |
| ELW:    | Dword: | End-of-line-wait:                                            |
|         |        | Value (0-255) specifies the number of VCLK periods           |
|         |        | between the end of active data and the rising edge of        |
|         |        | HSYNC.                                                       |
| Rows    | Dword: | Amount of visible pixels in Y-direction.                     |
| LPP     | Dword: | Lines per panel:                                             |
|         |        | This is an optional parameter and in most cases it is the    |
|         |        | same as Rows.                                                |

| Key            | Туре    | Meaning                                                       |
|----------------|---------|---------------------------------------------------------------|
| BFW            | Dword:  | Beginning-of-frame wait:                                      |
|                |         | Value (0–255) specifies the number of inactive lines at the   |
|                |         | start of a frame, after vertical synchronization period.      |
|                |         |                                                               |
| VSW            | Dword:  | Vertical sync pulse width:                                    |
|                |         | Value $(0-255)$ specifies the number of line clock periods to |
|                |         | pulse the FRP pin at the end of each frame after the end-     |
|                |         | VSVNC signal in active mode                                   |
|                |         | VS TNC Signal in active mode.                                 |
| FFW            | Dword:  | End-of-frame line clock wait count:                           |
|                | Divoru. | Value $(0-255)$ specifies the number of inactive lines at the |
|                |         | end of a frame, before vertical synchronization period.       |
| Width          | Dword:  | Physical width of the display                                 |
| Height         | Dword:  | Physical height of the display                                |
| Врр            | Dword:  | Bits per Pixel.                                               |
|                |         | The number of bits that represents one pixel in display       |
|                |         | memory.                                                       |
| ContrastEnable | Dword:  | Switch on/off contrast voltage generation.                    |
| ContrastValue  | Dword:  | Initial value for contrast voltage.                           |
| LCDClk         | Dword:  | LCD pixel clock in MHz                                        |
| EnableCursor   | Dword:  | 1: show cursor on screen.                                     |
|                |         |                                                               |
| Rotate         | Dword:  | 0, 90, 180, 270                                               |
| Msignal        | Dword:  | 0: output low                                                 |
|                |         | 1: output high                                                |
|                |         | 2: toggle                                                     |
|                |         | Default: 2                                                    |
| HVSync         | Dword:  |                                                               |
|                |         | 1: output nign                                                |
|                |         | 2. loggie                                                     |
|                | Dword:  | Soo Table 35: I CD: Port Drive Strength                       |
| enath          | Dworu.  |                                                               |
|                | Dword:  | Delay in ms before I CD power is switched on                  |
| PONL cdEna     | Dword:  | Delay in ms before display enable signal is switched on       |
| PONLcdBufFna   | Dword:  | Delay in ms before buffers are switched on                    |
| PONVeeOn       | Dword:  | Delay in ms before Vee is switched on.                        |
| PONCfIPow      | Dword:  | Delay in ms before CFL is switched on.                        |

# 11.3.1 Registry Value Type

| Value  | Meaning        |
|--------|----------------|
| 0x0000 | Default        |
| 0x0002 | TFT-Display    |
| 0x0004 | Colour-Display |

\_\_\_\_\_

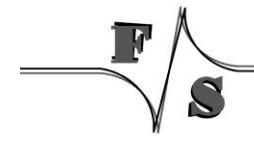
| 0x0100 | Enable contrast voltage VEE                  |
|--------|----------------------------------------------|
| 0x0200 | Output more information to serial debug line |

Table 40: LCD - Display Driver Registry Value Type

### 11.3.2 Registry Value Config

| Symb. Name             | Value      | Meaning                                                                                                    |
|------------------------|------------|----------------------------------------------------------------------------------------------------|
| LCD_USE_PON_<br>REGS   | 0x00010000 | Default case. Same result as if no bit is set.                                                                                       |
| LCD_USE_PON_<br>MODE2  | 0x00020000 | VLCD->VCLK->Vee->DEN->CFL                                                                                                    |
| LCD_USE_PON_<br>MODE3  | 0x00040000 | Vee->all OFF->VLCD->VBUF->DEN->CFL                                                                                                   |
| LCD_USE_PON_<br>MODE4  | 0x00080000 |                                                                                                    |
| LCD_USE_PON_<br>CUSTOM | 0x000F0000 | PON (PowerOn) sequencing can be specified in detail with registry values PONLcdPow, PONLcdEna, PONLcdBufEna, PONVeeOn and PONCflPow. |
| LCD_VSP                | 0x00100000 | Vertical sync polarity:<br>active low                                                                                                |
| LCD_HSP                | 0x00200000 | Horizontal sync polarity:<br>active low                                                                                              |
| LCD_CLKP               | 0x00400000 | Clock polarity:<br>active low                                                                                                    |
| LCD_OEP                | 0x0080000  | Output enable polarity: active low                                                                                                   |
| LCD_OUTDEF             | 0x00000000 | Use default output width. See Table 39: LCD - Default Display Mode                                                                   |
| LCD_OUT16BIT           | 0x01000000 | RGB565                                                                                                    |
| LCD_OU18BIT            | 0x02000000 | RGB666                                                                                                    |
| LCD_OUT24BIT           | 0x03000000 | RGB888                                                                                                    |
| LCD_DEMODE             | 0x10000000 | Use signal DE/M for timing. Drive HSync and VSync low.                                                                               |

Table 41: LCD - Display Driver Registry Value Config

### **11.4 Multiple Monitor Feature**

This feature allows connection of one digital RGB display or LVDS display (PANEL) and one analog RGB display or HDMI monitor (HDMI) to the board. You can use these multiple screens as one large combined screen to create more screen space for applications. That means you can show different content on the two screens. This extra space is useful whenever you need to maximize your on-screen workspace.

The support for multiple screens does not affect the performance of applications when those applications run in a single screen environment. In other words, when an application runs on a system with a single screen, no additional overhead is present in the high-performance graphics operations code. On a multiple screen system, however, performance is slightly affected if an application runs only on one of the graphics devices. Also, performance can be greatly affected if an application spans multiple screens, especially for graphics-intensive operations.

### 11.4.1 Registry Settings

To specify the number of screens present in a multiple screen system, set the HKLM\SYSTEM\GDI\MONITORS\TOTAL MONITORS registry entry equal to the number of screens. You should only set this registry entry to a value between one and four because Windows Embedded CE supports a maximum of four screens. The default value is one. The following code example shows how to specify that the system has two screens.

[HKLM\SYSTEM\GDI\MONITORS]

**Required Settings:** 

| Key                   | Туре    | Meaning                                                    |
|-----------------------|---------|------------------------------------------------------------|
| <b>Total Monitors</b> | Dword:1 | Amount of monitors connected to the board. Possible values |
|                       |         | 1 or 2.                                                    |
|                       |         | Default: 1                                                 |

Specify settings for digital panel under the following key:

[HKLM\Drivers\Display\LCD]

are taken.

Specify settings for analog CRT under the following key:

[HKLM\Drivers\Display\LCD\HDMI]

If you don't create the key and don't create value MODE default mode 0 is used.

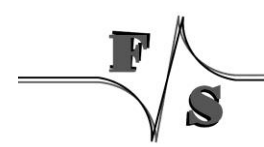

### 11.4.2 Default Modes HDMI Interface

| Mode | Resolution            |
|------|-----------------------|
| 0    | HDMI_720x480_RGB565   |
| 1    | HDMI_720x576_RGB565   |
| 2    | HDMI_1280x720_RGB565  |
| 3    | HDMI_1920x1080_RGB565 |

#### Example:

Following registry values for digital panel with VGA resolution and VGA/HDMI with 480p (720x480) resolution.

```
reg open \SYSTEM\GDI\MONITORS
reg set value "Total Monitors" dword 2
reg open \Drivers\Display\LCD
reg set val Mode dword 0
reg create key HDMI
reg set value Mode dword 0
reg save
```

### **11.4.3 Application Development**

The following table shows the functions that Windows Embedded CE provides for working with multiple screens.

| Function                | Description                                                                                                    |  |  |
|-------------------------|----------------------------------------------------------------------------------------------------|--|--|
| EnumDisplayMonitors     | Enumerates screens that intersect a region formed by the intersection of a specified clipping rectangle and the visible region of a specified device context. |  |  |
| <u>GetMonitorInfo</u>   | Retrieves information about a screen.                                                                                                    |  |  |
| <u>MonitorEnumProc</u>  | An application-defined callback function that is called by the EnumDisplayMonitors function.                                                                  |  |  |
| <u>MonitorFromPoint</u> | Retrieves a handle to the screen that contains a specified point.                                                                                             |  |  |
| <u>MonitorFromRect</u>  | Retrieves a handle to the screen that has the largest area of intersection with a specified rectangle.                                                        |  |  |
| MonitorFromWindow       | Retrieves a handle to the screen that has the largest area of intersection with the bounding rectangle of a specified window.                                 |  |  |

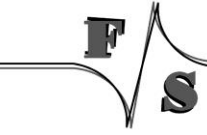

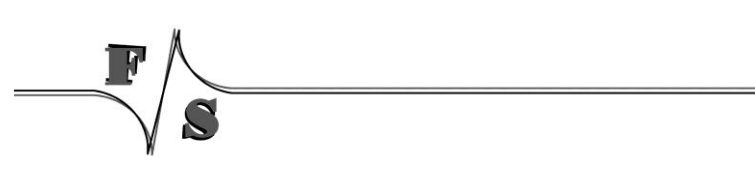

Soft-Keyboard| 71

# 12 Soft-Keyboard

Sometimes it is useful to have a virtual keyboard on your display which can be controlled by using the touch panel.

To do this you must copy the file SOFTKB.DLL to the folder FFSDISK. The configuration program NDCUCFG (version 012 and higher) has a command to show the input panel on the screen (sip on).

Installation of the driver softkb.dll is done by setting some registry values under the following registry key:

[HKEY LOCAL MACHINE\Drivers\BuiltIn\SIP]

**Required settings:** 

| Key    | Value       | Comment                                                                                                    |
|--------|-------------|----------------------------------------------------------------------------------------------------|
| Prefix | "SIP"       | This required value specifies the driver's device file name prefix. It is a three-character identifier, such as COM.                                                       |
| DII    | "SOFTKB.DLL | name of the driver file                                                                                                    |
| Order  | Dword:50    | This value specifies the load order for the driver.<br>If two drivers have the same load order value, the<br>drivers load in the order that they occur in the<br>registry. |
| Index  | Dword:0     | This value specifies the device index, a value from 0 through 9.                                                                                                    |

Table 42: Softkeybd: Registrysettings

# 13 CAN

The CAN interface driver is described in a separated documentation, that can be download from <u>http://www.fs-net.de</u>.

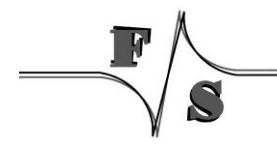

# 14 I2C Driver

#### Implemented on: PM3,PM4,PM6,PM7,PM7A,QA8,ASA8,ND14,NRA8

armStone/PicoMOD/QBliss/nanoRISC supports GPIO I2C driver.

The registry key for the driver is:

[HKLM\Drivers\Drivers\Builtin\I2C1]

Use the following parameters to configure the driver:

| Key         | Value                            | Comment                                                                                                    |
|-------------|----------------------------------|----------------------------------------------------------------------------------------------------|
| Prefix      | "I2C"                            | This required value specifies the driver's device file<br>name prefix. It is a three-character identifier, such as<br>COM.                                                 |
| DII         | "pmX_ni2c.dll",<br>"fs_ni2c.dll" | Name of the DLL with the driver                                                                                                    |
| Order       | Dword:0x101                      | This value specifies the load order for the driver.<br>If two drivers have the same load order value,<br>the drivers load in the order that they occur in<br>the registry. |
| Index       | Dword:1                          | This value specifies the device index, a value from 0 through 9.                                                                                                    |
| ClockFreq   | Dword:                           | Clock speed in Hz                                                                                                    |
| Priority256 | Dword:                           |                                                                                                    |
| PinSDA      | Dword:                           | Pin number (see <i>Digital I/O</i> ) of SDA signal                                                                                                    |
| PinSCL      | Dword:                           | Pin number (see <i>Digital I/O</i> ) of SCL signal                                                                                                    |
| IntPullUp   | Dword:                           | Enable Internal pull-up for SDA/SCL.                                                                                                    |
| DrvStrength | Dword:                           | Set drive strength control for SDA/SCL.                                                                                                    |

Table 43: I2C: Registry settings

The full documentation of the driver can be found in document "WinCE-I2C+NI2C\_eng.pdf". For a first test, you can use the dialog based tool FS\_ScanI2C.exe. This program lists the available I2C ports and scans the port for devices.

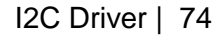

# 15 Native I2C Driver

#### Implemented on: PM3,PM4,PM6,PM7,PM7A,QA8,ASA8,NRA8

armStone/PicoMOD/QBliss/nanoRISC supports native I2C driver.

The registry key for the driver is:

[HKLM\Drivers\Drivers\Builtin\I2C1]

Use the following parameters to configure the driver:

| Key    | Value                            | Comment                                                                                                    |
|--------|----------------------------------|----------------------------------------------------------------------------------------------------|
| Prefix | "I2C"                            | This required value specifies the driver's device<br>file name prefix. It is a three-character identifier,<br>such as COM.                                        |
| DII    | "pmX_ni2c.dll",<br>"fs_ni2c.dll" | Name of the DLL with the driver                                                                                                    |
| Order  | Dword:0x101                      | This value specifies the load order for the driver. If two drivers have the same load order value, the drivers load in the order that they occur in the registry. |
| Index  | Dword:1                          | This value specifies the device index, a value from 0 through 9.                                                                                                  |

Table 44: Native I2C: Registry settings

The full documentation of the driver can be found in document "WinCE-I2C+NI2C\_eng.pdf". For a first test, you can use the dialog based tool FS\_ScanI2C.exe. This program lists the available I2C ports and scans the port for devices.

### QBlissA8:

At QBlissA8 we have two NI2C drivers and one I2C driver. The usage is as follows:

| Connector            | driver                    |
|----------------------|---------------------------|
| J1: camera interface | I2C1: (native I2C driver) |
| X1: SMB_DAT, SMB_CLK | I2C1: (native I2C driver) |
| X1: I2DAT, I2CLK     | I2C2: (native I2C driver) |
| X1: HDMI_CTRL_DAT,   | I2C9: (I2C driver)        |
| HDMI_CTRL_CLK        |                           |

Table 45: QBlissA8 I2C driver usage

#### armStoneA8:

At armStoneA8 we have two NI2C drivers and two I2C drivers. The usage is as follows:

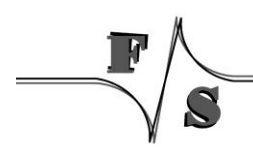

| Connector            | driver                    |
|----------------------|---------------------------|
| Feature connector    | I2C1: (native I2C driver) |
| Cap. Touch connector | I2C2: (native I2C driver) |
| Audio                | I2C8: (I2C driver)        |
| HDMI_CTRL_DAT,       | I2C9: (I2C driver)        |
| HDMI_CTRL_CLK        |                           |

Table 46: armStoneA8 I2C driver usage

### PicoMOD7A:

At PicoMOD7A we have one NI2C drivers and two I2C drivers. The usage is as follows:

| Connector      | driver                       |
|----------------|------------------------------|
| Main connector | I2C1: (native I2C driver)    |
|                |                              |
| Audio          | I2C8: (I2C driver), on-board |
| HDMI_CTRL_DAT, | I2C9: (I2C driver), on-board |
| HDMI_CTRL_CLK  |                              |

Table 47: PicoMOD7A I2C driver usage

### nanoRISC-A8:

At nanoRISC-A8 we have one NI2C driver and one I2C driver. The usage is as follows:

| Connector          | driver                    |
|--------------------|---------------------------|
| 12C0_SCL, 12C0_SDA | I2C1: (native I2C driver) |
|                    |                           |
|                    |                           |
| HDMI_CTRL_DAT,     | I2C9: (I2C driver)        |
| HDMI_CTRL_CLK      |                           |

Table 48: nanoRISC-A8 I2C driver usage

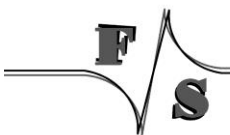

## 16 **PWM Driver**

#### Implemented on: ASA8, ND14

armStoneA8 has 4 PWM outputs. First is controlled by the display driver (contrast voltage), second to fourth can be controlled by the PWM driver. Usage of fourth PWM is limited to the case when resistive touch driver is disabled.

NetDCU14 has 2 PWM outputs. One is controlled by the display driver (contrast voltage) and one can be controlled by the PWM driver.

Installation of the driver is done by setting some registry values under the following registry key:

[HKLM\Drivers\BuiltIn\armStoneA8\PWM] [HKLM\Drivers\BuiltIn\NetDCU14\PWM]

#### Required settings:

| Key           | Value                      | Comment                                                                                                    |
|---------------|----------------------------|----------------------------------------------------------------------------------------------------|
| "Prefix"      | "PWM"                      | This required value specifies the<br>driver's device file name prefix. It is a<br>three-character identifier, such as<br>COM.                                                 |
| "DII"         | "FS_PWM.DLL"               | Name of the DLL with the driver                                                                                                    |
| "Order"       | Dword:0x97                 | This value specifies the load order<br>for the driver. If two drivers have<br>the same load order value, the<br>drivers load in the order that they<br>occur in the registry. |
| "Index"       | Dword:1                    | This value specifies the device index, a value from 0 through 9.                                                                                                    |
| "Channel"     | Dword:                     | See table channel.                                                                                                    |
| "Mode"        | Dword:0 1                  | 0: Absolute mode. Values range<br>between 0 and "Steps"<br>1: Percent mode<br>Values between 0 and 100%.<br>Default: 1                                                        |
| "Steps"       | Dword:00xFFFF              | Amount of clocks in one frame.<br>Default: 0xFFF                                                                                                    |
| "Freq"        | Dword:                     | Clock frequency<br>Default: 300000Hz                                                                                                    |
| "Default"     | Dword:                     | PWM value after loading of the driver.<br>Default: 0                                                                                                    |
| "FriendlyName | "PWM driver for<br>NetDCU" |                                                                                                    |
| "Flags"       | Dword:0                    | 4: Disabled from loading<br>Default: 4                                                                                                    |

| Key     | Value     | Comment                                                                          |
|---------|-----------|----------------------------------------------------------------------------------|
| "Debug" | Dword:0 4 | Set to 4 to get list of registry<br>settings at serial debug port.<br>Default: 0 |

Table 49: PWM: Registy

### Note:

After opening the channel you can call WriteFile() to set the high phase. Use ReadFile() to read back the current value. The type of pointer is BYTE for Mode 1 and WORD for Mode 0. Please take a look at file pwm\_sdk.h for additional IOCTL's.

### Note:

This driver is disabled by default. Enable this driver by setting registry value Flags to 0.

Table Channel armStoneA8:

| Channel | Description                                        |
|---------|----------------------------------------------------|
| 0x00    | Do not use!                                        |
|         | Backlight control. Use contrast control of display |
|         | driver.                                            |
|         | (Display connector pin 25)                         |
| 0x01    | TOUT1                                              |
|         | (Feature connector pin 28)                         |
| 0x02    | TOUT2                                              |
|         | (Feature connector pin 30)                         |
| 0x03    | Disable resistive touch driver before using!       |
|         | TOUT3                                              |
|         | (Feature connector pin 32)                         |

Table 50: PWM - armStoneA8 Channel

### Table Channel NetDCU14:

| Channel | Description                                                                                                |
|---------|----------------------------------------------------------------------------------------------------|
| 0x00    | Do not use!<br>Backlight control. Use contrast control of display<br>driver.<br>(Display connector pin 25) |
| 0x01    | PIFPWM<br>(Connector J4, PARINTF, pin 15)                                                                  |

Table 51: PWM - NetDCU14 Channel

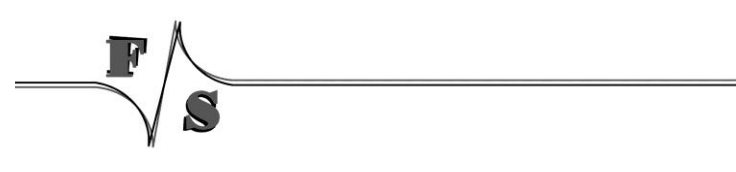

# 17 SD/MMC Driver

#### Implemented on: PM3,PM4,PM6,PM7,PM7A,QA8,ASA8,ND14,NRA8

Platform supports SD/MMC driver. There will be a driver for external SD slot and one for internal (only PM6/PM7A/ND14) SD slot.

The registry key for the external slot (PicoMOD/QBliss) is:

[HKLM\Drivers\Builtin\HSMMC]

The registry key for the on-board slot (PicoMOD6/7) is:

[HKLM\Drivers\Builtin\HSMMC1]

The registry key for the on-board slot (armStoneA8) is:

[HKLM\Drivers\Builtin\SDMMC CH0]

The registry key for the external slot (PicoMOD7A,nanoRISC-A8) is:

[HKLM\Drivers\Builtin\SDMMC\_CH0]

The registry key for the on-board slot (PicoMOD7A,nanoRISC-A8) is:

[HKLM\Drivers\Builtin\SDMMC\_CH2]

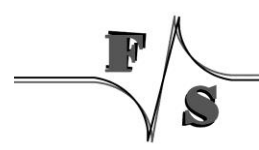

Use the following parameters to configure the driver:

\_\_\_\_\_

| Key               | Value                    | Comment                                                                                                    |
|-------------------|--------------------------|----------------------------------------------------------------------------------------------------|
| Prefix            | "HSC"                    | This required value specifies the driver's device file<br>name prefix. It is a three-character identifier, such<br>as COM.                                                                                                    |
| DII               | "xxx.dll"                | Name of the DLL with the driver                                                                                                    |
| Order             | Dword:0x15<br>Dword:0x16 | This value specifies the load order for the driver. If two drivers have the same load order value, the drivers load in the order that they occur in the registry.                                                                                              |
| IRQ               |                          | Don't change.                                                                                                    |
| PwrPin            | Dword:                   | Number of the I/O pin used as power on pin.<br>See documentation of digital I/O driver for<br>possible values. In case you don't use<br>MOSFET to switch card voltage, set this<br>value to -1 (0xfffffff) to free pin for other<br>purposes,.<br>Default: 25  |
| WP                | Dword:                   | Number of the I/O pin used as write protect<br>pin. See documentation of digital I/O driver<br>for possible values. In case you don't want to<br>use this hardware switch, set this value to -1<br>(0xfffffff) to free pin for other purposes,.<br>Default: 26 |
| WriteProtect      | Dword:<0 1>              | Enable disable write protection. This value will be ored with the hardware WP pin.                                                                                                    |
| CardAvailabl<br>e | Dword:<0 1>              | Only for internal SD slot.                                                                                                    |
| Debug             | Dword:0 4                | Set to 4 to get list of registry settings at serial debug port.<br>Default: 0                                                                                                    |

Table 52: SD/MMC Driver Registry Settings

# 18 Ethernet Driver

#### Implemented on: PM3,PM4,PM6,PM7,PM7A,QA8,ASA8,ND14

The Ethernet-Interface features a small set of additional configurations:

[HKEY\_LOCAL\_MACHINE\Comm\ETHNETA1\Parms] [HKEY\_LOCAL\_MACHINE\Comm\ETHNETB1\Parms]

Use the following parameters to configure the driver:

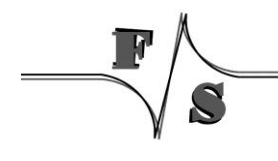

Ethernet Driver | 82

| Key         | Value     | Comment                                             |
|-------------|-----------|-----------------------------------------------------|
| SpeedDuplex | Dword:    | Enable/disable auto negotiation and select link     |
|             |           | speed                                               |
|             |           | 0x3100: AutoDetect                                  |
|             |           | 0: 10Mb-Half-Duplex                                 |
|             |           | 0x100: 10Mb-Full-Duplex                             |
|             |           | 0x2000: 100Mb-Half-Duplex                           |
|             |           | 0x2100: 100Mb-Full-Duplex                           |
|             |           | Default: 0x3100                                     |
| TxQueue     | Dword:    | Send Packet Mode.                                   |
|             |           | 0=OFF                                               |
|             |           | 1=ON                                                |
|             |           | Default: 1                                          |
| VLAN        | Dword:    | VLAN on or off.                                     |
|             |           | 0=disable                                           |
|             |           | 1=enable                                            |
|             |           | Default: 0                                          |
| VLAN_ID     | Dword:    | VLAN ID, set the value is between 0 to 4095.        |
|             |           | Default: 0                                          |
| WakeUpFro   | Dword:    | Wake-Up When Link Change.                           |
| mLinkChang  |           | 0=disable                                           |
| е           |           | 1=enable                                            |
|             |           | Default:0                                           |
| WakeUpFro   | Dword:    | Wake-Up when receive ARP/PING or MAGIC              |
| mPacket     |           | packet.                                             |
|             |           | 0=disable                                           |
|             |           | 1=Magic Packet                                      |
|             |           | 2=PING/ARP                                          |
|             |           | 3=Magic Packet/PING/ARP                             |
|             |           | Default: 0                                          |
| BackPressur | Dword:    | Back Pressure Function.                             |
| е           |           | 0=disable                                           |
|             |           | 1=enable                                            |
|             |           | Default:1                                           |
| FlowControl | Dword:    | Flow Control Function.                              |
|             |           | 0=disable                                           |
|             |           | 1=enable                                            |
|             |           | Default:1                                           |
| Debug       | Dword:0 4 | Set to 4 to get list of registry settings at serial |
| _           |           | debug port.                                         |
|             |           | Default: 0                                          |

Table 53: Ethernet Driver Registry Settings

\_\_\_\_\_

S

| Signal-Name           | PinNo                  | Signal-Type | Comment                                                                                                    |
|-----------------------|------------------------|-------------|----------------------------------------------------------------------------------------------------|
| GBE_ACT#              | Q7:.pin44              | I_FULL/COL  | Full-Duplex/Collision Status. If this signal<br>is low, it indicates full-duplex link<br>established, and if it is high, then the link<br>is in half-duplex mode. When in half-<br>duplex and collision occurrence, the<br>output will be driven low for 80ms and<br>driven high at minimum 80ms.                                                                                                    |
| GBE_LINK100#          | Q7.pin7                | I_SPEED     | Speed Status: If this signal is low, it indicates 100Mbps, and if it is high, then the speed is 10Mbps.                                                                                                    |
| GBE_LINK#,<br>PM: ETH | Q7.pin13<br>PM: pin128 | I_LK/ACT    | Link Status/Active: If this signal is low, it<br>indicates link, and if it is high, then the<br>link is fail. When in link status and line<br>activity occurrence, this signal is pulsed<br>high (LED off) for 80ms whenever<br>transmit or receive activity is detected.<br>This signal is then driven low again for a<br>minimum of 80ms, after which time it will<br>repeat the process if TX or RX activity is<br>detected. |

Table 54: Ethernet - meaning of LEDs

F

S

# **19** Screen Saver Driver

#### Implemented on: PM3,PM4,PM6,PM7,PM7A,QA8,ASA8,ND14,NRA8

F&S Screen Saver driver works in combination with Microsoft power management driver pm.dll. Purpose of the driver is to avoid unwanted clicks when display is in screen-off state and touch is used to bring display back in run state.

The registry key for the driver is:

[HKLM\Drivers\Drivers\Builtin\PSS1]

Use the following parameters to configure the driver:

| Key    | Value                     | Comment                                                                                                    |
|--------|---------------------------|----------------------------------------------------------------------------------------------------|
| Prefix | "PSS"                     | This required value specifies the driver's device file name prefix. It is a three-character identifier, such as COM.                                                       |
| DII    | "FSPMScreenSa<br>ver.dll" | Name of the DLL with the driver                                                                                                    |
| Order  | Dword:0x1                 | This value specifies the load order for the driver.<br>If two drivers have the same load order value,<br>the drivers load in the order that they occur in<br>the registry. |
| Index  | Dword:1                   | This value specifies the device index, a value from 0 through 9.                                                                                                    |
| DxOn   | Dword:                    | 0                                                                                                    |
| DxOff  | Dword:                    | 4                                                                                                    |
| Flags  | Dword:                    | 0x10: User mode driver                                                                                                    |

Table 55: PSS: Registry settings

## 20 Appendix

## **Important Notice**

The information in this publication has been carefully checked and is believed to be entirely accurate at the time of publication. F&S Elektronik Systeme assumes no responsibility, however, for possible errors or omissions, or for any consequences resulting from the use of the information contained in this documentation.

F&S Elektronik Systeme reserves the right to make changes in its products or product specifications or product documentation with the intent to improve function or design at any time and without notice and is not required to update this documentation to reflect such changes.

F&S Elektronik Systeme makes no warranty or guarantee regarding the suitability of its products for any particular purpose, nor does F&S Elektronik Systeme assume any liability arising out of the documentation or use of any product and specifically disclaims any and all liability, including without limitation any consequential or incidental damages.

Products are not designed, intended, or authorized for use as components in systems intended for applications intended to support or sustain life, or for any other application in which the failure of the product from F&S Elektronik Systeme could create a situation where personal injury or death may occur. Should the Buyer purchase or use a F&S Elektronik Systeme product for any such unintended or unauthorized application, the Buyer shall indemnify and hold F&S Elektronik Systeme and its officers, employees, subsidiaries, affiliates, and distributors harmless against all claims, costs, damages, expenses, and reasonable attorney fees arising out of, either directly or indirectly, any claim of personal injury or death that may be associated with such unintended or unauthorized use, even if such claim alleges that F&S Elektronik Systeme was negligent regarding the design or manufacture of said product.

# Listings

| Listing 1: Analogue Input: Open channel                      | 4  |
|--------------------------------------------------------------|----|
| Listing 2: Analogue Input: reading samples                   | 4  |
| Listing 3: Analogue Input: changing channel from application | 4  |
| Listing 4: Analogue Input: closing a channel                 | 4  |
| Listing 1: Audio: Macro for LineID                           | 11 |
| Listing 2: Audio: Access mixer from user application         | 13 |
| Listing 7: Digital I/O: Headerfile                           | 40 |
| Listing 8: Digital I/O: Open a port                          | 40 |
| Listing 4: Digital I/O: write data to port                   | 40 |
| Listing 5: Digital I/O: changing the port                    | 40 |
| Listing 9: Digital I/O: Access individual pin                | 40 |
| Listing 6: Digital I/O: Using Interrupts                     | 41 |
| Listing 14: Digital I/O: Closing port                        | 41 |
| Listing 7: Matrix Keyboard: Example 1                        | 52 |
| Listing 8: Matrix Keyboard: Example 2                        | 52 |

# Figures

| Figure 1: Windows CE: Stream Interface Driver Architecture | 1  |
|------------------------------------------------------------|----|
| Figure 2: F&S Audio Mixer control                          | 10 |

# Tables

S

| Table 1: Analogue Input: Registry                        | 2  |
|----------------------------------------------------------|----|
| Table 2: Analogue Input: armStoneA8 Channel              | 3  |
| Table 2: Analogue Input: NetDCU14 Channel                | 3  |
| Table 1: Audio: Registry settings                        | 10 |
| Table 2: Digital I/O: Registry settings                  | 15 |
| Table 3: Digital I/O - PicoMOD Port 0 – 9                | 17 |
| Table 4: Digital I/O - NetDCU14 Port0 - 2                | 37 |
| Table 5: Digital I/O - Interrupt configuration           | 39 |
| Table 6: UART - Registry settings                        | 42 |
| Table 7: Matrix Keyboard: Registry settings              | 43 |
| Table 8: Martix Keyboard: Type registry value            | 44 |
| Table 9: Matrix Keyboard: Cols registry values           | 44 |
| Table 10: Matrix Keyboard: Rows registry values          | 44 |
| Table 11: Matrix Keyboard: Static registry values        | 45 |
| Table 12: Matrix Keyboard: Map registry value            | 45 |
| Table 13: Matrix Keyboard: PS2 Scan Codes                | 48 |
| Table 14: Matrix Keyboard: Scan Codes matrix 8x8 C0 – C3 | 48 |
| Table 15: Matrix Keyboard: Scan Codes matrix 8x8 C4 – C7 | 49 |
| Table 16: Matrix Keyboard: Connector J1                  | 51 |
| Table 17: Touch: Registry settings                       | 55 |
| Table 18: Touch: Calibration                             | 55 |
|                                                          |    |

| Table 19: Touch: Adjusting the priority                     | 55 |
|-------------------------------------------------------------|----|
| Table 20: Capactive touch driver registry settings.         | 56 |
| Table 21: Capactive touch driver registry settings.         | 57 |
| Table 22: USB Host: Registry settings                       | 58 |
| Table 23: Windows CE USB Host: Controller Registry settings | 59 |
| Table 24: USB Device: Registry settings                     | 60 |
| Table 25: USB Device: Registry settings                     | 61 |
| Table 26: LCD: Registry settings                            | 62 |
| Table 27: LCD: Modes                                        | 62 |
| Table 28: LCD: Port Drive Strength                          | 63 |
| Table 29: LCD - Registry settings                           | 64 |
| Table 30: LCD - Modes                                       | 65 |
| Table 31: LCD - Port Drive Strength                         | 65 |
| Table 32: LCD - Default Display Mode                        | 65 |
| Table 33: LCD - Display Driver Registry Value Type          | 68 |
| Table 34: LCD - Display Driver Registry Value Config        | 68 |
| Table 35: Softkeybd: Registrysettings                       | 72 |
| Table 36: I2C: Registry settings                            | 74 |
| Table 37: Native I2C: Registry settings                     | 75 |
| Table 38: QBlissA8 I2C driver usage                         | 75 |
| Table 39: armStoneA8 I2C driver usage                       | 76 |
| Table 40: PicoMOD7A I2C driver usage                        | 76 |
| Table 41: nanoRISC-A8 I2C driver usage                      | 76 |
| Table 9: PWM: Registy                                       | 78 |
| Table 2: PWM - armStoneA8 Channel                           | 78 |
| Table 2: PWM - NetDCU14 Channel                             | 78 |
| Table 42: SD/MMC Driver Registry Settings                   | 81 |
| Table 43: Ethernet Driver Registry Settings                 | 83 |
| Table 44: Ethernet - meaning of LEDs                        | 84 |
| Table 45: PSS: Registry settings                            | 85 |
|                                                             |    |

\_\_\_\_\_